# eppendorf

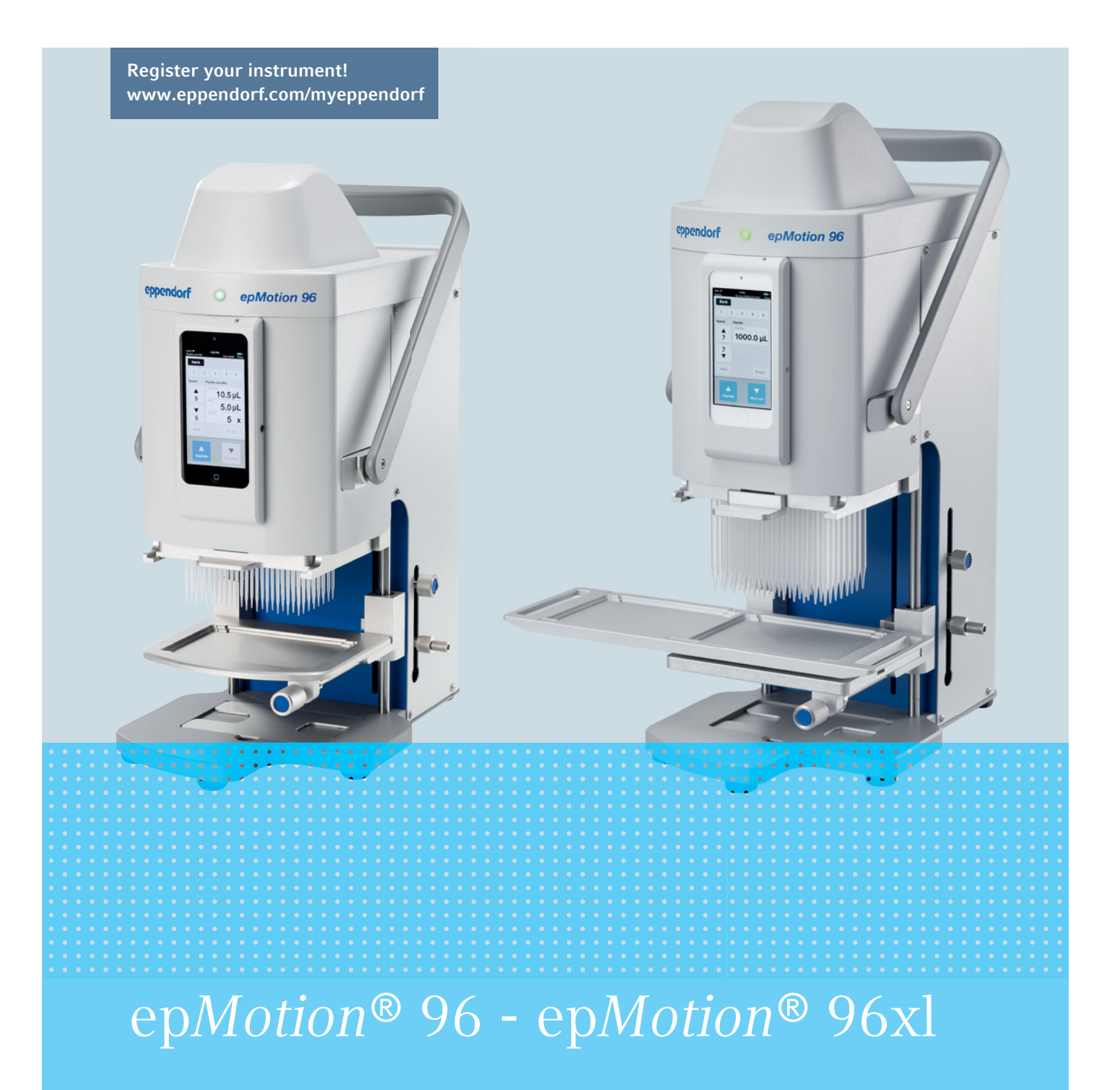

Bedienungsanleitung

Copyright© 2021 Eppendorf AG, Germany. All rights reserved, including graphics and images. No part of this publication may be reproduced without the prior permission of the copyright owner.

iPod touch<sup>®</sup>, iPhone<sup>®</sup>, iPad <sup>®</sup>, and iTunes <sup>®</sup> are trademarks of Apple Inc., registered in the U.S. and other countries and regions.

Eppendorf<sup>®</sup> and the Eppendorf Brand Design are registered trademarks of Eppendorf AG, Germany.

epMotion<sup>®</sup>, and epT.I.P.S.<sup>®</sup> are registered trademarks of Eppendorf AG, Germany.

Registered trademarks and protected trademarks are not marked in all cases with <sup>®</sup> or <sup>™</sup> in this manual.

#### **FCC** statement

The device complies with part 15 of the FCC Rules. Operation is subject to the following two conditions:

The device may not cause harmful interference, and the device must accept any interference received, including interference that may cause undesired operation.

5069 900.056-04/082021

# Inhaltsverzeichnis

| 1 | Anwe       | endungshinweise                                              | 9                 |
|---|------------|--------------------------------------------------------------|-------------------|
|   | 1.1        | Anwendung dieser Anleitung                                   | 9                 |
|   | 1.2        | Gefahrensymbole und Gefahrenstufen                           | 9                 |
|   |            | 1.2.1 Gefahrensymbole                                        | 9                 |
|   |            | 1.2.2 Gefahrenstufen                                         | 9                 |
|   | 1.3        | Darstellungskonventionen                                     | . 9               |
|   |            |                                                              | • •               |
| 2 | Allge      | meine Sicherheitshinweise                                    | . 11              |
|   | 2.1        | Bestimmungsgemäßer Gebrauch                                  | . 11              |
|   | 2.2        | Gefährdungen bei bestimmungsgemäßem Gebrauch                 | . 11              |
|   | 2.3        | Anwendungsgrenzen                                            | . 12              |
|   | 2.0        | Symbole am Gerät                                             | 12                |
|   | 2.4        | Anforderung an den Anwender                                  | 12                |
|   | 2.5        | Hinweise zur Produkthaftung                                  | 12                |
|   | 2.0        |                                                              | . 12              |
| 3 | Produ      | uktheschreibung                                              | 12                |
| 3 | 2 1        | Lioforumfang                                                 | . <b>13</b><br>12 |
|   | 3.1<br>2.2 |                                                              | 10                |
|   | 3.Z        | 2.2.1 An used area for an and Character with                 | . 13              |
|   |            | 3.2.1 Anwendersoftware und Steuergerät                       | . 13              |
|   |            | 3.2.2 WLAN                                                   | . 13              |
|   | 3.3        | Produktubersicht                                             | . 14              |
|   |            | 3.3.1 epMotion 96 – epMotion 96xl                            | . 14              |
|   |            | 3.3.2 epMotion 96 und epMotion 96xl mit 2-Positionenschieber | . 15              |
|   |            | 3.3.3 Docking-Station                                        | . 16              |
|   |            | 3.3.4 Schalter für Firmware-Update                           | . 16              |
|   |            | 3.3.5 Hubtisch                                               | . 17              |
|   |            | 3.3.6 Hubtisch mit 2-Positionenschieber                      | . 17              |
|   |            | 3.3.7 Adapter für 384-Well-Platte                            | . 18              |
|   |            | 3.3.8 Laderahmen                                             | . 19              |
|   | 3.4        | Pipettenspitzen                                              | . 19              |
|   |            | 3.4.1 Pipettenspitzen für epMotion 96                        | . 20              |
|   |            | 3.4.2 Pipettenspitzen für epMotion 96xl                      | . 21              |
|   | 3.5        | Platten                                                      | . 21              |
|   | 3.6        | Typenschild                                                  | . 22              |
|   | 0.0        | 3.6.1 Netzwerktynenschild                                    | 22                |
|   |            |                                                              |                   |
| 4 | Insta      | llation                                                      | 23                |
| • | 4 1        | Installation vorbereiten                                     | 23                |
|   |            | 4 1 1 Reschädigungen reklamieren                             | 23                |
|   |            | 4.1.1 Desenaugungen reklameren                               | 23                |
|   | 12         | Standart wählen                                              | 23                |
|   | 4.2        | A 2.1 enMotion O( einfector Lubbication                      | . 23              |
|   |            | 4.2.1 epiviolion 70 - ennacher nublisch                      | . 24              |
|   |            | 4.2.2 epimotion 96 – 2-Positionenschieder                    | . 25              |
|   |            | 4.2.3 epiviotion 96xl – einfacher Hubtisch                   | . 26              |
|   |            | 4.2.4 epMotion 96xl – 2-Positionenschieber                   | . 27              |
|   | 4.3        | Netzsteckertypen und Netzsteckdosen                          | . 28              |
|   | 4.4        | Gerät anschließen                                            | . 28              |
|   | 4.5        | Anwendersoftware installieren                                | . 29              |

|   | 4.6   | Steuerge<br>4.6.1 | erät einrichten                                   | 30<br>30 |
|---|-------|-------------------|---------------------------------------------------|----------|
|   |       | 4.6.2             | Netzwerk einrichten                               | 30       |
|   |       | 4.6.3             | Automatische Display-Abschaltung deaktivieren     | 31       |
|   | 4.7   | iPod in o         | die Docking-Station einsetzen                     | 32       |
|   | 4.8   | Arretier          | ungsrichtung ändern                               | 33       |
| 5 | Anwe  | ndersoft          | ware                                              | 34       |
|   | 5.1   | Touchsc           | reen                                              | 34       |
|   |       | 5.1.1             | Aufbau des Touchscreens                           | 34       |
|   | 5.2   | Übersicl          | ht der Betriebsmodi                               | 35       |
|   |       | 5.2.1             | Betriebsmodus auswählen                           | 36       |
|   | 5.3   | Bediene           | lemente der Anwendersoftware                      | 36       |
|   | 5.4   | Paramet           | er eingeben oder ändern                           | 37       |
|   |       | 5.4.1             | Parameter ändern                                  | 37       |
|   |       | 5.4.2             | Parameterprofil speichern.                        | 38       |
|   |       | 5.4.3             | Parameterprofil laden                             | 38       |
|   |       | 5.4.4             | Alle Parameterprofile zurücksetzen                | 39       |
| 6 | Bedie | nung              |                                                   | 40       |
|   | 6.1   | Gerät ei          | n- oder ausschalten                               | 40       |
|   |       | 6.1.1             | Gerät einschalten                                 | 40       |
|   |       | 6.1.2             | Gerät ausschalten                                 | 40       |
|   | 6.2   | Anwend            | ersoftware starten                                | 40       |
|   |       | 6.2.1             | Anwendersoftware starten                          | 40       |
|   |       | 6.2.2             | Anwendersoftware beenden                          | 41       |
|   |       | 6.2.3             | Anwendersoftware im Simulationsmodus verwenden    | 42       |
|   |       | 6.2.4             | Vom Simulationsmodus in den Arbeitsmodus wechseln | 43       |
|   |       | 6.2.5             | Simulationsmodus beenden                          | 44       |
|   | 6.3   | Pipetten          | spitzen einsetzen                                 | 44       |
|   | 6.4   | Hubtiscl          | h bewegen                                         | 46       |
|   |       | 6.4.1             | Hubtisch in Arbeitsstellung fahren                | 46       |
|   |       | 6.4.2             | Hubtisch in Grundstellung fahren                  | 47       |
|   |       | 6.4.3             | Oberen Anschlag für Hubtisch einstellen           | 47       |
|   |       | 6.4.4             | Unteren Anschlag für Hubtisch einstellen          | 48       |
|   |       | 6.4.5             | Unteren Anschlag entriegeln                       | 48       |
|   | 6.5   | 2-Positio         | onenschieber bewegen                              | 49       |
|   | 6.6   | Platte ei         | nsetzen                                           | 49       |
|   |       | 6.6.1             | 96-Well-Platte einsetzen                          | 49       |
|   |       | 6.6.2             | 96-Well-Platte befüllen                           | 50       |
|   |       | 6.6.3             | 384-Well-Platte einsetzen                         | 50       |
|   |       | 6.6.4             | 384-Well-Platte befüllen                          | 51       |
|   | 6.7   | Flüssigk          | eit aufnehmen – einfacher Hubtisch                | 52       |
|   | 6.8   | Flüssigk          | eit abgeben – einfacher Hubtisch                  | 52       |
|   | 6.9   | Kleines           | Flüssigkeitsvolumen abgeben – 0,5 μL bis 10 μL    | 53       |
|   | 6.10  | Nichtwä           | ssrige Flüssigkeiten aufnehmen und abgeben        | 53       |
|   | 6.11  | Flüssigk          | eit aufnehmen und abgeben – 2-Positionenschieber  | 54       |
|   | 6.12  | Funktion          | n Blow out – Restflüssigkeit abgeben              | 55       |
|   |       | 6.12.1            | Funktion Blow out uberspringen                    | 55       |
|   | 6.13  | Funktio           | h Empty – Flussigkeit vollstandig abgeben         | 56       |

|      |                                                                                         | - /       |
|------|-----------------------------------------------------------------------------------------|-----------|
| 6.14 | Modus Pipette – Flussigkeit abgeben                                                     | . 56      |
|      | 6.14.1 Parameter fur epMotion 96                                                        | . 56      |
|      | 6.14.2 Parameter für epMotion 96xl                                                      | . 57      |
|      | 6.14.3 Flussigkeit aufnehmen                                                            | . 57      |
| –    | 6.14.4 Flussigkeit abgeben                                                              | . 57      |
| 6.15 | Modus Multidispense – Flüssigkeit in gleich großen Schritten abgeben                    | . 58      |
|      | 6.15.1 Parameter für epMotion 96                                                        | . 58      |
|      | 6.15.2 Parameter für epMotion 96xl                                                      | . 58      |
|      | 6.15.3 Flüssigkeit aufnehmen                                                            | . 59      |
|      | 6.15.4 Flüssigkeit abgeben                                                              | . 59      |
|      | 6.15.5 Flüssigkeit halbautomatisch abgeben                                              | . 59      |
| 6.16 | Modus Reverse pipette – größeres Flüssigkeitvolumen aufnehmen                           | . 60      |
|      | 6.16.1 Parameter für epMotion 96                                                        | . 61      |
|      | 6.16.2 Parameter für epMotion 96xl                                                      | . 61      |
|      | 6.16.3 Flüssigkeit aufnehmen                                                            | . 62      |
|      | 6.16.4 Flüssigkeit abgeben                                                              | . 62      |
|      | 6.16.5 Flüssigkeit mehrfach abgeben                                                     | . 62      |
| 6.17 | Modus Small volume – kleinste Flüssigkeitsmengen abgeben                                | . 63      |
|      | 6.17.1 Parameter für epMotion 96                                                        | . 63      |
|      | 6.17.2 Parameter für epMotion 96xl                                                      | . 64      |
|      | 6.17.3 Beispiel – 1 μL Zielflüssigkeit abgeben                                          | . 64      |
|      | 6.17.4 Flüssigkeit aufnehmen                                                            | . 64      |
|      | 6.17.5 Flüssigkeit abgeben                                                              | . 65      |
|      | 6.17.6 Flüssigkeit mehrfach abgeben                                                     | . 65      |
| 6.18 | Modus Pipette and mix – Flüssigkeit abgeben und mischen                                 | . 66      |
|      | 6.18.1 Parameter für epMotion 96                                                        | . 66      |
|      | 6.18.2 Parameter für epMotion 96xl                                                      | . 66      |
|      | 6.18.3 Flüssigkeit aufnehmen                                                            | . 67      |
|      | 6.18.4 Flüssigkeit abgeben und mischen.                                                 | . 67      |
| 6.19 | Modus Manual pipette – Flüssigkeit manuell aufnehmen und abgeben                        | . 67      |
|      | 6.19.1 Parameter für epMotion 96                                                        | . 68      |
|      | 6.19.2 Parameter für epMotion 96xl                                                      | . 68      |
|      | 6.19.3 Flüssigkeit aufnehmen                                                            | . 68      |
|      | 6.19.4 Flüssigkeit abgeben                                                              | . 68      |
| 6.20 | Modus Dilute and mix – Flüssigkeit verdünnen und mischen                                | . 69      |
|      | 6.20.1 Parameter für epMotion 96                                                        | . 69      |
|      | 6.20.2 Parameter für epMotion 96xl                                                      | . 70      |
|      | 6.20.3 Flüssigkeit aufnehmen                                                            | . 70      |
|      | 6.20.4 Flüssigkeit verdünnen und mischen                                                | . 70      |
| 6.21 | Modus Multiaspirate – Elüssigkeit mehrfach aufnehmen.                                   | . 71      |
| 0.2. | 6 21 1 Parameter für en Motion 96                                                       | 71        |
|      | 6 21 2 Parameter für en Motion 96xl                                                     | 71        |
|      | 6 21 3 Flüssigkeit aufnehmen                                                            | 72        |
|      | 6 21 4 Flüssigkeit abgeben                                                              | 72        |
| 6 22 | Modus Sequential Dispense – Elüssigkeit in unterschiedlich großen Teilschritten abgeben | . 72      |
| 0.22 | 6 22 1 Parameter für enMotion 96                                                        | . 73      |
|      | 6 22 2 Parameter für enMotion 96xl                                                      | 71        |
|      | 6.22.2 Pinettensnitzen in ein leeres Trav einsetzen                                     | .,+<br>7/ |
|      | 6.22.4 Flüssigkeit aufnehmen                                                            | . 74      |
|      | 6.22.7 Hussigkeit automicinien                                                          | - 75      |
|      |                                                                                         | . 75      |

|   |        | 6.22.6 Beispiel 1 – sequentielle Flüssigkeitsabgabe mit Pipettenspitzen in Spalte 1       | 76 |
|---|--------|-------------------------------------------------------------------------------------------|----|
|   |        | 6.22.7 Beispiel 2 – sequentielle Flüssigkeitsabgabe mit Pipettenspitzen in Spalte 1 und 2 | 77 |
|   | 6.23   | Modus PreWet – Innenwand vorbenetzen und Luftpolster vorsättigen                          | 78 |
|   |        | 6.23.1 Parameter für epMotion 96                                                          | 78 |
|   |        | 6.23.2 Parameter für epMotion 96xl                                                        | 79 |
|   |        | 6.23.3 Flüssigkeit aufnehmen und abgeben                                                  | 79 |
|   | 6.24   | Modus Run program für das angeschlossene Gerät                                            | 80 |
|   |        | 6.24.1 Programmablauf erstellen und speichern                                             | 81 |
|   |        | 6.24.2 Programmablauf editieren - Modus am Ende hinzufügen                                | 81 |
|   |        | 6.24.3 Programmablauf editieren - Modus einfügen                                          | 82 |
|   |        | 6.24.4 Programmablauf editieren - Parameter eines Modus ändern                            | 82 |
|   |        | 6.24.5 Reihenfolge des Programmablaufs ändern                                             | 83 |
|   |        | 6.24.6 Modus im Programmablauf löschen                                                    | 83 |
|   |        | 6.24.7 Programmablauf auswählen und ausführen                                             | 84 |
|   | 6.25   | Modus Run program für nicht angeschlossene Geräte im Simulationsmodus                     | 84 |
|   | 6.26   | Settings – Systemeigenschaften einstellen                                                 | 85 |
|   |        | 6.26.1 Device settings – Geräteeigenschaften einstellen                                   | 86 |
|   |        | 6.26.2 Pipette settings – Pipettiereigenschaften einstellen                               | 87 |
|   |        | 6.26.3 Parameter für epMotion 96                                                          | 87 |
|   |        | 6.26.4 Parameter für epMotion 96xl                                                        | 88 |
|   |        | 6.26.5 App settings – Verhalten der App einstellen.                                       | 88 |
|   |        | 6.26.6 Global reset – Alle Einstellungen zurücksetzen                                     | 89 |
|   | 6.27   | Pipette settings – Pipettiereigenschaften einstellen                                      | 90 |
|   |        | 6.27.1 Parameter für epMotion 96                                                          | 90 |
|   |        | 6.27.2 Parameter fur epMotion 96xl                                                        | 91 |
| 7 | Probl  | ombobobung                                                                                | 02 |
| / | 7 1    | Allgemaine Fehler                                                                         | 9Z |
|   | 7.1    | 7 1 1 Pinettenspitzen                                                                     | 02 |
|   |        | 7.1.1 Tipettenspitzen                                                                     | 92 |
|   |        | 713 Flüssigkeitsvolumen                                                                   | 93 |
|   |        | 714 Dateinamen                                                                            | 95 |
|   |        | 7.1.5 Sensoren                                                                            | 95 |
|   |        |                                                                                           | ,0 |
| 8 | Instar | ndhaltung                                                                                 | 96 |
|   | 8.1    | Serviceoptionen                                                                           | 96 |
|   | 8.2    | Sicherung ersetzen                                                                        | 96 |
|   | 8.3    | Anwendersoftware aktualisieren.                                                           | 96 |
|   | 8.4    | Backup von Einstellungen, Programmen und Log-Dateien durchführen                          | 97 |
|   | 8.5    | Firmware aktualisieren                                                                    | 98 |
|   |        | 8.5.1 Modus Admin aktivieren                                                              | 98 |
|   |        | 8.5.2 Firmware-Update durchführen                                                         | 99 |
|   |        | 8.5.3 Modus Admin verlassen 1                                                             | 01 |
|   | 8.6    | WLAN-Kanal zuweisen 1                                                                     | 02 |
|   |        | 8.6.1 Zugewiesenen WLAN-Kanal prüfen 1                                                    | 05 |
|   | 8.7    | Reinigung                                                                                 | 07 |
|   | 8.8    | Desinfektion/Dekontamination                                                              | 08 |
|   |        |                                                                                           |    |

|    | 8.9    | O-Ringe pflegen und austauschen               |  |  |
|----|--------|-----------------------------------------------|--|--|
|    |        | 8.9.1 U-Ringe pilegen                         |  |  |
|    | Q 10   | 8.7.2 U-Rilige austauschen                    |  |  |
|    | 0.10   |                                               |  |  |
| 9  | Techr  | nische Daten                                  |  |  |
|    | 9.1    | epMotion 96                                   |  |  |
|    |        | 9.1.1 Volumen                                 |  |  |
|    |        | 9.1.2 Gewicht/Maße – einfacher Hubtisch 110   |  |  |
|    |        | 9.1.3 Gewicht/Maße – 2-Positionenschieber     |  |  |
|    | 9.2    | epMotion 96xl                                 |  |  |
|    |        | 9.2.1 Volumen                                 |  |  |
|    |        | 9.2.2 Gewicht/Maße – einfacher Hubtisch 110   |  |  |
|    |        | 9.2.3 Gewicht/Maße – 2-Positionenschieber 111 |  |  |
|    | 9.3    | Schnittstellen                                |  |  |
|    | 9.4    | Stromversorgung                               |  |  |
|    | 9.5    | Messabweichungen                              |  |  |
|    |        | 9.5.1 epMotion 96 111                         |  |  |
|    |        | 9.5.2 epMotion 96x1 111                       |  |  |
|    | 9.6    | Prüfbedingungen                               |  |  |
|    | 9.7    | Umgebungsbedingungen                          |  |  |
| 10 | Trana  | nort Lagorung und Entrorgung 112              |  |  |
| 10 | 10.1   |                                               |  |  |
|    | 10.1   | Lagerung                                      |  |  |
|    | 10.2   |                                               |  |  |
|    | 10.5   | Italispoit                                    |  |  |
|    | 10.4   | Entsorgung                                    |  |  |
| 11 | Beste  | llinformationen                               |  |  |
|    | 11.1   | epMotion 96                                   |  |  |
|    | 11.2   | epMotion 96xl                                 |  |  |
|    | 11.3   | Zubehör                                       |  |  |
|    | 11.4   | Pipettenspitzen und Boxen 115                 |  |  |
|    |        | 11.4.1 50 μL                                  |  |  |
|    |        | 11.4.2 300 μL                                 |  |  |
|    |        | 11.4.3 1000 μL                                |  |  |
|    | Zertif | ikate                                         |  |  |
|    |        |                                               |  |  |

Inhaltsverzeichnis epMotion® 96 - epMotion® 96xl Deutsch (DE)

#### 1 Anwendungshinweise

#### 1.1 Anwendung dieser Anleitung

- Lesen Sie diese Bedienungsanleitung vollständig, bevor Sie das Gerät das erste Mal in Betrieb nehmen. Beachten Sie ggf. die Gebrauchsanweisungen des Zubehörs.
- Diese Bedienungsanleitung ist Teil des Produkts. Bewahren Sie sie gut erreichbar auf.
- Fügen Sie diese Bedienungsanleitung bei Weitergabe des Geräts an Dritte bei.
- Die aktuelle Version der Bedienungsanleitung in den verfügbaren Sprachen finden Sie auf unserer Internetseite <u>www.eppendorf.com/manuals</u>.

#### 1.2 Gefahrensymbole und Gefahrenstufen

#### 1.2.1 Gefahrensymbole

Die Sicherheitshinweise in dieser Anleitung haben die folgenden Gefahrensymbole und Gefahrenstufen:

|   | Biogefährdung | Stromschlag    |
|---|---------------|----------------|
|   | Quetschgefahr | Gefahrenstelle |
| * | Sachschaden   |                |

#### 1.2.2 Gefahrenstufen

| GEFAHR   | Wird zu schweren Verletzungen oder zum Tod führen.       |  |
|----------|----------------------------------------------------------|--|
| WARNUNG  | Kann zu schweren Verletzungen oder zum Tod führen.       |  |
| VORSICHT | Kann zu leichten bis mittelschweren Verletzungen führen. |  |
| ACHTUNG  | Kann zu Sachschäden führen.                              |  |

#### 1.3 Darstellungskonventionen

| Darstellung                               | Bedeutung                               |  |
|-------------------------------------------|-----------------------------------------|--|
| 1. Handlungen in vorgegebener Reihenfolge |                                         |  |
| 2.                                        |                                         |  |
| •                                         | Handlungen ohne vorgegebene Reihenfolge |  |
| •                                         | Liste                                   |  |
| Text                                      | Display-Text oder Software-Text         |  |
| 0                                         | Zusätzliche Informationen               |  |

Anwendungshinweise epMotion® 96 - epMotion® 96xl Deutsch (DE)

# Allgemeine Sicherheitshinweise Bestimmungsgemäßer Gebrauch

Das semi-automatische Pipettiersystem (einschließlich Gerät, Zubehör, Consumables und Software) ist zur Verwendung in Laboren für Forschung und Entwicklung, für Industrie- und Routinearbeiten sowie für Schulungen und Ausbildung bestimmt. Anwendungen umfassen unter anderem die Felder Biowissenschaften, Biotechnologie oder Chemie. Das semi-automatische Pipettiersystem epMotion 96 verfügt über einen Volumenbereich von 0,5 µL bis 300 µL. Das Pipettiersystem epMotion 96xl verfügt über eine Volumenbereich von 5 µL bis 1000 µL. Das Pipettiersystem erfüllt die Anforderungen der EU-Richtlinien und Normen, die in der Konformitätserklärung aufgeführt sind. Das Produkt ist nur für Forschungszwecke vorgesehen und ist nicht von der FDA freigegeben. Das Pipettiersystem ist ausschließlich für die Verwendung im Innenbereich bestimmt und darf nur von Fachpersonal mit geeigneter Schulung bedient werden.

## 2.2 Gefährdungen bei bestimmungsgemäßem Gebrauch

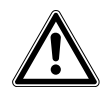

#### VORSICHT! Sicherheitsmängel durch falsche Zubehör- und Ersatzteile.

Zubehör- und Ersatzteile, die nicht von Eppendorf empfohlen sind, beeinträchtigen die Sicherheit, Funktion und Präzision des Geräts. Für Schäden, die durch nicht empfohlene Zubehör- und Ersatzteile oder unsachgemäßen Gebrauch verursacht werden, wird jede Gewährleistung und Haftung durch Eppendorf ausgeschlossen.

 Verwenden Sie ausschließlich von Eppendorf empfohlenes Zubehör und Original-Ersatzteile.

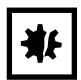

#### ACHTUNG! Geräteschaden durch verschüttete Flüssigkeit.

- Schalten Sie das Gerät aus.
- Ziehen Sie den Netzstecker.
- Nehmen Sie die verschüttete Flüssigkeit auf. Beachten Sie die Vorgaben des Sicherheitsdatenblatts für die Flüssigkeit.

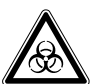

#### WARNUNG! Gesundheitsschäden durch infektiöse Flüssigkeiten und pathogene Keime.

- Beachten Sie beim Umgang mit infektiösen Flüssigkeiten und pathogenen Keimen die nationalen Bestimmungen, die biologische Sicherheitsstufe Ihres Labors sowie die Sicherheitsdatenblätter und Gebrauchshinweise der Hersteller.
- Tragen Sie Ihre persönliche Schutzausrüstung.
- Entnehmen Sie umfassende Vorschriften zum Umgang mit Keimen oder biologischem Material der Risikogruppe II oder höher dem "Laboratory Biosafety Manual" (Quelle: World Health Organization, Laboratory Biosafety Manual, in der jeweils aktuell gültigen Fassung).

#### 2.3 Anwendungsgrenzen

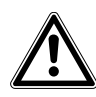

#### GEFAHR! Explosionsgefahr.

- Betreiben Sie das Gerät nicht in einer explosionsfähigen Atmosphäre.
- Betreiben Sie das Gerät nicht in Räumen, in denen mit explosionsgefährlichen Stoffen gearbeitet wird.
- Bearbeiten Sie mit diesem Gerät keine explosiven oder heftig reagierenden Stoffe.
- Bearbeiten Sie mit diesem Gerät keine Stoffe, die eine explosive Atmosphäre erzeugen können.

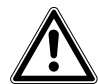

#### GEFAHR! Explosionsgefahr.

• Betreiben Sie das Gerät nicht in Räumen, in denen mit explosionsgefährlichen Stoffen gearbeitet wird.

#### 2.4 Symbole am Gerät

| Warnsymbol | Bedeutung                                                                                                    |  |  |
|------------|----------------------------------------------------------------------------------------------------|--|--|
|            | Bedienungsanleitung lesen                                                                                                    |  |  |
|            | Prüfzeichen Einhaltung Grenzwerte "China-RoHS" entsprechend<br>Norm SJ/T 11364 Marking for the restriction of the use of hazardous<br>substances in electrical and electronic products, Volksrepublik China |  |  |

#### 2.5 Anforderung an den Anwender

Gerät und Zubehör dürfen nur von ausgebildetem Fachpersonal bedient werden.

Lesen Sie vor der Anwendung die Bedienungsanleitung und die Gebrauchsanweisung des Zubehörs sorgfältig durch und machen Sie sich mit der Arbeitsweise des Geräts vertraut.

#### 2.6 Hinweise zur Produkthaftung

In den folgenden Fällen kann der vorgesehene Schutz des Geräts beeinträchtigt sein. Die Haftung für entstehende Sach- und Personenschäden geht dann auf den Betreiber über:

- Das Gerät wird nicht entsprechend der Bedienungsanleitung benutzt.
- Das Gerät wird außerhalb des bestimmungsgemäßen Gebrauchs eingesetzt.
- Das Gerät wird mit Zubehör oder Verbrauchsartikeln verwendet, die nicht von der Eppendorf AG empfohlen werden.
- Das Gerät wird von Personen, die nicht von der Eppendorf AG autorisiert wurden, gewartet oder instand gesetzt.
- Am Gerät werden vom Anwender unautorisiert Änderungen vorgenommen.

12

13

# 3 Produktbeschreibung

#### 3.1 Lieferumfang

| Anzahl | Beschreibung                   |
|--------|--------------------------------|
| 1      | Semi-automatischer Pipettierer |
| 1      | Laderahmen                     |
| 1      | Adapter für 384-Well-Platte    |
| 1      | Länderspezifisches Netzkabel   |
| 1      | Bedienungsanleitung            |
| 1      | Werkzeug für Docking-Station   |
| 1      | Qualitätszertifikat            |

#### 3.2 Produkteigenschaften

Die epMotion 96 ist ein semi-automatischer Pipettierer, um Flüssigkeiten aufzunehmen, abzugeben oder zu mischen. Der Pipettierer hat 96 einzelne Kanäle für die Pipettenspitzen. Damit wird eine 96-Well-Platte in einem Schritt oder eine 384-Well-Platte in vier Schritten befüllt. Das Aufnehmen und Abwerfen der Pipettenspitzen und die Positionierung der Platten werden manuell durchgeführt.

#### 3.2.1 Anwendersoftware und Steuergerät

Die Flüssigkeitsaufnahme und -abgabe wird mit einer Anwendersoftware eingestellt, gesteuert und überwacht. Die Anwendersoftware ist als App über den "App Store" verfügbar und muss auf einem Steuergerät installiert werden. Das Steuergerät kommuniziert mit dem Pipettierer ausschließlich über eine WLAN-Verbindung.

Empfohlenes Steuergerät der Firma Apple:

• iPod touch mit den Modellnummern A1421, A1509, A1574 und A2178 – kompatibel zur Docking-Station

Weitere mögliche Steuergeräte:

- iPhone (ab App-Version 2.1) nicht kompatibel zur Docking-Station
- iPad nicht kompatibel zur Docking-Station

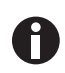

Ein Steuergerät ist nicht im Lieferumfang enthalten.

#### 3.2.2 WLAN

Der Pipettierer spannt ein lokales WLAN für die Kommunikation mit dem Steuergerät auf. Das Steuergerät muss sich dazu nicht in der Docking-Station befinden.

#### 3.3 Produktübersicht

#### 3.3.1 epMotion 96 – epMotion 96xl

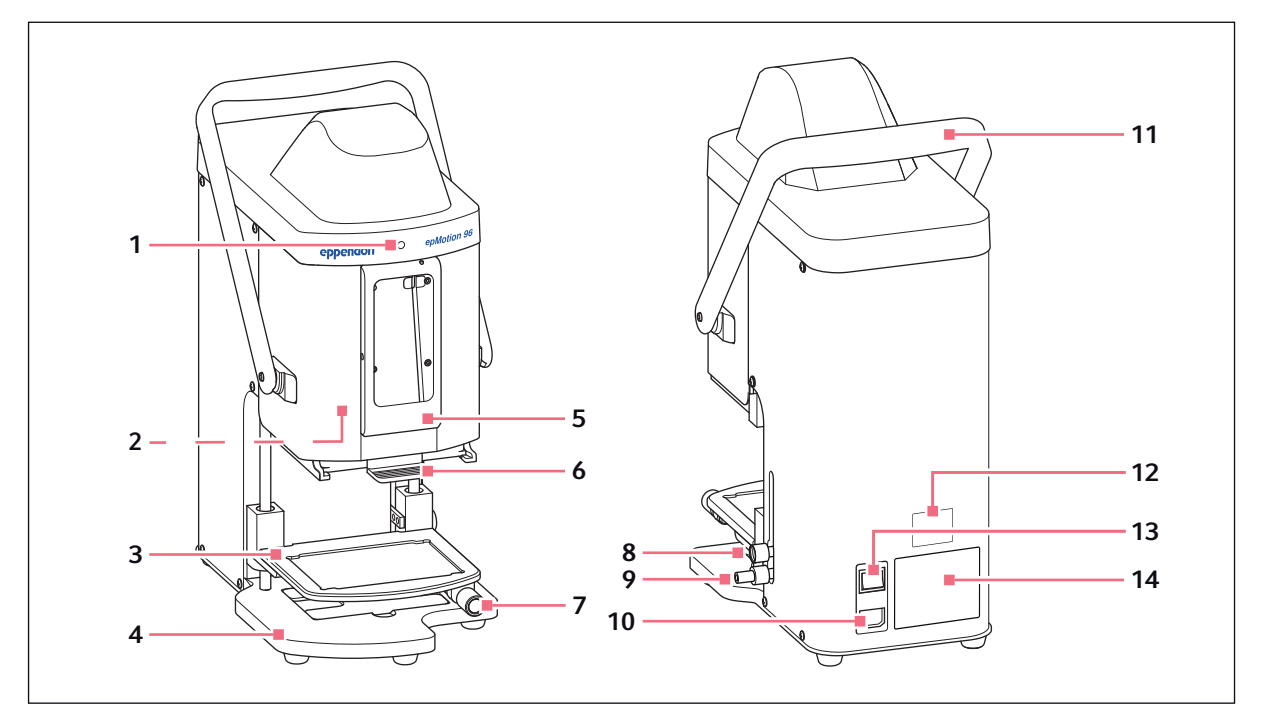

Abb. 3-1: Vorderansicht und Rückansicht

- 1 Statusleuchte
  - Grün Pipettierer ist bereit
  - Blau Pipettierer arbeitet
  - Rot Pipettierer stoppt, wartet auf Bestätigung Weiß - Fehler. Service benachrichtigen
- 2 Schalter für Firmware-Update
- 3 Hubtisch
- 4 Sockel Mit Adapter für 384-Well-Platte
- 5 Docking-Station Für iPod touch
- **6 Laderahmen** Für Tray mit epT.I.P.S. Motion Reloads
- 7 Arretierungsgriff Hubtisch in Arbeitsstellung fixieren

#### 8 Arretierungsgriff

Oberen Anschlag für Hubtisch fixieren Anschlag für automatische Dosierung fixieren

- **9** Arretierungsgriff Unteren Anschlag für Hubtisch fixieren
- **10 Netzanschluss** Mit Halterung für Feinsicherungen
- **11 Hebel** Laderahmen verriegeln oder entriegeln
- 12 Netzwerktypenschild
- 13 Netzschalter Ein/Aus
- 14 Typenschild

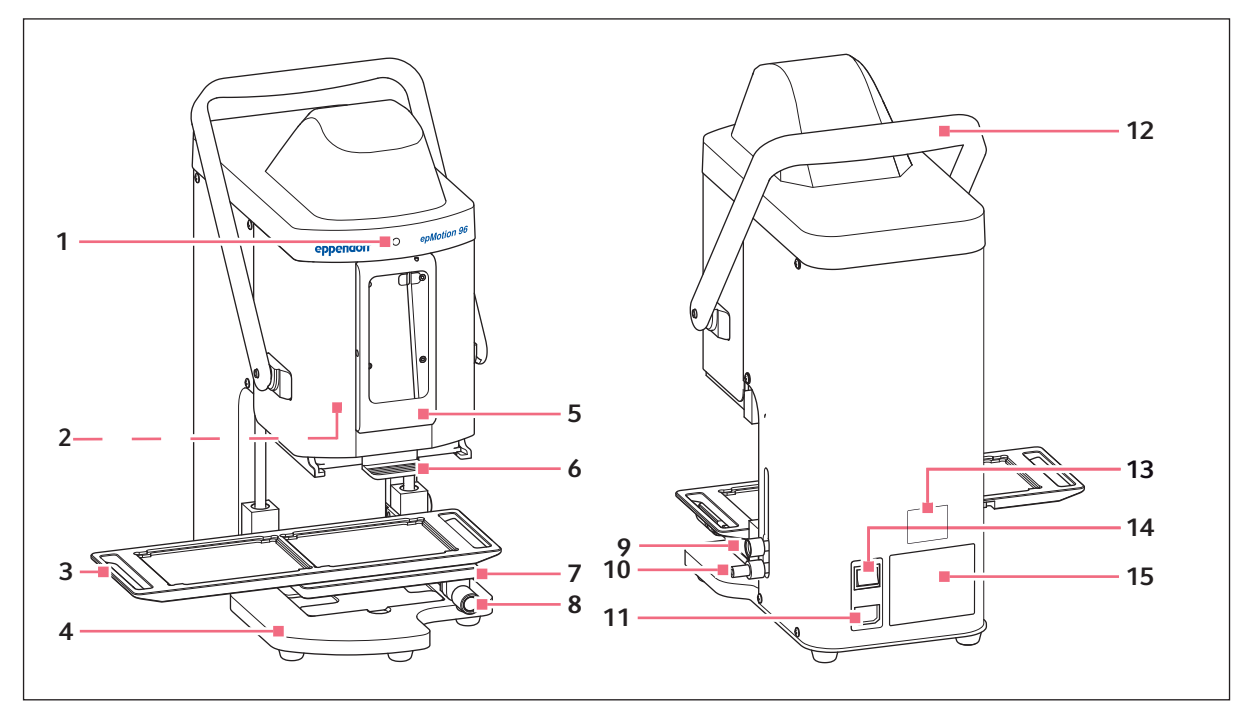

#### 3.3.2 epMotion 96 und epMotion 96xl mit 2-Positionenschieber

Abb. 3-2: Vorderansicht und Rückansicht

1 Statusleuchte

Grün - Pipettierer ist bereit Blau - Pipettierer arbeitet Rot - Pipettierer stoppt, wartet auf Bestätigung Weiß - Fehler. Service benachrichtigen

- 2 Schalter für Firmeware-Update
- 3 2-Positionenschieber
- 4 Sockel Mit Adapter für 384-Well-Platte
- 5 Docking-Station Für Apple iPod touch
- **6 Laderahmen** Für Tray mit epT.I.P.S. Motion Reloads
- 7 Hubtisch
- 8 Arretierungsgriff Hubtisch in Arbeitsstellung fixieren

- **9** Arretierungsgriff Anschlag für Hubtisch fixieren Anschlag für automatische Dosierung fixieren
- **10 Arretierungsgriff** Unteren Anschlag für Hubtisch fixieren

11 Netzanschluss Mit Halterung für Feinsicherungen

- **12 Hebel** Laderahmen verriegeln oder entriegeln
- 13 Netzwerktypenschild
- 14 Netzschalter Ein/Aus
- 15 Typenschild

#### 3.3.3 Docking-Station

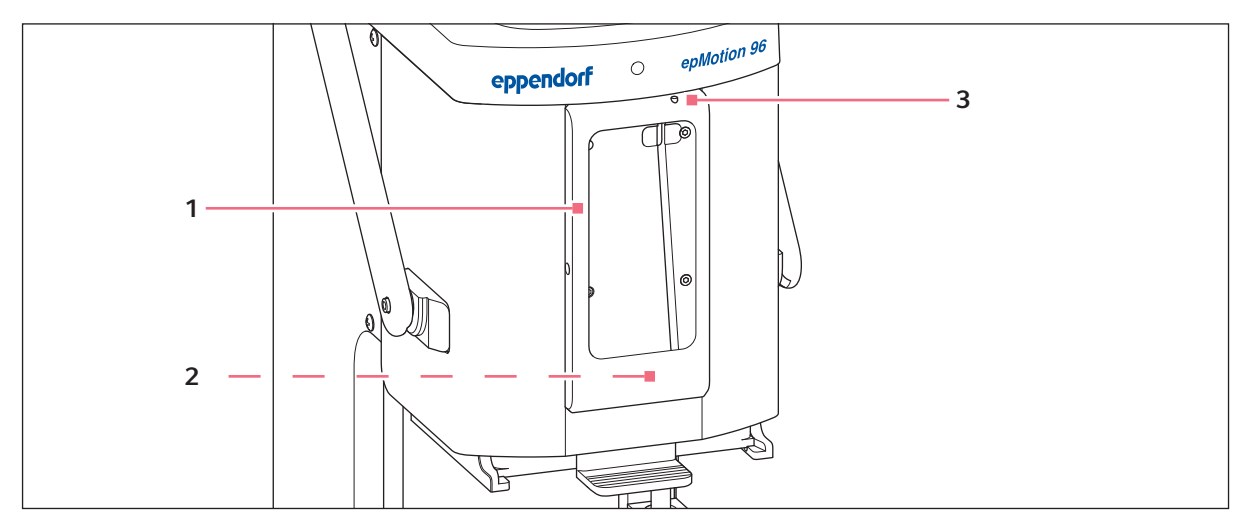

Abb. 3-3: Docking-Station mit Rahmen

1 Rahmen

Fixierung des iPods

2 Anschluss für iPod touch Für Modell-Nummern A1421, A1509, A1574, A2178

#### 3.3.4 Schalter für Firmware-Update

Der Schalter dient ausschließlich dazu, um die Firmware des Pipettiersystems zu aktualisieren.

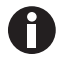

Bei aktivierter Position wird die aktuelle Firmware gelöscht und muss neu installiert werden!

3 Ein-/Ausschalter und Standby-Schalter

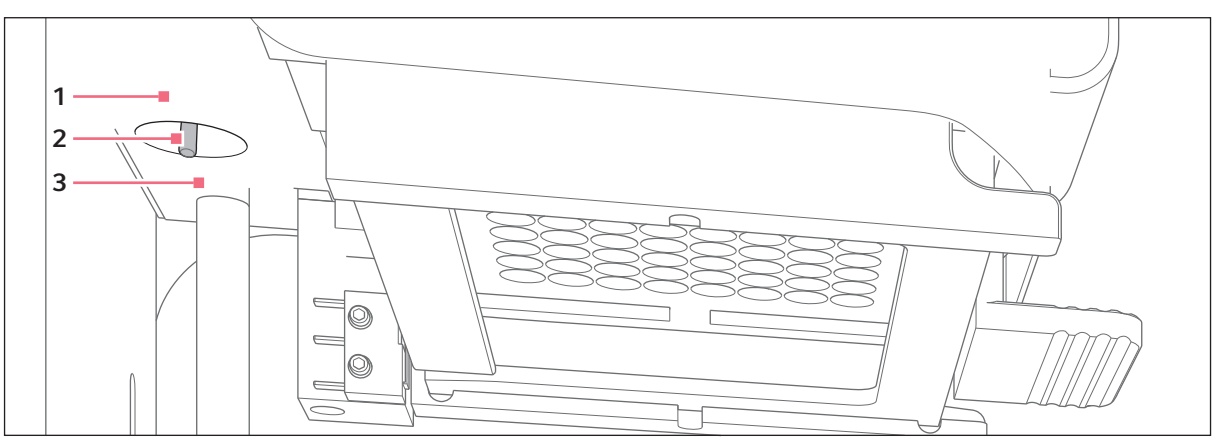

Abb. 3-4: Schalter für Firmware-Update

1 Position LOAD Schalter ist aktiv **3 Position** *RUN* Schalter ist inaktiv

2 Schalter

16

#### 3.3.5 Hubtisch

Für den Arretierungsgriff ist folgende Standarddrehrichtung werksseitig eingestellt:

- Arretierungsgriff lösen im Uhrzeigersinn drehen
- Arretierungsgriff feststellen gegen den Uhrzeigersinn drehen

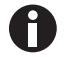

Die Standarddrehrichtung kann umgerüstet werden.

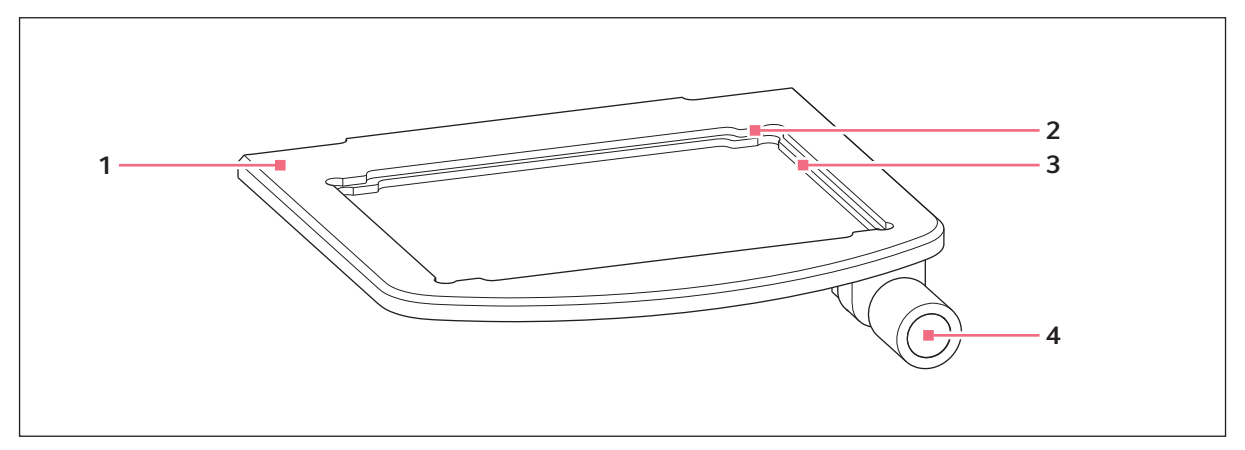

Abb. 3-5: Hubtisch

- 1 Hubtisch
- 2 Aussparung für 384-Well-Platte 384-Well-Platte nur mit Adapter einsetzen

#### 3 Aussparung für 96-Well-Platte

4 Arretierungsgriff

#### 3.3.6 Hubtisch mit 2-Positionenschieber

Auf dem Hubtisch können das Quellgefäß und das Zielgefäß gleichzeitig positioniert werden. Der 2-Positionenschieber kann horizontal auf dem Hubtisch hin und her bewegt werden.

Der 2-Positionenschieber ist mit einer Positionierhilfe für 384er-Platten ausgerüstet. Die linke Seite des 2-Positionenschiebers ist mit einer 4,5-mm-Rasterung versehen. Die Rasterung ist besonders für den Modus *Sequential Dispense* geeignet.

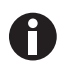

Der 2-Positionenschieber kann als Umrüstsatz bestellt werden. Für einen Umbau wenden Sie sich an den autorisierten Service.

18

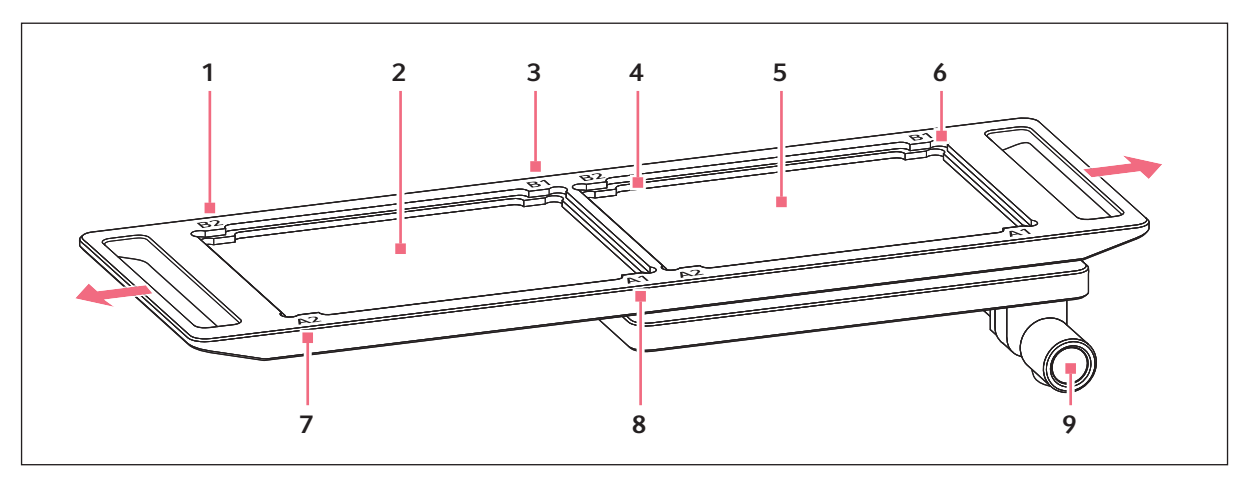

Abb. 3-6: 2-Positionenschieber

1 B 2

Positionsmarkierungen für 384-Well-Platte (entspricht dem Well B2)

- 2 Position für Zielgefäß
- 3 B 1

Positionsmarkierungen für 384-Well-Platte (entspricht dem Well B1)

- 4 Aussparung für 96-Well-Platte
- 5 Position für Quellgefäß

6 Aussparung für 384-Well-Platte 384-Well-Platte nur mit Adapter einsetzen

#### 7 A 1

Positionsmarkierungen für 384-Well-Platte (entspricht dem Well A1)

8 A 2

Positionsmarkierungen für 384-Well-Platte (entspricht dem Well A2)

9 Arretierungsgriff

#### 3.3.7 Adapter für 384-Well-Platte

Der Adapter wird in die Aussparung im Hubtisch eingesetzt. Damit kann eine 384-Well-Platte eingesetzt und in 4 Schritten komplett befüllt werden.

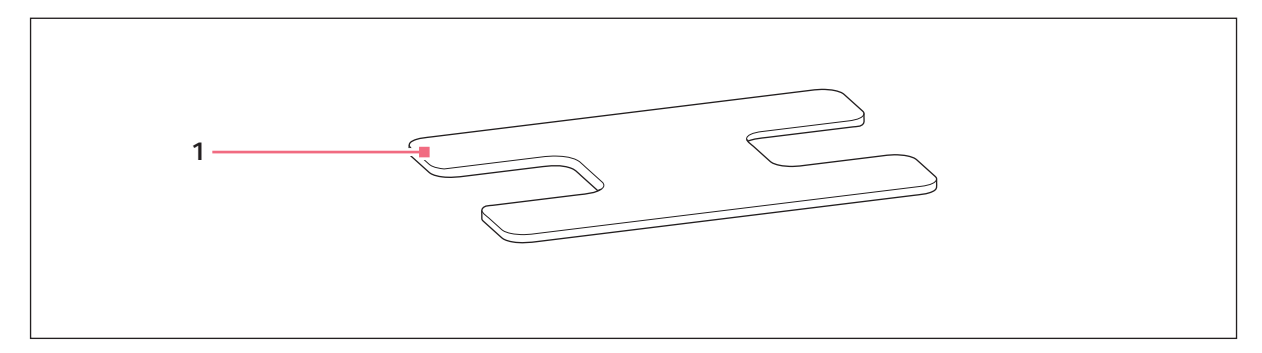

Abb. 3-7: Adapter

#### 1 Adapter

Hubtischeinsatz für 384-Well-Platten

#### 3.3.8 Laderahmen

In den Laderahmen wird ein Tray mit 96 Pipettenspitzen eingesetzt. Anhand der Kodierung des Trays erkennt die Software den eingesetzten Typ.

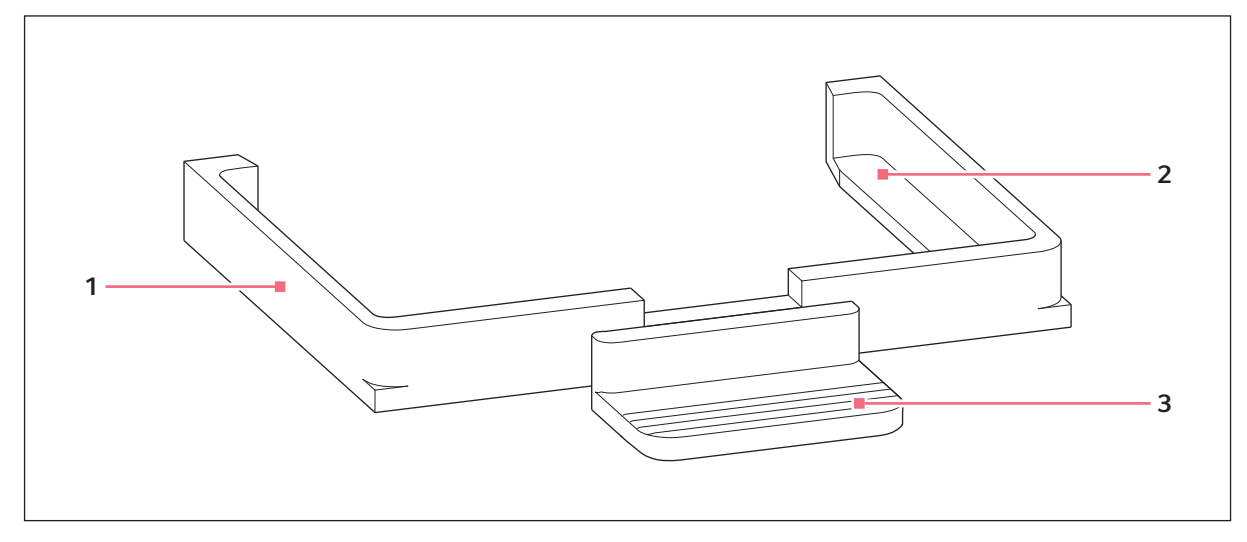

Abb. 3-8: Laderahmen

1 Laderahmen

3 Griff

 Halterung für Tray mit Pipettenspitzen epMotion 96: epT.I.P.S. Motion Reloads 50 μL oder 300 μL epMotion 96xl: epT.I.P.S. Motion Reloads 300 μL oder 1000 μL

#### 3.4 Pipettenspitzen

Wir empfehlen die Verwendung von epT.I.P.S. Motion Reloads. Die Pipettenspitzen stehen in unterschiedlichen Reinheitsgraden, mit und ohne Filter zur Verfügung. Die Größe der verwendeten Pipettenspitze erkennt das System an der Kodierung des Trays.

#### ACHTUNG! Geräteschaden durch falsch bestückte Trays.

Das Gerät erkennt die Spitzengröße anhand der Kodierung des Trays. Eine falsche Bestückung der Trays kann zu Kontamination des Pipettierkopfs führen.

- Verwenden Sie nur vom Hersteller bestückte Trays.
- Verwenden Sie nur die empfohlenen Pipettenspitzengrößen.

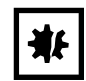

ACHTUNG! Dosierfehler durch falsche Behandlung von Pipettenspitzen. Pipettenspitzen verformen sich und verändern beim Autoklavieren ihre Größe.

• Autoklavieren Sie Pipettenspitzen nicht. Verwenden Sie ggf. Pipettenspitzen der Spezifikation steril.

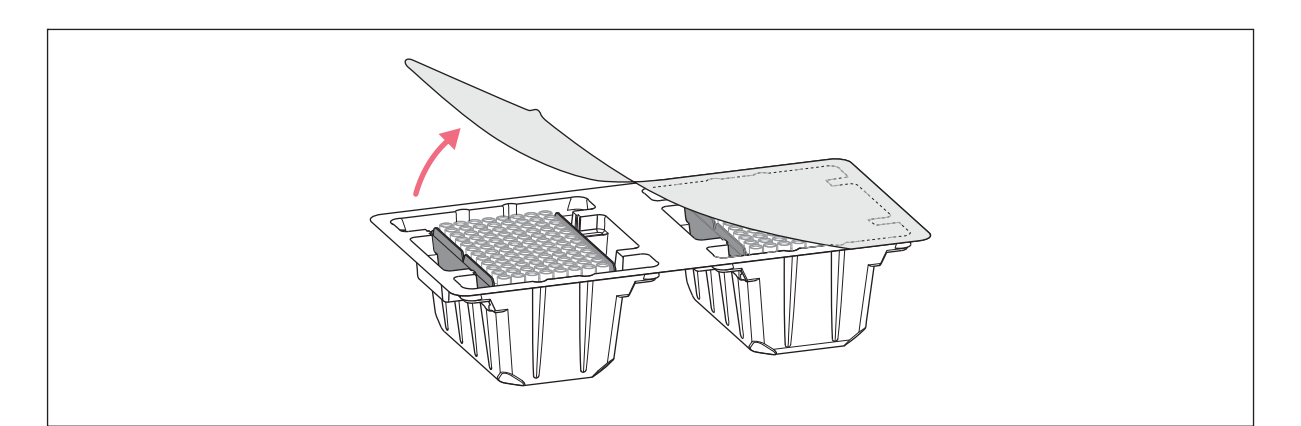

Abb. 3-9: Pipettenspitzen im Tray – epT.I.P.S. Motion Reloads

#### 3.4.1 Pipettenspitzen für epMotion 96

¥F

# **ACHTUNG! Geräteschaden durch falsche Größe der Pipettenspitzen.** Ein Tray mit kleineren Pipettenspitzen als 50 µL führt zu Geräteschäden. Überschüssige Flüssigkeit gelangt in den Dosierkopf, beschädigt die Mechanik und führt zu Messfehlern.

- Verwenden Sie nur Trays mit Pipettenspitzen der Größen 50 μL oder 300 μL.
- Wenn Flüssigkeit in das Gerät gelangt ist, schalten Sie das Gerät aus.
- Kontaktieren Sie den autorisierten Service.

| Pipettenspitze            | Größen                        | Verwendung                                                                                         | Plattentiefe für<br>Flüssigkeitsaufnahme |
|---------------------------|-------------------------------|----------------------------------------------------------------------------------------------------|------------------------------------------|
| epT.I.P.S. Motion Filter  | 50 μL                         | Flüssigkeiten, bei denen die Pipette<br>vor Kontamination durch Aerosole<br>geschützt werden muss. | max. 37 mm                               |
| Reloads                   | 300 μL                        |                                                                                                    | max. 34 mm                               |
| epT.I.P.S. Motion Reloads | 50 µL Flüssigkeiten ohne beso | Flüssigkeiten ohne besondere                                                                       | max. 37 mm                               |
|                           | 300 μL                        | Risiken.                                                                                           | max. 34 mm                               |

# 3.4.2 Pipettenspitzen für epMotion 96xl

| Pipettenspitze            | Größen  | Verwendung                                                 | Plattentiefe für<br>Flüssigkeitsaufnahme |
|---------------------------|---------|------------------------------------------------------------|------------------------------------------|
| epT.I.P.S. Motion Filter  | 300 μL  | Flüssigkeiten, bei denen die Pipette                       | max. 34 mm                               |
| Reloads                   | 1000 μL | vor Kontamination durch Aerosole<br>geschützt werden muss. | max. 75 mm                               |
| epT.I.P.S. Motion Reloads | 300 μL  | μL Flüssigkeiten ohne besondere                            | max. 34 mm                               |
| 1000 μL                   |         | Risiken.                                                   | max. 75 mm                               |

#### 3.5 Platten

| Platte          | Größe                 | Verwendung                                                                 |
|-----------------|-----------------------|----------------------------------------------------------------------------|
| Mikrotestplatte | 96 oder 384 Wells     | Flüssigkeiten vorlegen und aufnehmen (z. B.<br>Assays für Plate-Reader)    |
| Deepwell-Platte | 96 oder 384 Wells     | Flüssigkeiten vorlegen und aufnehmen (z. B.<br>für Zellkulturen anzüchten) |
| PCR-Platte      | 96 oder 384 Wells     | Flüssigkeiten vorlegen und aufnehmen (z. B.<br>für PCR-Anwendungen)        |
| Reservoir       | 1, 8, oder 12 Kammern | Flüssigkeiten vorlegen                                                     |

## 3.6 Typenschild

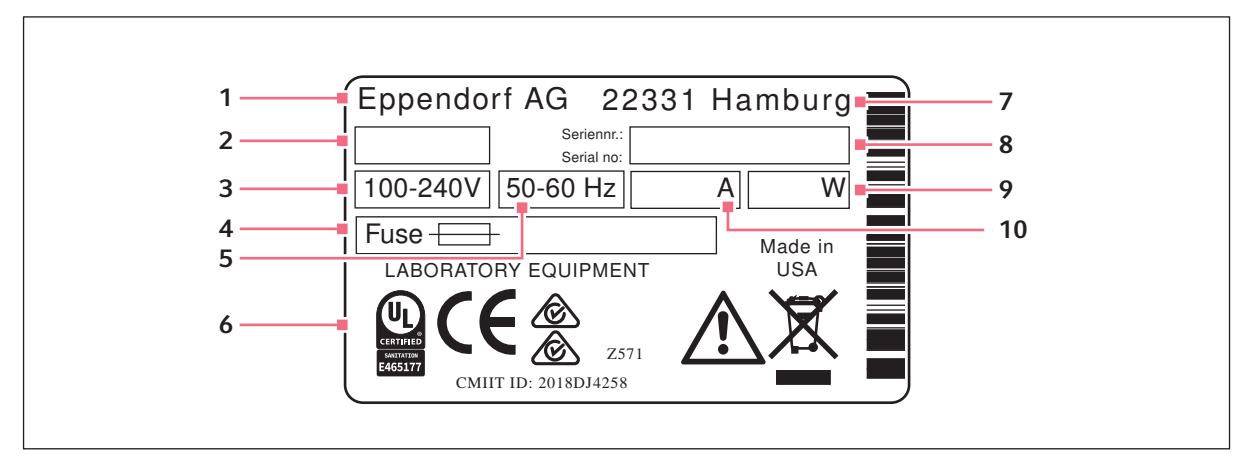

Abb. 3-10: Typenschild

- 1 Hersteller
- 2 Gerätekennzahl
- 3 Spannung
- 4 Feinsicherung
- 5 Frequenz

- 6 Kennzeichnungen und Zulassungen
- 7 Adresse des Herstellers
- 8 Seriennummer
- 9 Stromverbrauch
- 10 Stromaufnahme

#### 3.6.1 Netzwerktypenschild

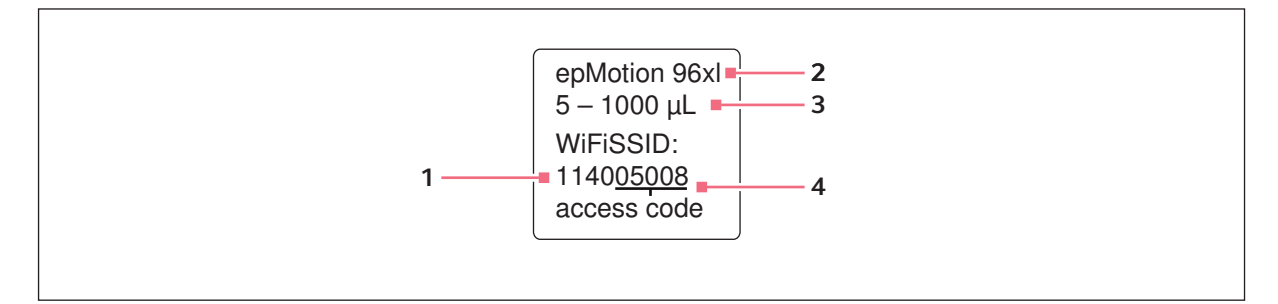

Abb. 3-11: Aufkleber mit Netzwerknamen

1 Netzwerkname

SSID - Service Set Identifier

- 3 Nennvolumen
- 4 Zugangscode

2 Gerätetyp

23

# 4 Installation4.1 Installation vorbereiten

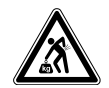

**VORSICHT! Verletzungsgefahr durch Heben und Tragen schwerer Lasten** Das Gerät ist schwer. Heben und Tragen des Geräts kann zu Rückenschäden führen.

- Transportieren und heben Sie das Gerät mit einer ausreichenden Anzahl von Helfern.
- Verwenden Sie für den Transport eine Transporthilfe.

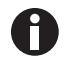

Bewahren Sie Verpackung und Transportsicherungen für Transport und Lagerung auf.

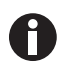

Nehmen Sie bei sichtbaren Beschädigungen des Gerätes und/oder der Verpackung das Gerät nicht in Betrieb.

- 1. Verpackung auf Beschädigung prüfen.
- 2. Gerät vorsichtig aus der Verpackung nehmen.
- 3. Vollständigkeit des Lieferumfangs prüfen.
- 4. Gerät auf Beschädigungen prüfen.

#### 4.1.1 Beschädigungen reklamieren

• Setzen Sie sich mit dem Kundendienst in Verbindung.

#### 4.1.2 Lieferumfang unvollständig

• Setzen Sie sich mit dem Kundendienst in Verbindung.

#### 4.2 Standort wählen

Wählen Sie den Standort für das Gerät nach folgenden Kriterien:

- Netzanschluss gemäß Typenschild.
- Tisch mit waagerechter ebener Arbeitsfläche, der für das Gewicht des Geräts ausgelegt ist.
- Schwingungsgedämpfte Unterlage oder schwingungsgedämpfter Tisch.
- Standort ist vor direkter Sonneneinstrahlung oder Luftströmung geschützt.

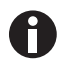

Während des Betriebs müssen Netzschalter und Trenneinrichtung des Stromnetzes zugänglich sein (z. B. Fehlerstromschutzschalter).

#### 4.2.1 epMotion 96 – einfacher Hubtisch

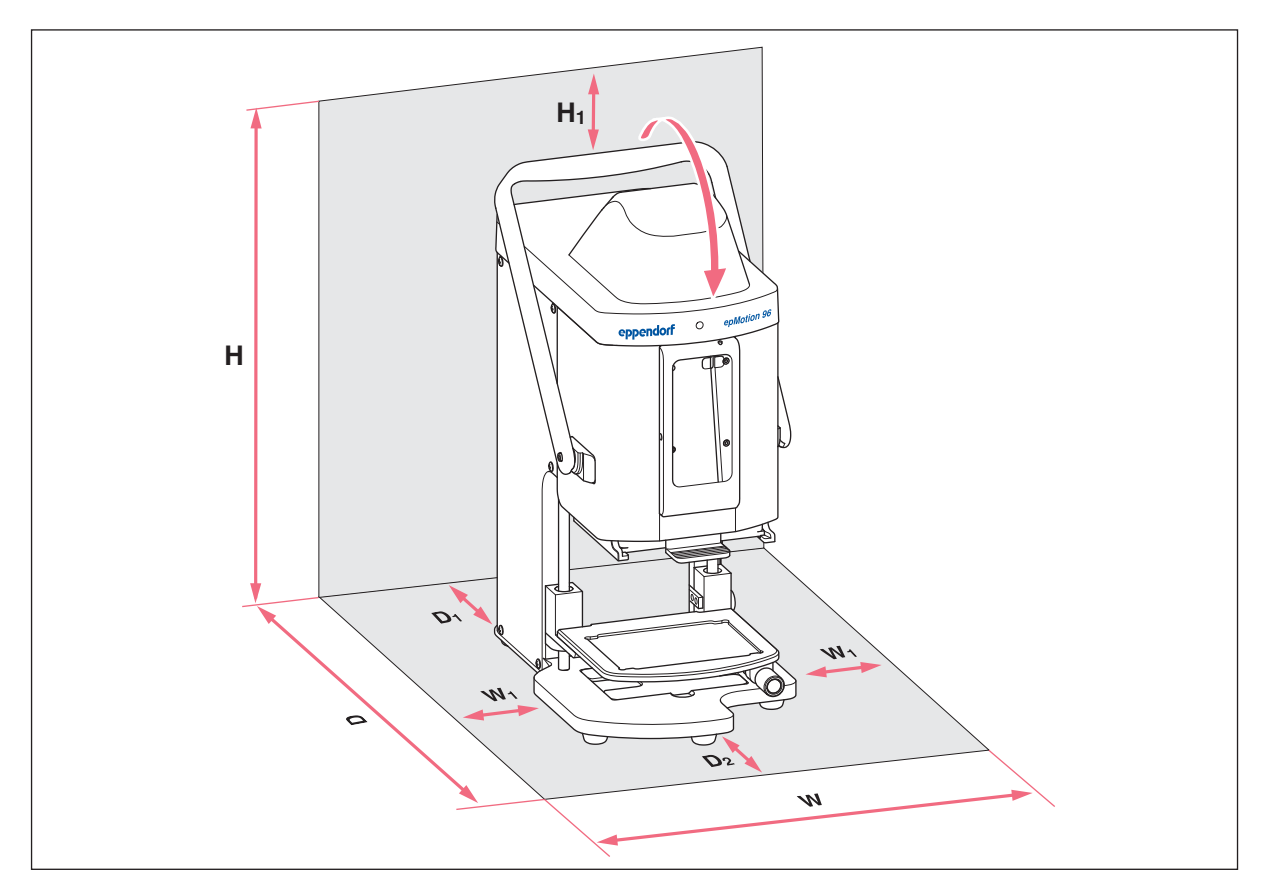

Abb. 4-1: Stellfläche für eine epMotion 96 mit einfachem Hubtisch

| W  | <b>335 mm</b><br>215 + 2 × W <sub>1</sub> | н  | <b>570 mm</b><br>525 + H <sub>1</sub> |
|----|-------------------------------------------|----|---------------------------------------|
| W  | I                                         | H1 |                                       |
|    | 60 mm                                     |    | 45 mm                                 |
| D  | 594 mm                                    | W  | Breite                                |
|    | $344 + D_1 + D_2$                         | D  | Tiefe                                 |
| D1 | 100 mm                                    | Η  | Höhe                                  |

#### D2

25

#### H H NN Dr NN Dr NN DR NN DR NN

#### 4.2.2 epMotion 96 – 2-Positionenschieber

Abb. 4-2: Stellfläche für eine epMotion 96 mit 2-Positionenschieber

| W  | <b>601 mm</b><br>215 + 2 × W <sub>2</sub>              | D2     | 150 mm                                |
|----|--------------------------------------------------------|--------|---------------------------------------|
| W  | <b>1</b><br>60 mm                                      | Η      | <b>570 mm</b><br>525 + H <sub>1</sub> |
| W  | <b>2</b><br>133 mm                                     | H1     | 45 mm                                 |
| W3 | <b>3</b><br>193 mm<br>W <sub>1</sub> + W <sub>2</sub>  | W<br>D | Breite<br>Tiefe                       |
| D  | <b>594 mm</b><br>344 + D <sub>1</sub> + D <sub>2</sub> | Η      | Höhe                                  |

#### D1

#### 4.2.3 epMotion 96xl – einfacher Hubtisch

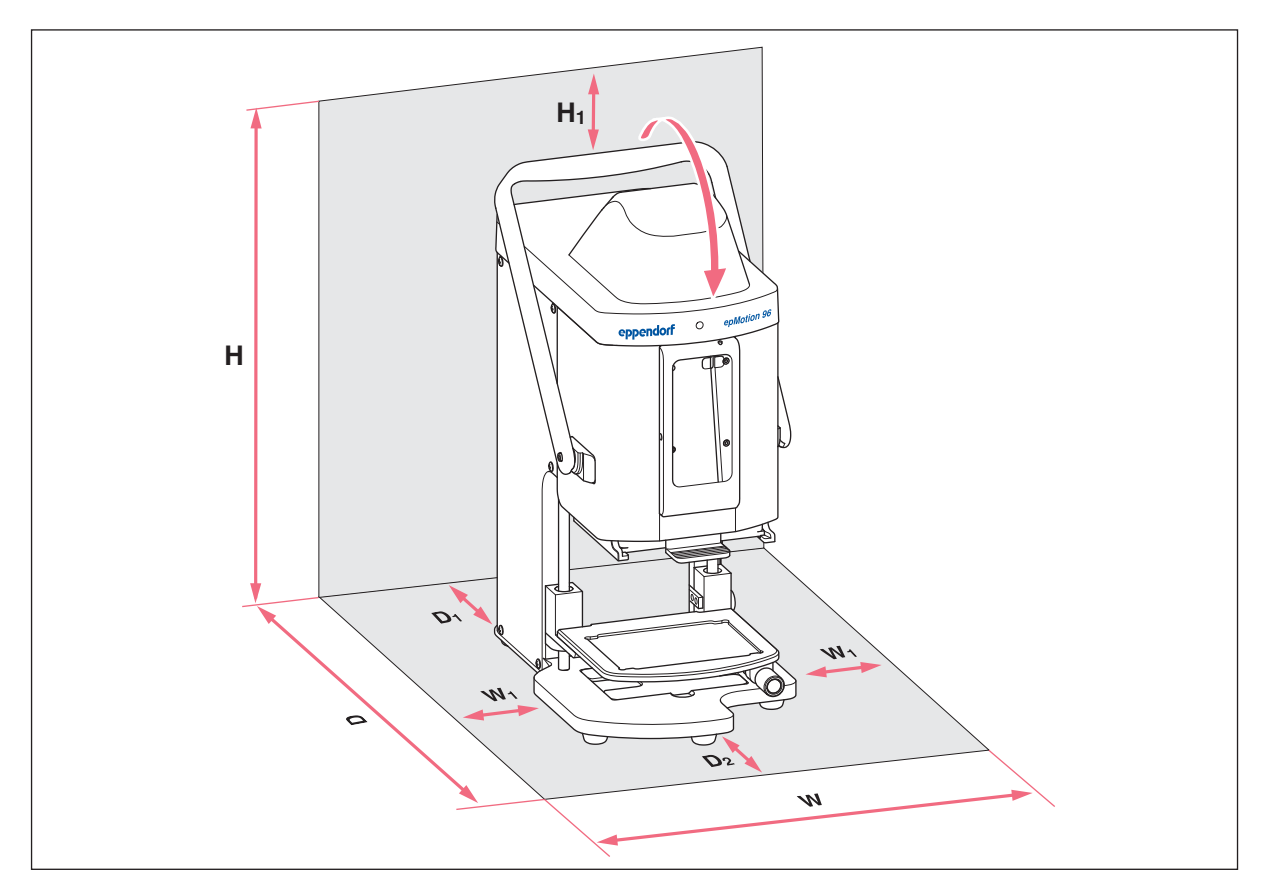

Abb. 4-3: Stellfläche für eine epMotion 96xl mit einfachem Hubtisch

| W  | <b>335 mm</b><br>215 + 2 × W <sub>1</sub> | н  | <b>621mm</b><br>576 + H <sub>1</sub> |
|----|-------------------------------------------|----|--------------------------------------|
| W  | 1                                         | H1 |                                      |
|    | 60 mm                                     |    | 45 mm                                |
| D  | 594 mm                                    | w  | Breite                               |
|    | $344 + D_1 + D_2$                         | D  | Tiefe                                |
| D1 |                                           | н  | Höhe                                 |
|    | 100 mm                                    | •• | Tione                                |
|    |                                           |    |                                      |

#### D2

27

#### 4.2.4 epMotion 96xl – 2-Positionenschieber

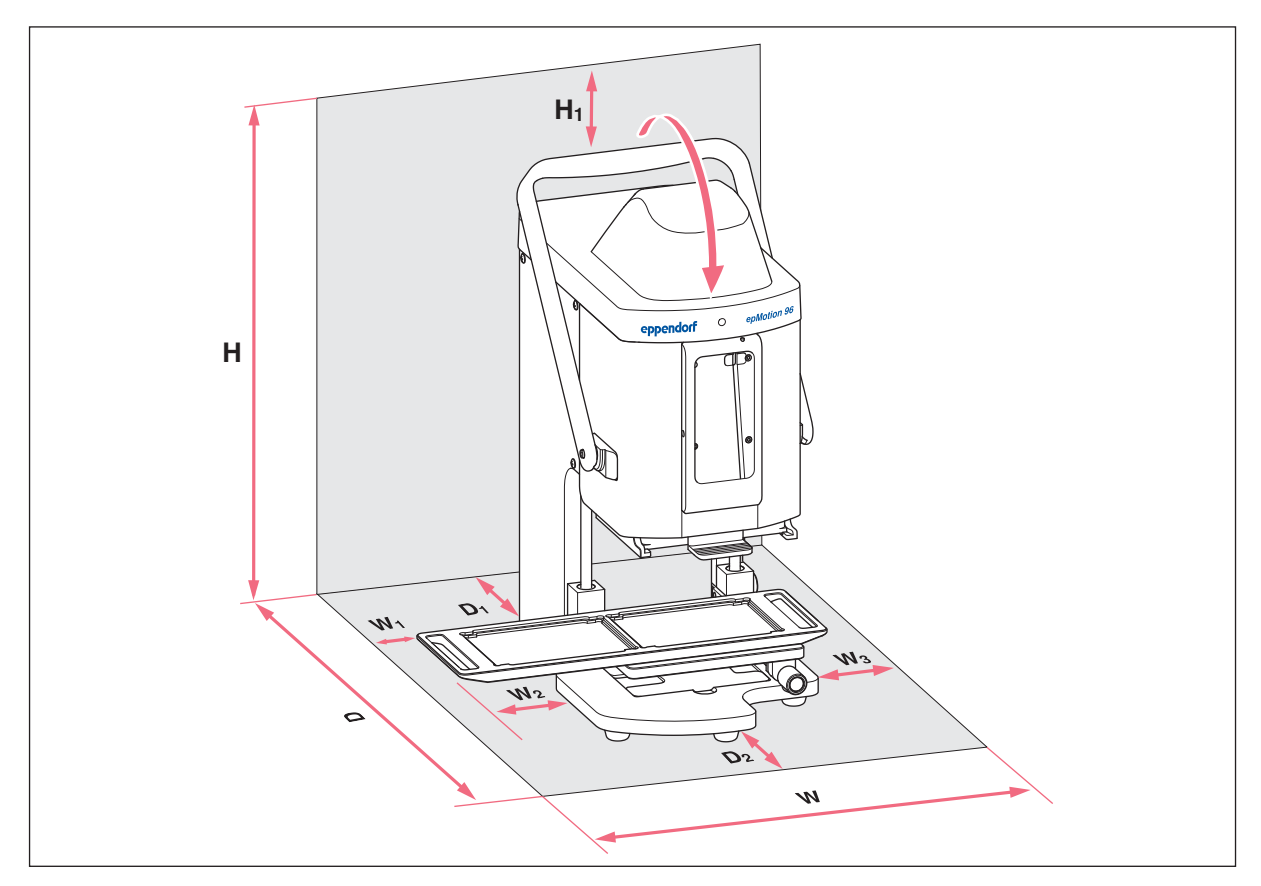

Abb. 4-4: Stellfläche für eine epMotion 96xl mit 2-Positionenschieber

| w          | <b>601 mm</b><br>215 + 2 × W <sub>2</sub>              | D2 | 150 mm                               |
|------------|--------------------------------------------------------|----|--------------------------------------|
| <b>W</b> 1 | l<br>60 mm                                             | н  | <b>621mm</b><br>576 + H <sub>1</sub> |
| W2         | 2<br>133 mm                                            | H1 | 45 mm                                |
| W3         | 3                                                      | w  | Breite                               |
|            | 193 mm<br>W1 + W2                                      | D  | Tiefe                                |
| D          | <b>594 mm</b><br>344 + D <sub>1</sub> + D <sub>2</sub> | н  | Höhe                                 |

#### D1

#### 4.3 Netzsteckertypen und Netzsteckdosen

Geräte von Eppendorf werden mit einem passenden Netzkabel für die verschiedenen Anschlussbedingungen geliefert.

#### 4.4 Gerät anschließen

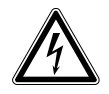

#### WARNUNG! Gefahr durch falsche Spannungsversorgung.

- Schließen Sie das Gerät nur an Spannungsquellen an, die den elektrischen Anforderungen auf dem Typenschild entsprechen.
- Verwenden Sie ausschließlich Steckdosen mit Schutzleiter.
- Verwenden Sie ausschließlich das mitgelieferte Netzkabel.

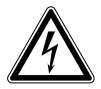

#### WARNUNG! Stromschlag durch Schäden am Gerät oder Netzkabel.

- > Schalten Sie das Gerät nur ein, wenn Gerät und Netzkabel unbeschädigt sind.
- Nehmen Sie nur Geräte in Betrieb, die fachgerecht installiert oder instand gesetzt wurden.
- Trennen Sie das Gerät im Gefahrenfall von der Netzspannung. Ziehen Sie den Netzstecker aus dem Gerät oder der Steckdose. Verwenden Sie die vorgesehene Trennvorrichtung (z. B. Notschalter im Labor).

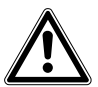

WARNUNG! Personenschaden und Geräteschaden durch nicht vorhandene Erdung Fehlerhafte oder nicht vorhandene Erdung kann dazu führen, dass auf der Gehäuseaußenseite gefährliche elektrische Spannung vorhanden ist.

 Stellen Sie vor der Inbetriebnahme des Geräts immer sicher, dass das Gerät mit dem mitgelieferten Netzkabel ordnungsgemäß geerdet ist.

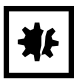

ACHTUNG! Schäden an elektronischen Bauteilen durch Kondensatbildung. Nach dem Transport des Geräts von einer kühlen in eine wärmere Umgebung kann sich im Gerät Kondensat bilden.

• Warten Sie nach dem Aufstellen des Geräts mindestens 12 h. Schließen Sie das Gerät erst danach an das Stromnetz an.

Voraussetzung

- Gerät ist ausgeschaltet.
- Elektrische Anschlussdaten gemäß Typenschild.
- Mitgeliefertes Netzkabel anschließen.

#### 4.5 Anwendersoftware installieren

Die Anwendersoftware der epMotion 96 kann direkt über ein Steuergerät installiert werden. Dazu muss das Steuergerät eine Internetverbindung per WLAN haben. Alternativ kann die Anwendersoftware auf einem USB-Stick gespeichert werden und von einem Rechner mit iTunes installiert werden.

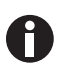

Die Systemsoftware des Geräts ist werkseitig vorinstalliert. Ein Update der Systemsoftware ist im Kapitel (siehe *Firmware aktualisieren auf S. 98*) beschrieben.

#### Voraussetzung

- Ein Steuergerät ist vorhanden (iPod touch, iPhone oder iPad).
- iOS Betriebssystem 9.3 oder höher ist installiert.
- Apple-ID ist vorhanden.
- Eine Internetverbindung besteht.

Die Bedienung der Anwendersoftware wird am Beispiel des iPod touch erklärt und gezeigt. Die Bedienung mit allen anderen möglichen Steuergeräten ist ähnlich.

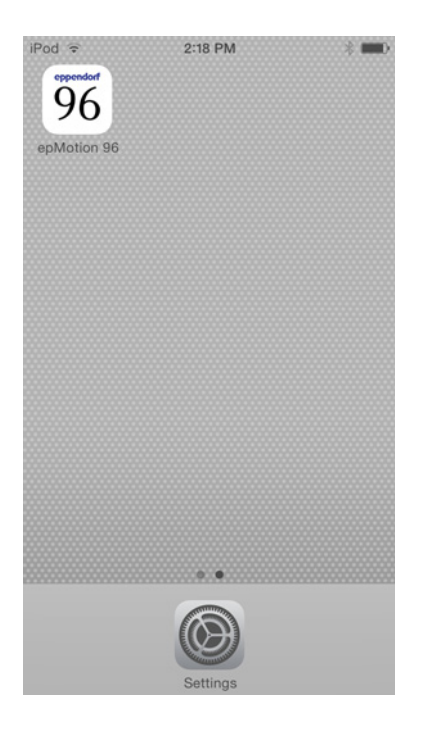

- 1. App Store starten.
- 2. *epMotion* 96 in das Suchfeld eintippen.
- 3. Gratis antippen.
- 4. Installieren antippen.
- 5. Apple-ID-Kennwort eingeben. Das Icon *epMotion* 96 erscheint auf dem Display.

#### 4.6 Steuergerät einrichten

Das Steuergerät muss einmalig für die WLAN-Verbindung mit dem Pipettierer eingerichtet werden. Dazu müssen der Netzwerkname und ein Passwort eingegeben werden.

#### 4.6.1 WLAN aktivieren

Voraussetzung

- Gerät ist eingeschaltet.
- Netzwerkname (siehe Netzwerktypenschild).

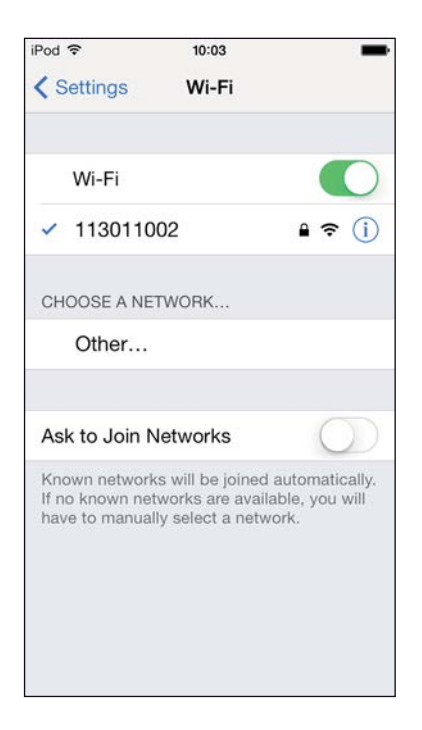

- 1. Menü Settings öffnen.
- 2. Menüpunkt Wi-Fi auswählen.
- Schalter f
   ür Wi-Fi antippen und nach rechts schieben. Der Schalter wird gr
   ün dargestellt. WLAN-Verbindung ist aktiviert.
  - Vorhandene Netzwerke werden angezeigt.
- 4. Netzwerknamen für den Pipettierer wählen.
- 5. Um *Settings* zu schließen, die Taste *Home* drücken.

#### 4.6.2 Netzwerk einrichten

Voraussetzung

- Netzwerkname (siehe Netzwerktypenschild).
- WLAN ist aktiviert.

30

| iPod 🗟         | 10:03    |               |  |
|----------------|----------|---------------|--|
| <b>≮</b> Wi-Fi | 11301100 | 02            |  |
| Forget this    | Network  |               |  |
| IP ADDRESS     |          |               |  |
| DHCP           | BootP    | Static        |  |
| IP Address     |          | 113.11.2.100  |  |
| Subnet Ma      | isk      | 255.255.255.0 |  |
| Router         |          | 113.11.2.1    |  |
| DNS            |          | 113.11.2.1    |  |
| Search Do      | mains    | Hi_flying     |  |
| Client ID      |          |               |  |
|                |          |               |  |
| Renew Lea      | Se       |               |  |

- 1. Menü Settings öffnen.
- Netzwerk für den Pipettierer auswählen.
   Modus *DHCP* wählen. Die Neztwerkdaten werden automatisch eingerichtet.
- 4. Als Passwort die letzten 5 Ziffern des Netzwerknames eingeben.
  In der Statuszeile wird die WLAN-Verbindung angezeigt.
  Die Netzwerkverbindung wird automatisch aufgebaut.

## 4.6.3 Automatische Display-Abschaltung deaktivieren

Das Steuergerät schaltet automatisch das Display ab. Diese Funktion kann für die Bedienung des Geräts abgeschaltet werden.

| iPod 🗢        | 10:09         | - |
|---------------|---------------|---|
| Settings      | General       |   |
| Auto-Lock     | Never         | > |
| Passcode Lo   | ck Off        | > |
| Restrictions  | Off           | > |
| Date & Time   |               | > |
| Keyboard      |               | > |
| International |               | > |
| iTunes Wi-Fi  | Sync          | > |
| VPN           | Not Connected | > |
| Profiles      | 4 Installed   | > |
|               |               |   |

- 1. Menü Settings öffnen.
- 2. Menü General auswählen.
- 3. *Auto-Lock* wählen und die Einstellung *Never* wählen.

#### 4.7 iPod in die Docking-Station einsetzen

In der Docking-Station wird automatisch der Akku des iPods geladen. Die Datenverbindung und die Datenübertragung erfolgt über eine WLAN-Verbindung.

#### Voraussetzung

• Das Werkzeug für die Docking-Station ist vorhanden.

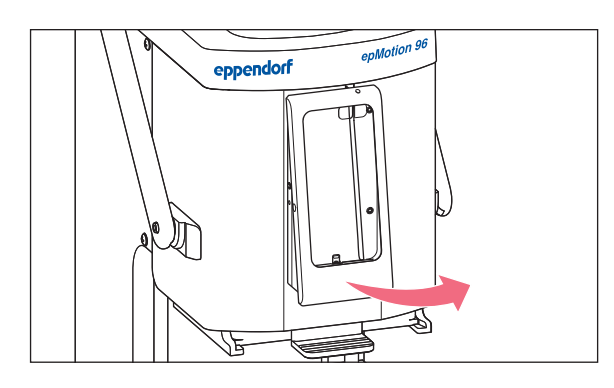

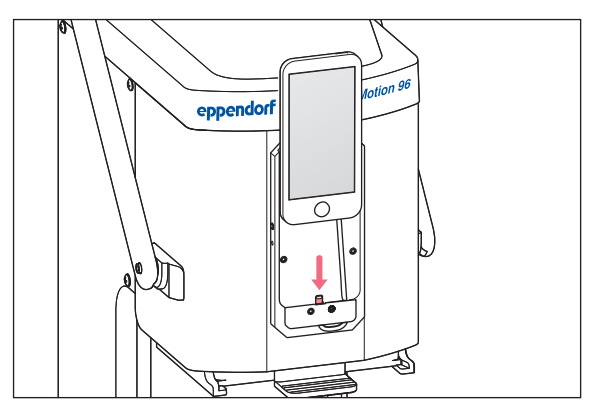

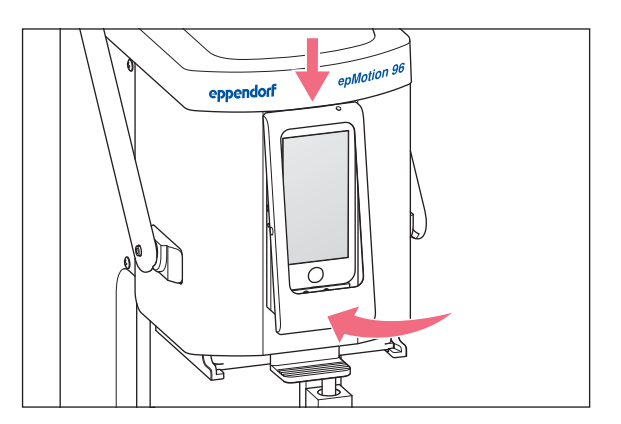

- 1. Schrauben aus dem Rahmen herausdrehen.
- 2. Rahmen abnehmen.

- 3. iPod gerade von oben einsetzen und auf den Stecker schieben.
- 4. Rahmen aufsetzen.

5. Rahmen aufsetzen.

 Schrauben einsetzen und festziehen. Der iPod wird über die Docking-Station geladen. Der iPod ist gegen Diebstahl gesichert.

### 4.8 Arretierungsrichtung ändern

Voraussetzung

• Ein Innensechskantschlüssel 5/64" ist vorhanden.

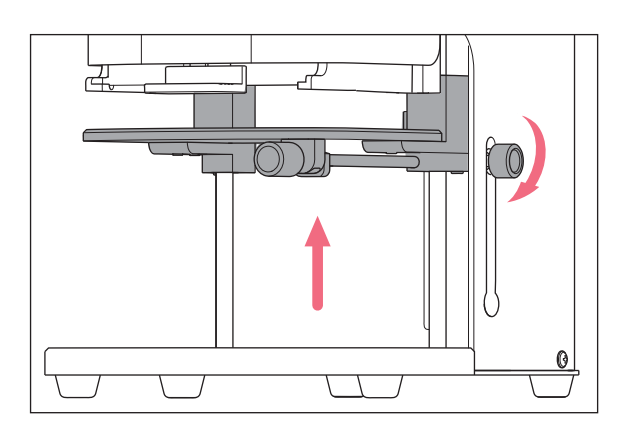

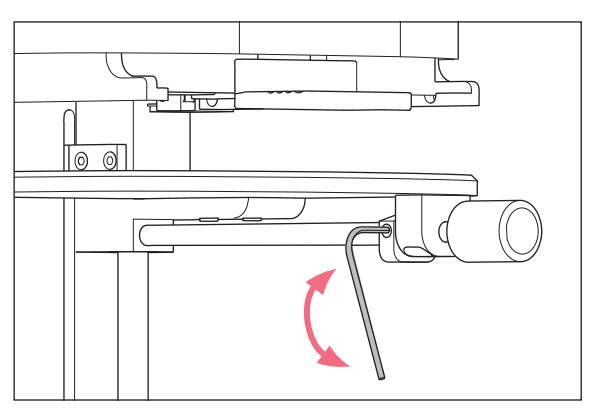

- 1. Hubtisch ganz nach oben fahren und den Arretierungsgriff festziehen..
- 2. Hubtisch mit unterem Anschlag in der obersten Position sichern.

- 3. Madenschraube mit dem Innensechskantschlüssel lösen.
- Arretierungsgriff bis zum Anschlagsende drehen und Madenschraube wieder festziehen.
   Die Drehrichtung zum Lösen und Festziehen des Arretierungsgriffs ist geändert.

34

#### 5 Anwendersoftware

#### 5.1 Touchscreen

Einen Modus auswählen, Parameter einstellen und Funktionen ausführen erfolgt mit dem Touchscreen. Eingestellte Parameter werden in den entsprechenden Statusfeldern angezeigt.

#### 5.1.1 Aufbau des Touchscreens

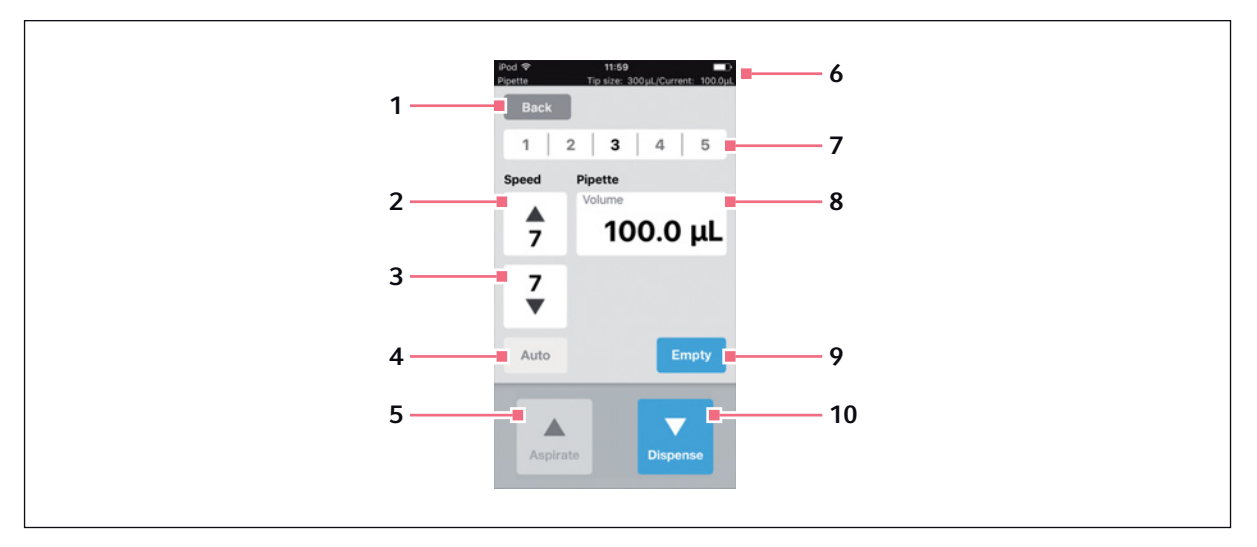

Abb. 5-1: Aufbau und Elemente des Touchscreens - Beispiel-Modus Pipette

- 1 Button Back Vorherige Ansicht aufrufen
- 2 Geschwindigkeit für Flüssigkeitsaufnahme Stufen 1 – 9
- **3 Geschwindigkeit für Flüssigkeitsabgabe** Stufen 1 – 9
- 4 Funktion automatisches Pipettieren
- 5 Button Aspirate Flüssigkeit aufnehmen

#### 6 Statuszeile

WLAN-Verbindung, Uhrzeit, Akkuleistung, Betriebsmodus, Größe der Pipettenspitzen, aktuelles Volumen

- 7 Gespeichertes Parameterprofil Profile 1 – 5
- 8 Parameter
- 9 Button Empty Pipettenspitzen entleeren
- **10 Button** *Dispense* Flüssigkeit abgeben

# 5.2 Übersicht der Betriebsmodi

Es stehen vordefinierte Betriebsmodi für Standardanwendungen zur Verfügung.

| iPod<br>epMotion 96                                                     | 09:12<br>Tip size:                                   | 50 µL/Current:                                      | 0.0μL               |
|-------------------------------------------------------------------------|------------------------------------------------------|-----------------------------------------------------|---------------------|
| Back                                                                    |                                                      |                                                     |                     |
| Select mo                                                               | de                                                   |                                                     |                     |
|                                                                         |                                                      |                                                     |                     |
|                                                                         | Pipet                                                | te                                                  |                     |
| ١                                                                       | Aultidisp                                            | pense                                               |                     |
| Re                                                                      | everse p                                             | oipette                                             |                     |
|                                                                         | Small vo                                             | lume                                                |                     |
| P                                                                       | ipette ar<br>Aanual p                                | nd mix                                              |                     |
| Aspirate liquid<br>single step. Dis<br>the blow-out ve<br>volume sepera | including bl<br>spense defir<br>olume. Rele<br>tely. | ow-out volume<br>aded volume wit<br>ase the blow-ou | in a<br>thout<br>ut |
|                                                                         | •                                                    |                                                     |                     |

Abb. 5-2: Display mit der Auswahl der Betriebsmodi

| Betriebsmodus       | Verwendung                                                                                                    |
|---------------------|----------------------------------------------------------------------------------------------------|
| Pipette             | Flüssigkeit in einem Schritt aufnehmen und Flüssigkeit in einem Schritt abgeben.                                                                                                    |
| Multidispense       | Flüssigkeit in einem Schritt aufnehmen und Flüssigkeit in mehreren Schritten abgeben.                                                                                                    |
| Reverse pipette     | Größeres Flüssigkeitsvolumen aufnehmen durch Nutzung des Überhubs<br>(Blow-Volumen). Definierte Flüssigkeitsmenge ohne Blow-Volumen abgeben.<br>Blow-Volumen durch separaten Blow-out abgeben.                                                      |
| Small volume        | Im ersten Schritt großes Flüssigkeitsvolumen einer Systemflüssigkeit aufnehmen,<br>gefolgt von der Aufnahme eines Luftpolsters, dann Aufnahme der Zielflüssigkeit.<br>Bei Abgabe der Zielflüssigkeit verbleibt die Systemflüssigkeit in der Spitze. |
| Pipette and mix     | Flüssigkeit abgeben und anschließend mischen.                                                                                                    |
| Manual pipette      | Flüssigkeitsvolumen für Aufnahme und Abgabe manuell bestimmen.                                                                                                    |
| Dilute and mix      | Viel Verdünner und wenig konzentrierte Flüssigkeit aufnehmen. Verdünner und konzentrierte Flüssigkeit werden bei der Abgabe gemischt.                                                                                                    |
| Multiaspirate       | Flüssigkeit in mehreren Schritten aufnehmen und Flüssigkeit in einem Schritt abgeben.                                                                                                    |
| Sequential Dispense | Flüssigkeit in einem Schritt aufnehmen und in mehreren Teilschritten abgeben.<br>Das Abgabevolumen der Teilschritte kann unterschiedlich festgelegt werden.                                                                                         |

| Betriebsmodus | Verwendung                                                                                                    |
|---------------|----------------------------------------------------------------------------------------------------|
| PreWet        | Flüssigkeitsvolumen mehrfach aufnehmen und abgeben, um die Pipettenspitzen mit flüssigkeit zu benetzen und das Luftpolster vorzusättigen. |
| Run program   | Vordefinierten Programmablauf auswählen und ausführen.                                                                                    |
| Settings      | Systemeigenschaften einstellen.                                                                                                    |

#### 5.2.1 Betriebsmodus auswählen

- 1. Modusauswahl antippen und Liste nach oben oder unten rollen.
- 2. Modus mit OK bestätigen.

Das Display mit dem ausgewählten Modus wird angezeigt.

#### 5.3 Bedienelemente der Anwendersoftware

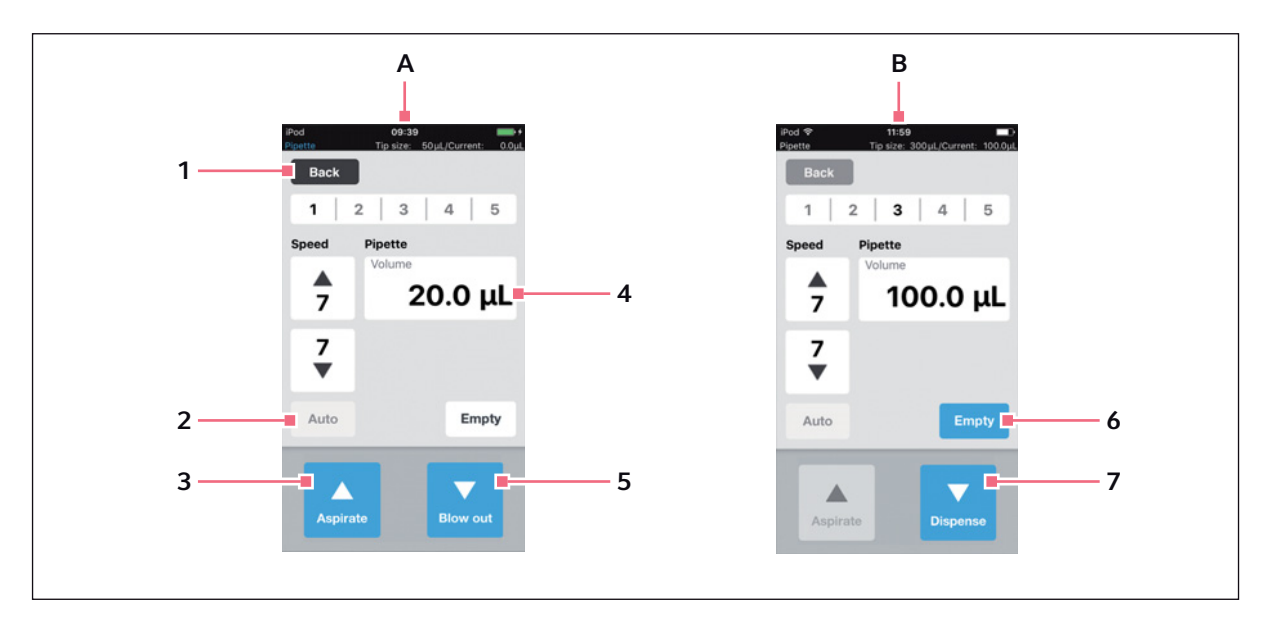

Abb. 5-3: Bedienelemente der Anwendersoftware

#### A Ansicht nach Aufruf des Betriebsmodus

- B Ansicht nach Flüssigkeitsaufnahme
- 1 Button Back Aktiver Button Vorherige Ansicht aufrufen
- 2 Button Auto Inaktiver Button
- 3 Button Aspirate Aktiver Button

- 4 Parameter Volume Editierbarer Parameter
- 5 Button Blow out Aktiver Button
- 6 Button Empty Aktiver Button
- 7 Button Dispense Aktiver Button
#### 5.4 Parameter eingeben oder ändern

In jedem Betriebsmodus sind 5 vordefinierte Parameterprofile gespeichert. Die Parameterprofile können mit anwenderspezifischen Werten überschrieben und gespeichert werden.

#### 5.4.1 Parameter ändern

Parameter können mit dem iPod-Tastenblock geändert werden.

| 1   3                      | 2   3                       | 4 5                               |
|----------------------------|-----------------------------|-----------------------------------|
| Speed                      | Pipette                     |                                   |
| <b>7</b>                   | Volume                      | 25 <mark>μL</mark>                |
| <b>7</b><br>▼              |                             |                                   |
| Auto                       |                             | Empty                             |
| -                          |                             |                                   |
| 1                          | 2                           | 3<br>DEF                          |
| 1<br>4<br><sub>GHI</sub>   | 2<br>ABC<br>5<br>JKL        | 3<br>Def<br>6<br>MNO              |
| 1<br>4<br>сні<br>7<br>РQRS | ABC<br>5<br>JKL<br>8<br>TUV | 3<br>Def<br>6<br>MNO<br>9<br>WXYZ |

- 1. Parameter antippen und halten. Die Tastatur wird eingeblendet.
- 2. Wert für Parameter ändern.
- In einen freien Bereich des Displays tippen. Die Tastatur wird ausgeblendet. Der geänderte Wert wird gespeichert.

#### 5.4.2 Parameterprofil speichern

In jedem Betriebsmodus können mehrere Parameterprofile gespeichert werden.

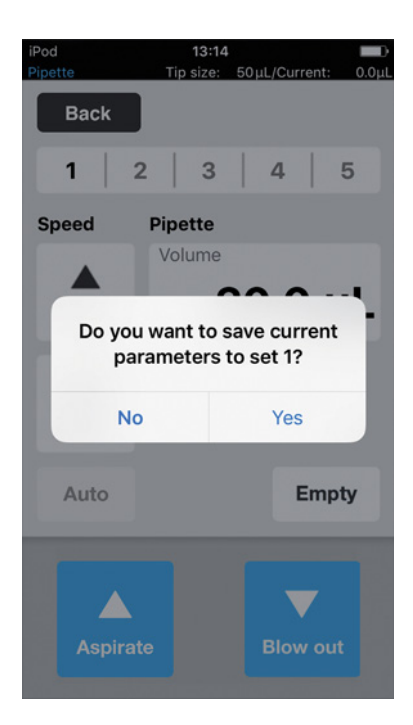

- 1. Modus wählen.
- 2. Parameter für Modus einstellen.
- 3. Gewünschte Nummer für Parameterprofil antippen und halten.
- Abfrage mit Yes bestätigen.
   Das Parameterprofil ist gespeichert.
   Die Nummer mit dem gespeicherten
   Parameterprofil wird schwarz dargestellt.

#### 5.4.3 Parameterprofil laden

#### Voraussetzung

• Ein gespeichertes Parameterprofil ist vorhanden.

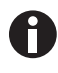

Das Parameterprofil muss mit der verwendeten Gerätevariante und mit den verwendeten Pipettespitzen zusammen passen. Wenn eine Felermeldung erscheint, können die Parameter an die Gerätevariante angepasst werden.

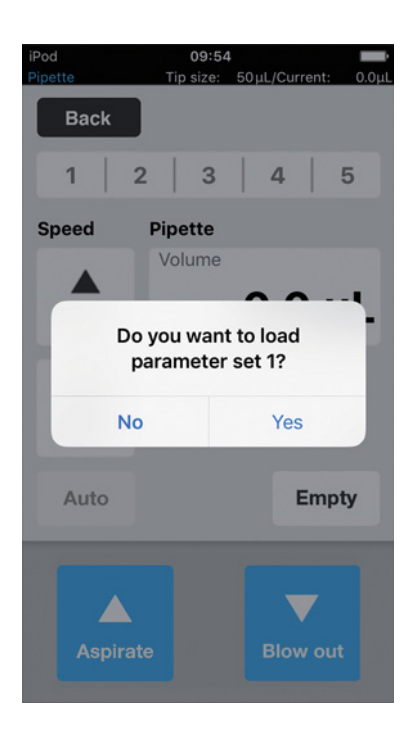

- 1. Nummer des Parameterprofils antippen.
- Abfrage mit Yes bestätigen.
   Das Parameterprofil wird geladen und angezeigt.
   Die Nummer des Parameterprofils wird schwarz dargestellt.

## 5.4.4 Alle Parameterprofile zurücksetzen

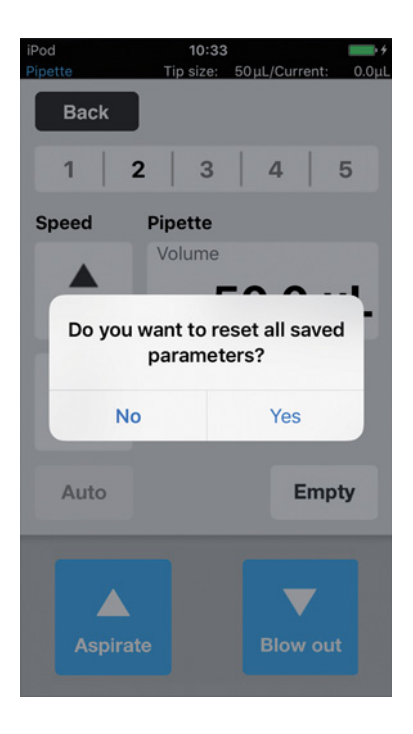

- 1. Button *Back* gedrückt halten.
- Abfrage mit Yes bestätigen. Alle anwenderspezifischen Änderungen in diesem Betriebsmodus werden gelöscht. Die vordefinierten Parameterprofile stehen zur Verfügung.

# 6 Bedienung6.1 Gerät ein- oder ausschalten

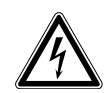

40

WARNUNG! Stromschlag durch Schäden am Gerät oder Netzkabel.

- Schalten Sie das Gerät nur ein, wenn Gerät und Netzkabel unbeschädigt sind.
- Nehmen Sie nur Geräte in Betrieb, die fachgerecht installiert oder instand gesetzt wurden.
- Trennen Sie das Gerät im Gefahrenfall von der Netzspannung. Ziehen Sie den Netzstecker aus dem Gerät oder der Steckdose. Verwenden Sie die vorgesehene Trennvorrichtung (z. B. Notschalter im Labor).

#### 6.1.1 Gerät einschalten

Voraussetzung

- Es befinden sich keine Pipettenspitzen im Gerät.
- 1. Gerät mit Netzschalter einschalten.

Das Gerät führt einen Selbsttest durch.

Das Gerät ist betriebsbereit, wenn die Statusleuchte grün leuchtet.

Die Dockingstation ist stromführend.. Ein eingesetzter iPod touch wird geladen.

Die Anwendersoftware kann gestartet werden (siehe S. 40).

#### 6.1.2 Gerät ausschalten

- 1. Gerät mit Netzschalter ausschalten.
- Ein sich in der Dockingstation befindender iPod touch ausschalten.
   Alle Gerätekomponenten und die Docking-Station sind stromlos.

## 6.2 Anwendersoftware starten

#### 6.2.1 Anwendersoftware starten

Voraussetzung

- Das Gerät ist eingeschaltet.
- Die Anwendersoftware epMotion 96 ist installiert.

- 1. Icon *epMotion* 96 antippen.
- Startbildschirm mit OK bestätigen. Die Auswahl der Betriebsmodi wird angezeigt.

#### 6.2.2 Anwendersoftware beenden

Die Anwendersoftware kann nicht direkt mit einem Button beendet werden.

| ерр                                                        | ndorf                                          |
|------------------------------------------------------------|------------------------------------------------|
| epMo<br>epMot                                              | tion <sup>®</sup> 96                           |
| Software versio<br>Firmware versio<br>Serial no.<br>Status | m 2.1<br>200 2.00<br>5069J0802231<br>Connected |
| Info                                                       | Init                                           |
|                                                            | ок                                             |

- 1. Taste *Home* des Steuergeräts zweimal drücken.
- Bildschirm der Anwendersoftware antippen und nach oben aus dem Fenster schieben. Die Anwendersoftware ist beendet.

#### 6.2.3 Anwendersoftware im Simulationsmodus verwenden

Voraussetzung

42

• Das Gerät ist ausgeschaltet oder die WLAN-Verbindung ist deaktiviert.

Die Anwendersoftware kann im Simulationsmodus verwendet werden, wenn keine WLAN-Verbindung zum Gerät besteht. Im Simulationsmodus können alle Einstellungen und Programme eingesehen, geändert und getestet werden. Ein Modus kann nicht ausgeführt werden.

| iPod | 11:07                                             | <b>•••</b> |  |  |
|------|---------------------------------------------------|------------|--|--|
|      |                                                   |            |  |  |
|      |                                                   |            |  |  |
|      | eppendorf                                         |            |  |  |
|      | on Motion 06                                      |            |  |  |
|      | Connection error                                  |            |  |  |
|      | Check WiFi settings on iPod,<br>then restart app. |            |  |  |
| Ŀ    | Liner sinulation mode.                            | -8         |  |  |
|      | ОК                                                |            |  |  |
| L    | Info                                              |            |  |  |
|      |                                                   |            |  |  |
|      |                                                   |            |  |  |
|      | ок                                                |            |  |  |
|      |                                                   |            |  |  |

- 1. Icon *epMotion* 96 antippen.
- Fehlermeldung mit OK bestätigen. Die Anwendersoftware startet im Simulationsmodus. Der Modus Simulation Mode wird angezeigt.

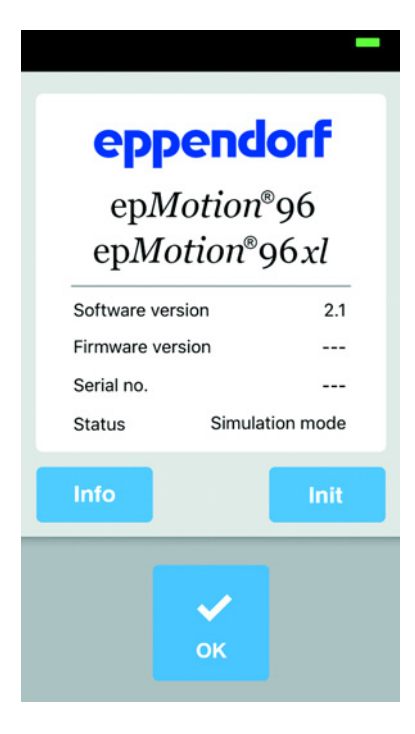

 Simulationsmodus mit OK starten. Alle Funktionen und Modi sind lauffähig und können bedient werden. Es besteht keine WLAN-Verbindung. Es werden keine Daten an den Pipettierer übertragen.

6.2.4 Vom Simulationsmodus in den Arbeitsmodus wechseln

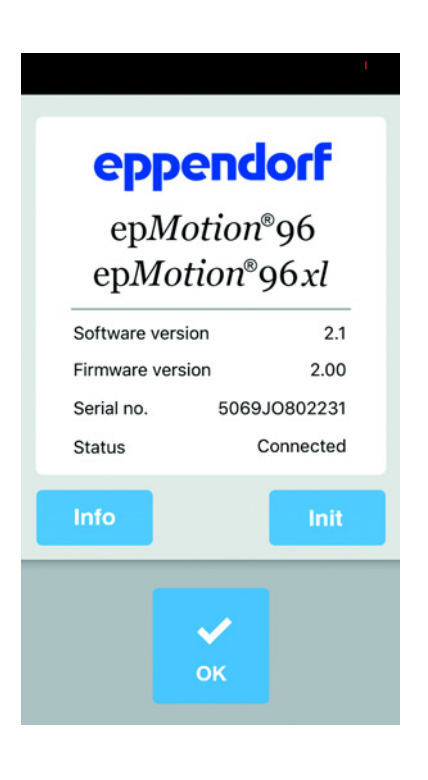

- 1. Gerät einschalten.
- 2. Warten, bis eine WLAN-Verbindung hergestellt ist.
- Taste Init drücken.
   Der Simulationsmodus wird beendet.
   Der Modus Connected wird angezeigt.

#### 6.2.5 Simulationsmodus beenden

Die Anwendersoftware kann nicht direkt mit einem Button beendet werden.

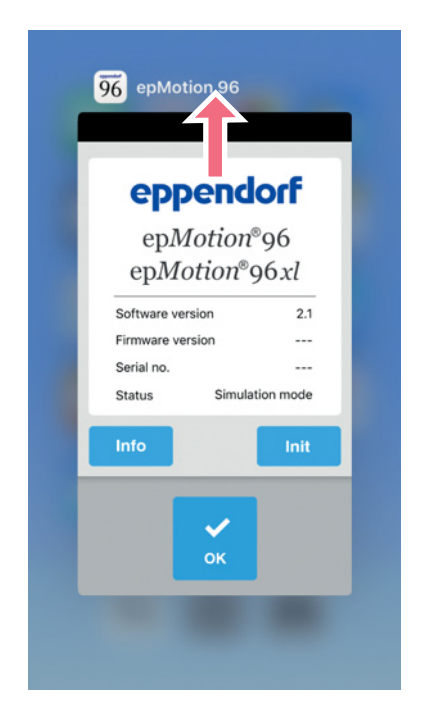

- 1. Taste *Home* des Steuergeräts zweimal drücken.
- 2. Bildschirm der Anwendersoftware nach oben aus dem Fenster schieben.

Der Simulationsmodus ist beendet. Die Anwendersoftware ist beendet.

## 6.3 Pipettenspitzen einsetzen

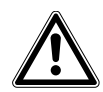

#### VORSICHT! Klemmgefahr zwischen Hebel und Gehäuse.

Wird der Hebel seitlich gefasst, können die Finger zwischen Hebel und Gehäuse eingeklemmt werden.

Fassen Sie den Hebel beim Verriegeln oder Entriegeln immer oben in der Mitte an.

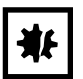

ACHTUNG! Dosierfehler durch falsche Behandlung von Pipettenspitzen. Pipettenspitzen verformen sich und verändern beim Autoklavieren ihre Größe.

• Autoklavieren Sie Pipettenspitzen nicht. Verwenden Sie ggf. Pipettenspitzen der Spezifikation steril.

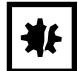

#### ACHTUNG! Geräteschaden durch falsche Größe der Pipettenspitzen.

Ein Tray mit kleineren Pipettenspitzen als 50 µL führt zu Geräteschäden. Überschüssige Flüssigkeit gelangt in den Dosierkopf, beschädigt die Mechanik und führt zu Messfehlern.

- epMotion 96 Verwenden Sie nur Trays mit Pipettenspitzen der Größen 50 μL oder 300 μL.
- epMotion 96xl Verwenden Sie nur Trays mit Pipettenspitzen der Größen 300 μL oder 1000 μL.
- Wenn Flüssigkeit in den Dosierkopf gelangt ist, schalten Sie das Gerät aus.
- Kontaktieren Sie den autorisierten Service.

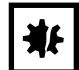

#### ACHTUNG! Geräteschaden durch falsch bestückte Trays.

Das Gerät erkennt die Spitzengröße anhand der Kodierung des Trays. Eine falsche Bestückung der Trays kann zu Kontamination des Pipettierkopfs führen.

- Verwenden Sie nur vom Hersteller bestückte Trays.
- > Verwenden Sie nur die empfohlenen Pipettenspitzengrößen.

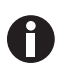

Beim Entriegeln der Pipettenspitzen tritt Flüssigkeit aus den Pipettenspitzen aus. Achten Sie darauf, dass die Pipettenspitzen vor dem Wechseln vollständig entleert sind.

#### Voraussetzung

- Gerät ist eingeschaltet.
- Hubtisch befindet sich in Grundstellung.
- Pipettenspitzen (epT.I.P.S. Motion Reloads) sind vorhanden.

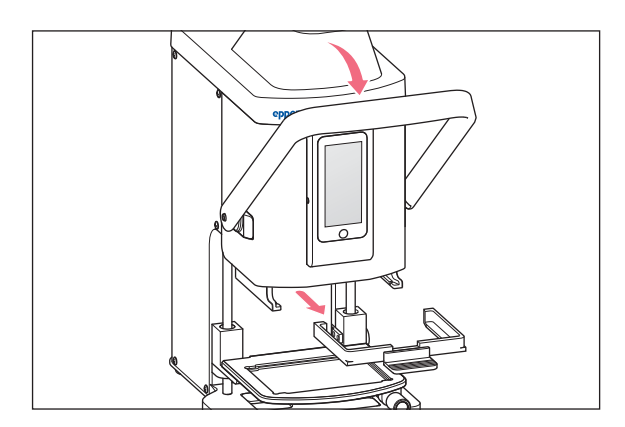

- 1. Hebel des Pipettierers nach vorne ziehen.
- 2. Laderahmen herausziehen.

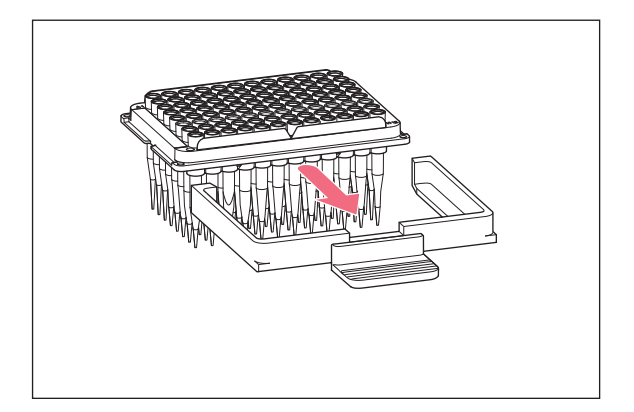

 Tray mit Pipettenspitzen in den Laderahmen einsetzen.
 Die Einkerbung am Tray muss zum Griff des Laderahmens zeigen.

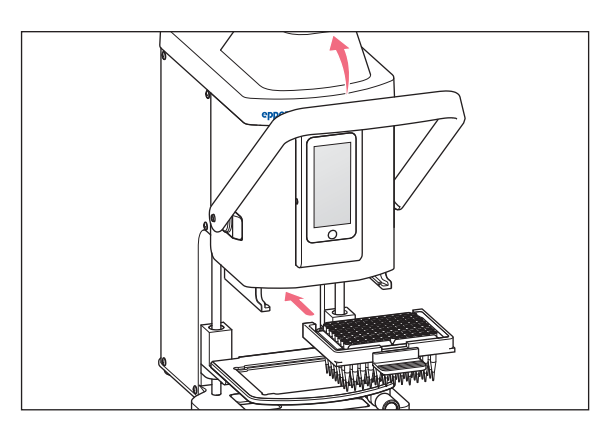

- 4. Laderahmen mit Tray in den Pipettierer einsetzen.
- Hebel des Pipettierers nach hinten drücken. Die Pipettenspitzen sind eingesetzt und verriegelt.

In der Statuszeile der Anwendersoftware wird das Volumen der Pipettenspitzen angezeigt.

## 6.4 Hubtisch bewegen

## 6.4.1 Hubtisch in Arbeitsstellung fahren

Voraussetzung

• Pipettenspitzen sind eingesetzt.

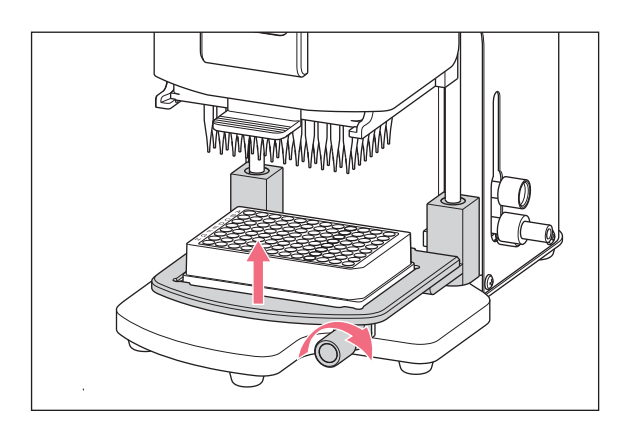

- 1. Arretierungsgriff lösen.
- 2. Hubtisch nach oben in Arbeitsstellung fahren.
- Arretierungsgriff festdrehen.
   Flüssigkeit kann aufgenommen werden.
   Flüssigkeit kann abgegeben werden.
   Anschlag kann eingestellt werden.

#### 6.4.2 Hubtisch in Grundstellung fahren

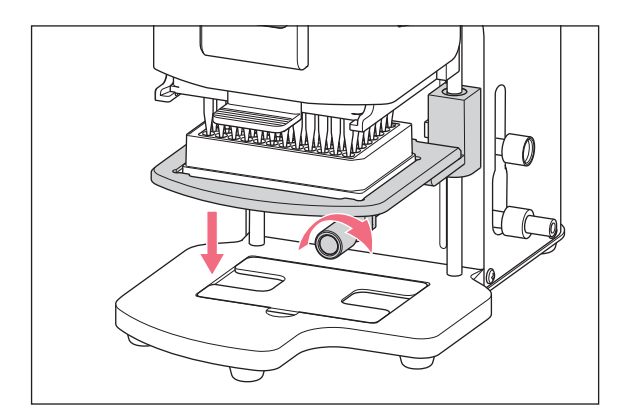

- 1. Hubtisch festhalten und Arretierungsgriff lösen.
- Hubtisch in die Grundstellung fahren. Quellgefäß oder Zielgefäß kann gewechselt werden.

Pipettenspitzen können eingesetzt werden.

#### 6.4.3 Oberen Anschlag für Hubtisch einstellen

Der Anschlag definiert die Endposition des Hubtisches in der Arbeitsstellung. Der Anschlag ist sinnvoll, wenn mehrere Platten befüllt werden sollen. In den Modi *Multidispense*, *Sequential Dispense* und *Multiaspirate* kann der Anschlag zur halbautomatischen Flüssigkeitsaufnahme und Flüssigkeitsabgabe verwendet werden.

#### Voraussetzung

• Anschlag befindet sich in Grundstellung.

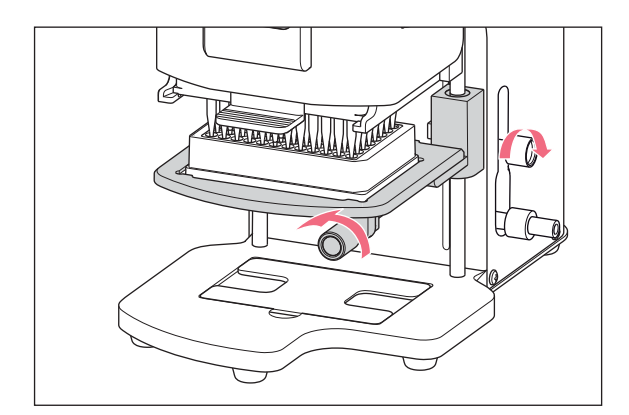

- 1. Hubtisch in Arbeitsstellung fahren.
- 2. Arretierungsgriff am Hubtisch festdrehen.
- Arretierungsgriff f
  ür den Anschlag festdrehen. Die Arbeitsstellung ist fest eingestellt.

#### 6.4.4 Unteren Anschlag für Hubtisch einstellen

Der Anschlag definiert die untere Endposition des Hubtisches in der Arbeitsstellung. Der Verfahrweg des Hubtisches wird damit verkürzt und es kann schneller gearbeitet werden.

#### Voraussetzung

• Anschlag befindet sich in Grundstellung.

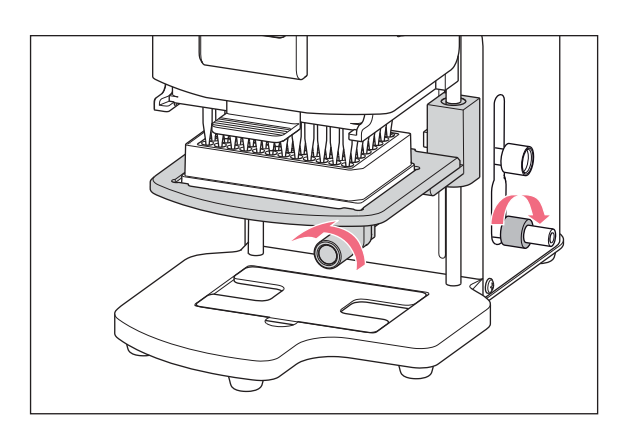

#### 6.4.5 Unteren Anschlag entriegeln

Voraussetzung

• Unterer Anschlag ist eingestellt.

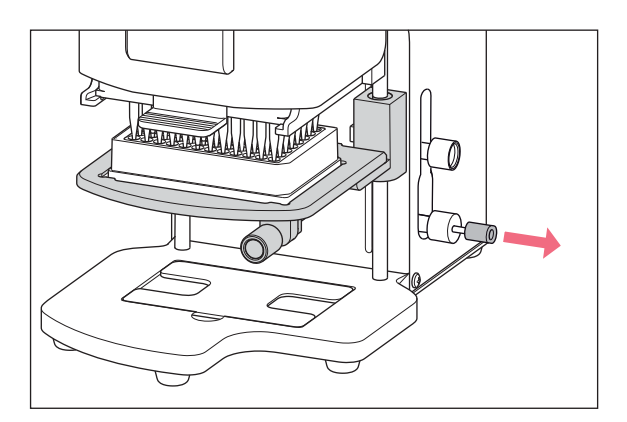

Hubtisch in Arbeitsstellung fahren.
 Arretierungsgriff am Hubtisch festdrehen.
 Arretierungsgriff für den unteren Anschlag

festdrehen.

 Entriegelung herausziehen. Der untere Anschlag ist entriegelt. Der Hubtisch kann bis in die Grundstellung gefahren werden.

## 6.5 2-Positionenschieber bewegen

Der 2-Positionenschieber bewegt sich horizontal auf dem Hubtisch. Ein Quellgefäß und ein Zielgefäß können gleichzeitig positioniert werden. Die linke Seite des 2-Positionenschieber ist für die bessere Positionierung mit einer Rasterung alle 4,5 mm ausgerüstet. Die Handhabung des Hubtischs entspricht dem einfachen Hubtisch ohne 2-Positionenschieber.

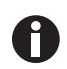

Die Rasterung ist besonders gut für den Modus Sequential Dispense geeignet.

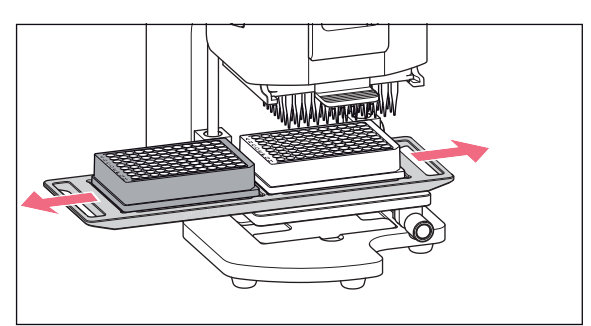

- 1. 2-Positionenschieber über den Arretierungspunkt bewegen.
- 2-Positionenschieber horizontal vom Quellgefäß zum Zielgefäß bewegen.
   Der 2-Positionenschieber rastet in der Endstellung ein.

## 6.6 Platte einsetzen

## 6.6.1 96-Well-Platte einsetzen

Voraussetzung

- Hubtisch befindet sich in Grundstellung.
- Adapter für 384-Well-Platte befindet sich im Sockel.

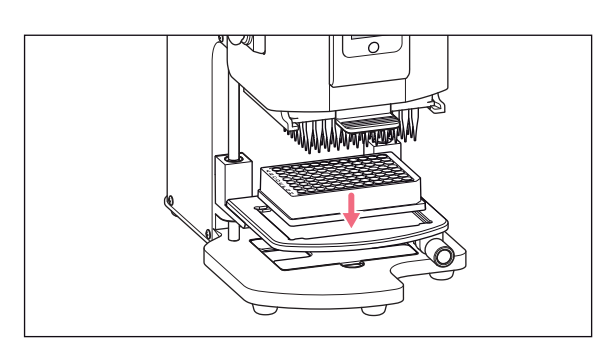

1. 96-Well-Platte in den Hubtisch einsetzen.

#### 6.6.2 96-Well-Platte befüllen

Eine 96-Well-Platte kann in einem Schritt befüllt werden.

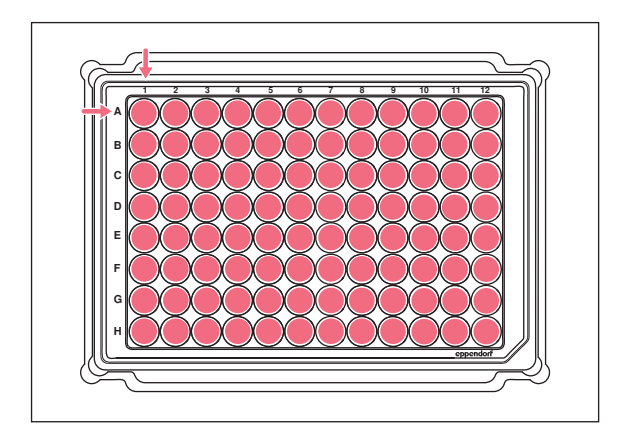

#### 6.6.3 384-Well-Platte einsetzen

Voraussetzung

• Hubtisch befindet sich in Grundstellung.

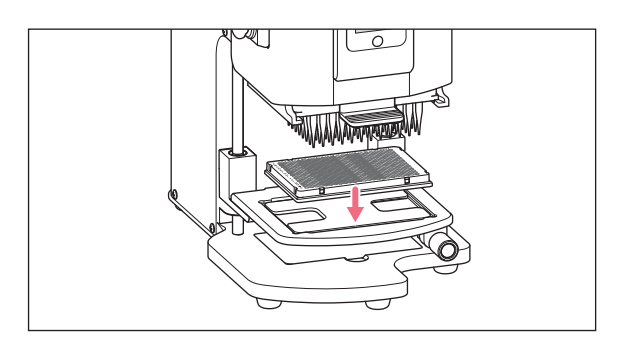

- 1. Hubtisch in Arbeitsstellung fahren.
- 2. Arretierungsgriff festdrehen.
- 3. Betriebsmodus wählen und Platte befüllen.

- 1. Hubtisch anheben und Adapter aus dem Sockel nehmen.
- 2. Adapter in den Hubtisch einlegen.
- 3. 384-Well-Platte in der unteren rechten Ecke einlegen.

#### 6.6.4 384-Well-Platte befüllen

Um eine 384-Well-Platte komplett zu befüllen, muss die Platte nacheinander in jeder Ecke im Hubtisch positioniert werden.

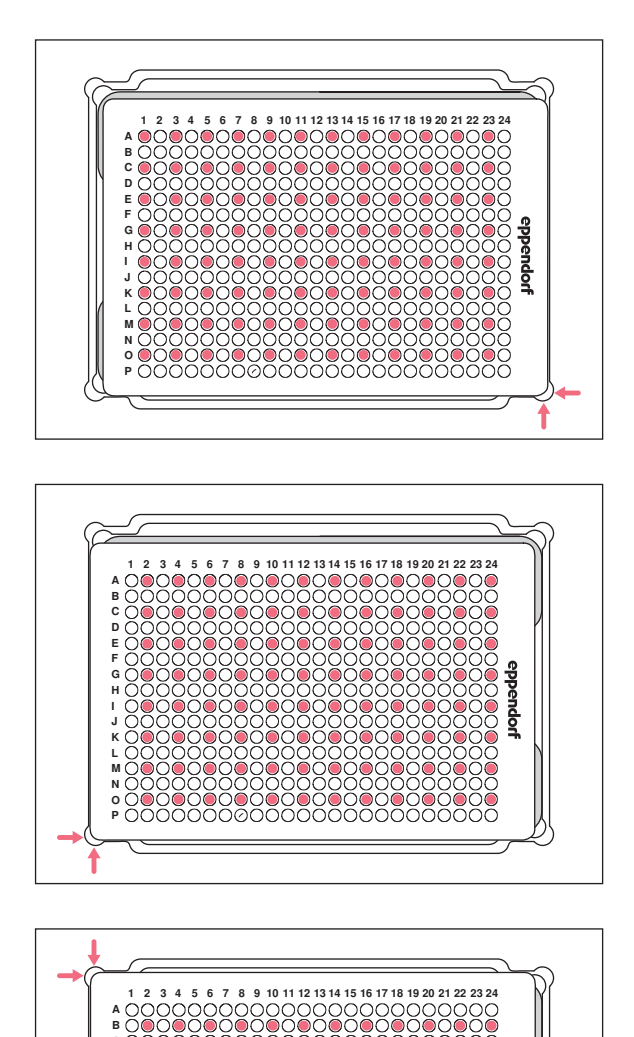

ppendorf

- 1. 384-Well-Platte unten rechts positionieren.
- Hubtisch in Arbeitsstellung fahren. Jede zweite Spalte (1, 3, 5, ...) und jede zweite Reihe beginnend bei A1 (A, C, E, ...) werden befüllt.

- 3. Hubtisch in Grundstellung fahren.
- 4. 384-Well-Platte unten links positionieren.
- Hubtisch in Arbeitstellung fahren. Jede zweite Spalte (2, 4, 6, ...) und jede zweite Reihe beginnend bei A2 (A, C, E, ...) werden befüllt.

- 6. Hubtisch in Grundstellung fahren.
- 7. 384-Well-Platte oben links positionieren.
- Hubtisch in Arbeitsstellung fahren. Jede zweite Spalte (2, 4, 6, ...) und jede zweite Reihe beginnend bei B2 (B, D, F, ...) werden befüllt.

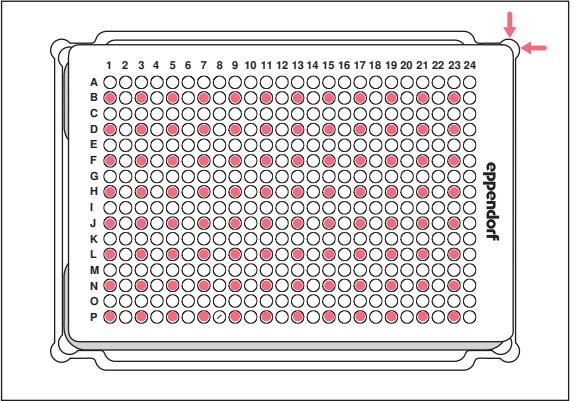

- 9. Hubtisch in Grundstellung fahren.
- 10.384-Well-Platte oben rechts positionieren.
- 11. Hubtisch in Arbeitsstellung fahren.
  - Jede zweite Spalte (1, 3, 5, ...) und jede zweite Reihe beginnend bei B1 (B, D, F, ...) werden befüllt. Alle 384-Wells sind befüllt.

## 6.7 Flüssigkeit aufnehmen – einfacher Hubtisch

In diesem Kapitel wird das allgemeine Vorgehen beschrieben, um Flüssigkeit aufzunehmen. In den Kapiteln der einzelnen Betriebsmodi sind die jeweils speziellen Arbeitsschritte für den Modus beschrieben.

Voraussetzung

- Gerät ist eingeschaltet.
- Anwendersoftware ist gestartet.
- Pipettenspitzen sind eingesetzt.
- 1. Quellgefäß auf den Hubtisch stellen.
- 2. Betriebsmodus wählen.
- 3. Aufnahmevolumen einstellen.
- 4. Hubtisch in die Arbeitsstellung fahren, bis die Pipettenspitzen in die Flüssigkeit eintauchen.
- 5. Arretierungsgriff am Hubtisch festdrehen.
- 6. Aspirate drücken.

Flüssigkeit wird aufgenommen. Ein Zielgefäß kann befüllt werden.

## 6.8 Flüssigkeit abgeben – einfacher Hubtisch

In diesem Kapitel wird das allgemeine Vorgehen beschrieben, um Flüssigkeit abzugeben. In den Kapiteln der einzelnen Betriebsmodi sind die jeweils speziellen Arbeitsschritte für den Modus beschrieben.

Voraussetzung

- Hubtisch befindet sich in Grundstellung.
- Zielgefäß ist vorhanden.
- 1. Zielgefäß auf den Hubtisch stellen.
- 2. Arretierungsgriff am Hubtisch lösen.
- 3. Hubtisch in die Arbeitsstellung fahren, bis sich die Öffnungen der Pipettenspitzen unterhalb des Gefäßrandes befinden.

- 4. Arretierungsgriff am Hubtisch festdrehen.
- 5. Button Dispense drücken.
- 6. Arretierungsgriff lösen.
- Hubtisch nach oben fahren, bis die Pipettenspitzen in die Flüssigkeit eintauchen. Anhaftende Flüssigkeitstropfen werden abgestreift.
- 8. Hubtisch in Grundstellung fahren.

## 6.9 Kleines Flüssigkeitsvolumen abgeben – 0,5 μL bis 10 μL

Voraussetzung

- Pipettenspitzen 50 μL
- Zielgefäß mit vorgelegter Flüssigkeit ist vorhanden.

Bei der Abgabe von kleinen Flüssigkeitsmengen muss die Probenflüssigkeit direkt in die vorgelegte Flüssigkeit oder auf die Flüssigkeitsoberfläche abgegeben werden. Eine Abgabe in ein trockenes Zielgefäß ist nicht möglich.

- 1. Pipettenspitzen mit Probenflüssigkeit füllen.
- 2. Abgabegeschwindigkeit auf 9 einstellen.
- 3. Hubtisch so einstellen, dass die Pipettenspitzen die Flüssigkeit im Zielgefäß berühren.
- 4. Probenflüssigkeit in die Vorlagenflüssigkeit abgeben.
- 5. Hubtisch langsam nach unten fahren.

#### 6.10 Nichtwässrige Flüssigkeiten aufnehmen und abgeben

Nichtwässrige Flüssigkeiten besitzen physikalischen Eigenschaften, die sich auf das Dosierergebnis auswirken.

Zu den nichtwässrigen Flüssigkeiten zählen:

- Flüssigkeiten mit hohem Dampfdruck
- Flüssigkeiten mit geringer Oberflächenspannung (z. B. Detergenzien)
- Viskose Flüssigkeiten
- Suspensionen mit Magnetpartikeln (Beads)

Voraussetzung

- Kleinstmögliche Größe der Pipettenspitzen ist gewählt.
- 1. Betriebsmodus PreWet wählen und Pipettenspitzen vorbenetzen.
- 2. Betriebsmodus Reverse pipette wählen.
- 3. Geschwindigkeitsstufe für Flüssigkeitsaufnahme auf 4 einstellen.
- 4. Geschwindigkeitsstufe für Flüssigkeitsabgabe auf 5 einstellen.
- 5. Flüssigkeitsaufnahme und Flüssigkeitsabgabe zügig durchführen.

#### 6.11 Flüssigkeit aufnehmen und abgeben – 2-Positionenschieber

In diesem Kapitel wird das allgemeine Vorgehen beschrieben, um Flüssigkeit aufzunehmen. In den Kapiteln der einzelnen Betriebsmodi sind die jeweils speziellen Arbeitsschritte für den Modus beschrieben.

Voraussetzung

- Gerät ist eingeschaltet.
- Anwendersoftware ist gestartet.
- Pipettenspitzen sind eingesetzt.
- 1. Quellgefäß und Zielgefäß auf den Hubtisch stellen.
- 2. Pipettenspitzen bei Bedarf vorbenetzen.
- 3. Betriebsmodus wählen.
- 4. Aufnahmevolumen einstellen.
- 5. Parameter einstellen.
- 6. 2-Positionenschieber horizontal bewegen und Quellgefäß unter den Pipettenspitzen positionieren.
- 7. Hubtisch in die Arbeitsstellung fahren, bis die Pipettenspitzen in die Flüssigkeit eintauchen.
- 8. Arretierungsgriff am Hubtisch festdrehen.
- 9. Aspirate drücken.

Flüssigkeit wird aufgenommen. Ein Zielgefäß kann befüllt werden.

- 10. Arretierungsgriff am Hubtisch lösen.
- 11. Hubtisch in Grundstellung fahren.
- 12.2-Positionenschieber horizontal bewegen und das Zielgefäß unter den Pipettenspitzen positionieren.
- 13. Hubtisch in die Arbeitsstellung fahren, bis sich die Öffnungen der Pipettenspitzen unterhalb des Gefäßrandes befinden.
- 14. Arretierungsgriff am Hubtisch festdrehen.
- 15. Button Dispense drücken.
- 16. Arretierungsgriff lösen.
- Hubtisch nach oben fahren, bis die Pipettenspitzen in die Flüssigkeit eintauchen.
   Anhaftende Flüssigkeitstropfen werden abgestreift.
- 18. Hubtisch in Grundstellung fahren.

## 6.12 Funktion *Blow out* – Restflüssigkeit abgeben

Bei den folgenden Modi gehört die Restflüssigkeit zum Abgabevolumen:

- Pipette
- Pipette and mix
- Manual pipette
- Dilute and mix
- Multiaspirate
- Sequential Dispense
- PreWet

Bei den folgenden Modi gehört die Restflüssigkeit nicht zum Abgabevolumen:

- Multidispense
- Reverse pipette
- Small volume

#### Voraussetzung

- Button Blow out ist aktiv (wird anstelle von Dispense angezeigt).
- Zielgefäß ist vorhanden.
- 1. Hubtisch in Arbeitsstellung fahren und mit Arretierungsgriff festdrehen.
- 2. Button Blow out drücken.

Pipettenspitzen werden entleert.

- 3. Flüssigkeitstropfen von den Pipettenspitzen abstreifen.
- 4. Hubtisch in Grundstellung fahren.
- 5. Abfrage mit OK bestätigen.

#### 6.12.1 Funktion Blow out überspringen

Bei den folgenden Modi kann die Funktion abgebrochen bzw. übersprungen werden:

- Pipette
- Pipette and mix
- Manual pipette
- Dilute and mix
- Multiaspirate
- Sequential Dispense
- PreWet
- 1. Back drücken.

Abfrage Quit method w/o blow out? erscheint.

2. Abfrage Yes mit bestätigen.

Blow out wird übersprungen. Restflüssigkeit wird nicht in das Zielgefäß abgegeben.

#### 6.13 Funktion *Empty* – Flüssigkeit vollständig abgeben

- 1. Hubtisch in Arbeitsstellung fahren und mit Arretierungsgriff festdrehen.
- 2. Button Empty drücken.

Pipettenspitzen werden vollständig entleert.

#### 6.14 Modus Pipette – Flüssigkeit abgeben

Flüssigkeit in einem Schritt aufnehmen und Flüssigkeit in einem Schritt abgeben.

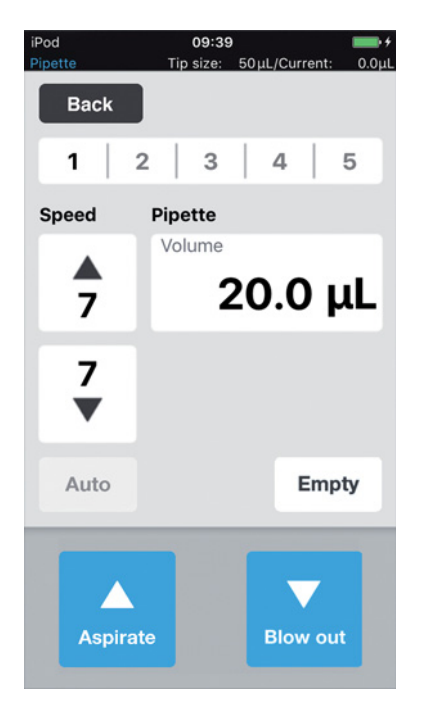

Abb. 6-1: Modus Pipette

#### 6.14.1 Parameter für epMotion 96

| Parameter      | Wert                                                       | Wertebereich |
|----------------|------------------------------------------------------------|--------------|
| Speed aspirate | Geschwindigkeitsstufe der Flüssigkeitsaufnahme einstellen. | 1 – 9        |
| Speed dispense | Geschwindigkeitsstufe der Flüssigkeitsabgabe einstellen.   | 1 – 9        |
| Volume         | Aufnahmevolumen in μL einstellen.                          | 0,5 – 300    |

#### 6.14.2 Parameter für epMotion 96xl

| Parameter      | Wert                                                       | Wertebereich |
|----------------|------------------------------------------------------------|--------------|
| Speed aspirate | Geschwindigkeitsstufe der Flüssigkeitsaufnahme einstellen. | 1 – 9        |
| Speed dispense | Geschwindigkeitsstufe der Flüssigkeitsabgabe einstellen.   | 1 – 9        |
| Volume         | Aufnahmevolumen in μL einstellen.                          | 5 – 1000     |

#### 6.14.3 Flüssigkeit aufnehmen

Voraussetzung

- Quellgefäß ist vorhanden.
- 1. Quellgefäß auf den Hubtisch stellen und Hubtisch in Arbeitsstellung fahren.
- 2. Aufnahmevolumen und Geschwindigkeitsstufen einstellen.
- 3. Aspirate drücken.

#### 6.14.4 Flüssigkeit abgeben

Voraussetzung

- Flüssigkeit ist aufgenommen.
- Zielgefäß ist vorhanden.
- 1. Zielgefäß auf den Hubtisch stellen und Hubtisch in Arbeitsstellung fahren.
- 2. Dispense drücken.

#### 6.15 Modus *Multidispense* – Flüssigkeit in gleich großen Schritten abgeben

Flüssigkeit in einem Schritt aufnehmen und Flüssigkeit in mehreren, gleichgroßen Schritten abgeben. Mit der Funktion *Auto* kann die automatische Flüssigkeitsabgabe aktiviert werden.

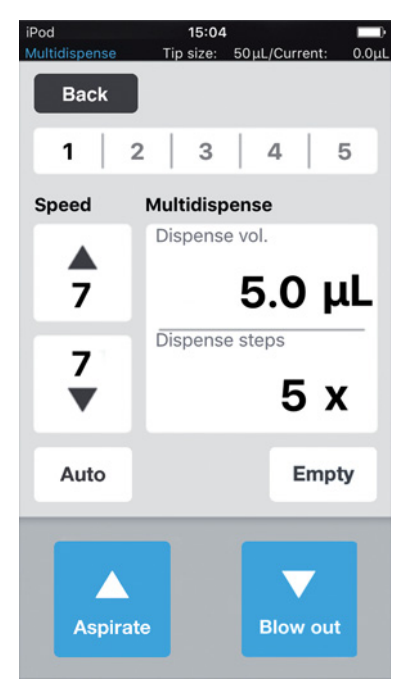

Abb. 6-2: Modus Multidispense

#### 6.15.1 Parameter für epMotion 96

| Parameter      | Wert                                                       | Wertebereich |
|----------------|------------------------------------------------------------|--------------|
| Speed aspirate | Geschwindigkeitsstufe der Flüssigkeitsaufnahme einstellen. | 1 – 9        |
| Speed dispense | Geschwindigkeitsstufe der Flüssigkeitsabgabe einstellen.   | 1 – 9        |
| Dispense vol.  | Abgabevolumen in μL einstellen.                            | 0,5 - 300    |
| Dispense steps | Anzahl der Abgabeschritte einstellen.                      | 1 – 99       |

#### 6.15.2 Parameter für epMotion 96xl

| Parameter      | Wert                                                       | Wertebereich |
|----------------|------------------------------------------------------------|--------------|
| Speed aspirate | Geschwindigkeitsstufe der Flüssigkeitsaufnahme einstellen. | 1 – 9        |
| Speed dispense | Geschwindigkeitsstufe der Flüssigkeitsabgabe einstellen.   | 1 – 9        |
| Dispense vol.  | Abgabevolumen in $\mu$ L einstellen.                       | 5 – 1000     |
| Dispense steps | Anzahl der Abgabeschritte einstellen.                      | 1 – 99       |

#### 6.15.3 Flüssigkeit aufnehmen

Voraussetzung

- Quellgefäß ist vorhanden.
- 1. Quellgefäß auf den Hubtisch stellen und Hubtisch in Arbeitsstellung fahren.
- 2. Abgabevolumen und Abgabeschritte einstellen.
- 3. Geschwindigkeitsstufen einstellen.
- 4. Aspirate drücken.

#### 6.15.4 Flüssigkeit abgeben

Voraussetzung

- Flüssigkeit ist aufgenommen.
- Zielgefäße sind vorhanden.
- 1. Zielgefäß auf den Hubtisch stellen und Hubtisch in Arbeitsstellung fahren.
- 2. Dispense drücken.
- 3. Hubtisch in Grundstellung fahren.
- 4. Zielgefäß wechseln oder verschieben.

#### 6.15.5 Flüssigkeit halbautomatisch abgeben

Die Funktion *Auto* ist sinnvoll, um mehrere 96-Well-Platten nacheinander zu befüllen oder eine 384-Well-Platte zu befüllen.

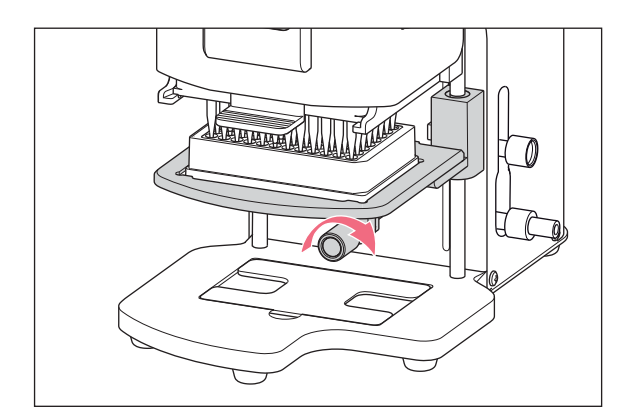

- 1. Button Auto drücken.
- 2. Abgabevolumen einstellen.
- 3. Abgabeschritte einstellen.
- 4. Flüssigkeit aus einem Quellgefäß aufnehmen.
- 5. Zielgefäß auf den Hubtisch stellen.
- 6. Hubtisch in Arbeitsposition fahren und halten.

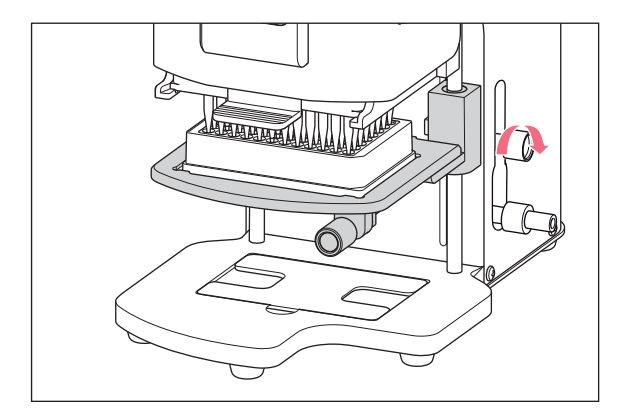

- 7. Arretierungsgriff für Anschlag der Arbeitsposition festdrehen.
- 8. Hubtisch absenken.
- Hubtisch gegen den Anschlag fahren und halten. Die Flüssigkeitsabgabe wird ausgelöst. Die Anzahl der verbleibenden Dispensierschritte wird angezeigt.
- 10. Hubtisch in Grundstellung fahren.
- 11. Zielgefäß wechseln oder verschieben.

## 6.16 Modus Reverse pipette – größeres Flüssigkeitvolumen aufnehmen

Mehr Flüssigkeitsaufnahme durch Nutzung des Überhubs (Blow-Volumen). Definierte Flüssigkeitsmenge ohne Blow-Volumen abgeben. Blow-Volumen durch separaten Blow-out abgeben.

Das reverse Pipettieren ist vorteilhaft bei Flüssigkeiten mit hohem Proteingehalt (z B. Plasma, Serum) und Flüssigkeiten mit hoher Viskosität. Beim Pipettieren von wässrigen Lösungen ist reverses Pipettieren nicht notwendig.

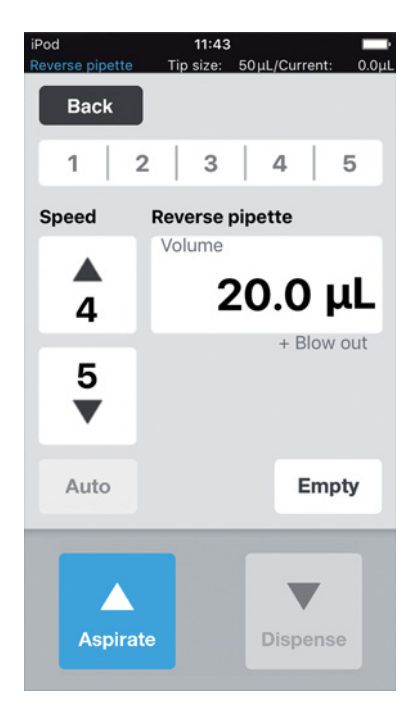

Abb. 6-3: Modus Reverse pipette

| Parameter      | Wert                                                                                                    |                            |             | Wertebereich |
|----------------|----------------------------------------------------------------------------------------------------|----------------------------|-------------|--------------|
| Speed aspirate | Geschwindigkeitsstufe                                                                                                 | der Flüssigkeitsaufnahme   | einstellen. | 1 – 9        |
| Speed dispense | Geschwindigkeitsstufe                                                                                                 | der Flüssigkeitsabgabe eir | nstellen.   | 1 – 9        |
| Volume         | Abgabevolumen in µL                                                                                                   | einstellen.                |             | 0,5 – 300    |
| Blow out       | Festgelegtes Volumen in Abhängigkeit der Pipettengröße und dem Probenvolumen. Wird mit dem Probenvolumen aufgenommen. |                            |             |              |
| Parameter      | Pipettenspitze                                                                                                    | Probenvolumen              | W           | ert          |
| Blow out       | low out 50 μL 0,5 μL – 50 μL 22                                                                                       |                            | ĽμL         |              |
|                | 300 μL                                                                                                    | 0,5 μL – 300 μL            | 22          | ĽμL          |

## 6.16.1 Parameter für epMotion 96

## 6.16.2 Parameter für epMotion 96xl

| Parameter      | Wert                                                                                                    | Wertebereich |
|----------------|----------------------------------------------------------------------------------------------------|--------------|
| Speed aspirate | Geschwindigkeitsstufe der Flüssigkeitsaufnahme einstellen.                                                                  | 1 – 9        |
| Speed dispense | Geschwindigkeitsstufe der Flüssigkeitsabgabe einstellen.                                                                    | 1 – 9        |
| Volume         | Abgabevolumen in $\mu$ L einstellen.                                                                                        | 5 – 1000     |
| Blow out       | Festgelegtes Volumen in Abhängigkeit der Pipettengröße und<br>dem Probenvolumen. Wird mit dem Probenvolumen<br>aufgenommen. |              |

| Parameter | Pipettenspitze | Probenvolumen  | Wert  |
|-----------|----------------|----------------|-------|
| Blow out  | 300 μL         | 5 μL – 300 μL  | 74 μL |
|           | 1000 μL        | 5 μL – 1000 μL | 74 μL |

#### 6.16.3 Flüssigkeit aufnehmen

Voraussetzung

- Quellgefäß ist vorhanden.
- 1. Quellgefäß auf den Hubtisch stellen und Hubtisch in Arbeitsstellung fahren.
- 2. Abgabevolumen und Geschwindigkeitsstufen einstellen.
- 3. Aspirate drücken.

#### 6.16.4 Flüssigkeit abgeben

Voraussetzung

- Flüssigkeit ist aufgenommen.
- Zielgefäß ist vorhanden.
- 1. Zielgefäß auf den Hubtisch stellen und Hubtisch in Arbeitsstellung fahren.
- 2. Dispense drücken.
- Empty drücken
   Die Flüssigkeitsabgabe ist beendet.

#### 6.16.5 Flüssigkeit mehrfach abgeben

- 1. Quellgefäß mit Probenflüssigkeit auf den Hubtisch stellen.
- Aspirate drücken.
   Die Probenflüssigkeit wird erneut aufgenommen.
- 3. Zielgefäß auf den Hubtisch stellen und Hubtisch in Arbeitsstellung fahren.
- Dispense drücken.
   Die Flüssigkeit wird abgegeben.
- 5. *Empty* drücken

Die Flüssigkeitsabgabe wird beendet.

#### 6.17 Modus *Small volume* – kleinste Flüssigkeitsmengen abgeben

Im ersten Schritt großes Flüssigkeitsvolumen einer Systemflüssigkeit (neutrale Flüssigkeit, z. B. Wasser) aufnehmen, gefolgt von der Aufnahme eines Luftpolsters, dann Aufnahme der Zielflüssigkeit. Bei Abgabe der Zielflüssigkeit verbleibt die Systemflüssigkeit in der Spitze.

Die Systemflüssigkeit verringert das komprimierbare Luftpolster. Auf diese Weise können kleine Volumen mit einer großen Pipettenspitze abgegeben werden.

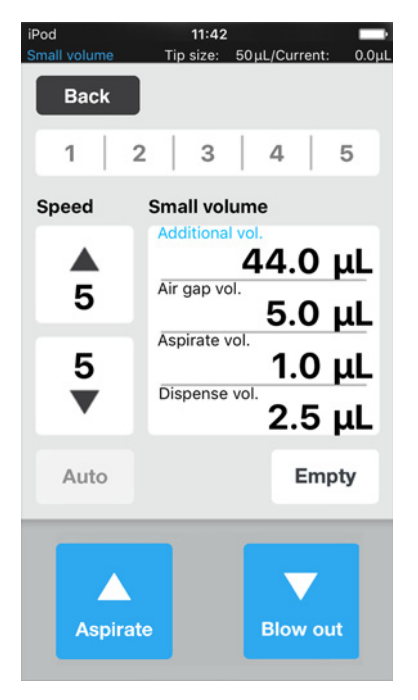

Abb. 6-4: Modus Small volume

#### 6.17.1 Parameter für epMotion 96

| Parameter       | Wert                                                       | Wertebereich |
|-----------------|------------------------------------------------------------|--------------|
| Speed aspirate  | Geschwindigkeitsstufe der Flüssigkeitsaufnahme einstellen. | 1 – 9        |
| Speed dispense  | Geschwindigkeitsstufe der Flüssigkeitsabgabe einstellen.   | 1 – 9        |
| Additional vol. | Volumen der Systemflüssigkeit in µL einstellen.            | 0,5 - 300    |
| Air gap vol.    | Volumen für das Luftpolster in µL einstellen.              | 0,5 – 300    |
| Aspirate vol.   | Probenvolumen in μL einstellen.                            | 0,5 - 300    |
| Dispense vol.   | Abgabevolumen in μL einstellen.                            | 0,5 - 300    |

#### 6.17.2 Parameter für epMotion 96xl

| Parameter       | Wert                                                       | Wertebereich |
|-----------------|------------------------------------------------------------|--------------|
| Speed aspirate  | Geschwindigkeitsstufe der Flüssigkeitsaufnahme einstellen. | 1 – 9        |
| Speed dispense  | Geschwindigkeitsstufe der Flüssigkeitsabgabe einstellen.   | 1 – 9        |
| Additional vol. | Volumen der Systemflüssigkeit in µL einstellen.            | 5 – 1000     |
| Air gap vol.    | Volumen für das Luftpolster in µL einstellen.              | 5 – 1000     |
| Aspirate vol.   | Probenvolumen in μL einstellen.                            | 5 – 1000     |
| Dispense vol.   | Abgabevolumen in µL einstellen.                            | 5 – 1000     |

#### 6.17.3 Beispiel – 1 µL Zielflüssigkeit abgeben

Voraussetzung

- Pipettenspitzen 50  $\mu$ L
- Zielflüssigkeit 1  $\mu$ L
- 1. 45 µL Systemflüssigkeit aufnehmen.
- 2. 5 µL Luft aufnehmen.
- 3. 1 µL Zielflüssigkeit aufnehmen.
- 4. 2,5 µL Abgabevolumen einstellen

Das Abgabevolumen darf minimal das Volumen der Zielflüssigkeit betragen. Das Abgabevolumen darf maximal das Volumen aus der Summe aus Luftpolster und Zielflüssigkeit betragen.

5. Zielflüssigkeit mit einem Volumen von insgesamt 2,5  $\mu L$  in das Zielgefäß abgeben.

1  $\mu$ L Zielflüssigkeit und 1,5  $\mu$ L Luft werden abgegeben.

#### 6.17.4 Flüssigkeit aufnehmen

Voraussetzung

- Quellgefäß mit Systemflüssigkeit ist vorhanden.
- Quellgefäß mit Probenflüssigkeit ist vorhanden.
- 1. Aufnahmevolumen der Systemflüssigkeit einstellen.
- 2. Aufnahmevolumen Luftpolster einstellen.
- 3. Aufnahmevolumen der Probenflüssigkeit einstellen.
- 4. Abgabevolumen einstellen.
- 5. Aufnahmegschwindigkeit einstellen.
- 6. Abgabegeschwindigkeit einstellen.
- 7. Quellgefäß mit Systemflüssigkeit auf den Hubtisch stellen.
- 8. Hubtisch in Arbeitsstellung fahren.
- 9. Aspirate drücken.

Die Systemflüssigkeit wird aufgenommen (großes nicht komprimierbares Volumen).

10. Hubtisch in Grundstellung fahren.

11. Aspirate drücken.

Das Luftpolster wird aufgenommen (kleines komprimierbares Volumen).

- 12. Quellgefäß mit Probenflüssigkeit auf den Hubtisch stellen.
- 13. Hubtisch in Arbeitsstellung fahren.
- 14. Aspirate drücken.

Die Probenflüssigkeit wird aufgenommen.

#### 6.17.5 Flüssigkeit abgeben

Voraussetzung

- Systemflüssigkeit, Luftpolster und Probenflüssigkeit sind aufgenommen.
- Zielgefäß ist vorhanden.
- 1. Zielgefäß auf den Hubtisch stellen und Hubtisch in Arbeitsstellung fahren.
- 2. Dispense drücken.

Die Probenflüssigkeit wird abgegeben. Die Restflüssigkeit wird mit dem Luftpolster herausgedrückt.

#### 6.17.6 Flüssigkeit mehrfach abgeben

1. Aspirate drücken.

Das Luftpolster wird erneut aufgenommen.

- 2. Quellgefäß mit Probenflüssigkeit auf den Hubtisch stellen.
- 3. Aspirate drücken.

Die Probenflüssigkeit wird erneut aufgenommen.

- 4. Zielgefäß auf den Hubtisch stellen und Hubtisch in Arbeitsstellung fahren.
- 5. Dispense drücken.

Die Probenflüssigkeit wird abgegeben. Die Restflüssigkeit wird mit dem Luftpolster herausgedrückt.

6. Empty drücken

Die Flüssigkeitsabgabe wird beendet.

## 6.18 Modus *Pipette and mix* – Flüssigkeit abgeben und mischen

Flüssigkeit in einem Schritt aufnehmen, Flüssigkeit in einem Schritt abgeben und Flüssigkeit automatisch mischen.

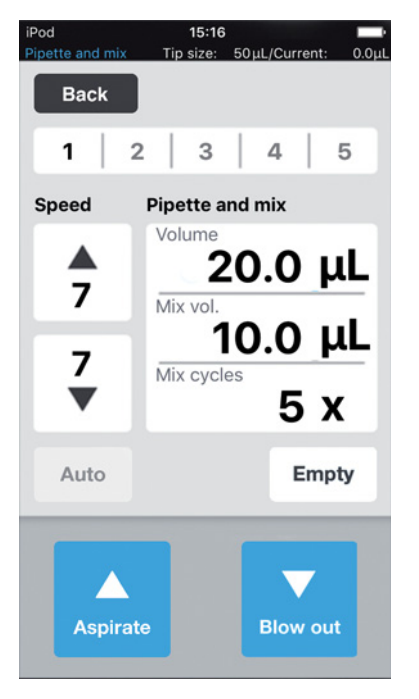

Abb. 6-5: Modus Pipette and mix

#### 6.18.1 Parameter für epMotion 96

| Parameter      | Wert                                                       | Wertebereich |
|----------------|------------------------------------------------------------|--------------|
| Speed aspirate | Geschwindigkeitsstufe der Flüssigkeitsaufnahme einstellen. | 1 – 9        |
| Speed dispense | Geschwindigkeitsstufe der Flüssigkeitsabgabe einstellen.   | 1 – 9        |
| Volume         | Aufnahmevolumen in μL einstellen.                          | 0,5 – 300    |
| Mix vol.       | Mischvolumen in µL einstellen.                             | 0,5 – 300    |
| Mix cycles     | Anzahl der Mischzyklen einstellen.                         | 1 – 19       |

#### 6.18.2 Parameter für epMotion 96xl

| Parameter      | Wert                                                       | Wertebereich |
|----------------|------------------------------------------------------------|--------------|
| Speed aspirate | Geschwindigkeitsstufe der Flüssigkeitsaufnahme einstellen. | 1 – 9        |
| Speed dispense | Geschwindigkeitsstufe der Flüssigkeitsabgabe einstellen.   | 1 – 9        |
| Volume         | Aufnahmevolumen in μL einstellen.                          | 5 – 1000     |
| Mix vol.       | Mischvolumen in µL einstellen.                             | 5 – 1000     |
| Mix cycles     | Anzahl der Mischzyklen einstellen.                         | 1 – 19       |

#### 6.18.3 Flüssigkeit aufnehmen

Voraussetzung

- Quellgefäß ist vorhanden.
- 1. Quellgefäß auf den Hubtisch stellen und Hubtisch in Arbeitsstellung fahren.
- 2. Aufnahmevolumen und Geschwindigkeitsstufen einstellen.
- 3. Aspirate drücken.

#### 6.18.4 Flüssigkeit abgeben und mischen

Voraussetzung

- Flüssigkeit ist aufgenommen.
- Zielgefäß ist vorhanden.
- 1. Zielgefäß auf den Hubtisch stellen und Hubtisch in Arbeitsstellung fahren.
- 2. Mischvolumen und Mischzyklen einstellen
- 3. Dispense drücken.

Das eingestellte Flüssigkeitsvolumen wird abgegeben. Das Mischvolumen wird automatisch aufgenommen und abgegeben.

#### 6.19 Modus *Manual pipette* – Flüssigkeit manuell aufnehmen und abgeben

Flüssigkeitsvolumen für Aufnahme und Abgabe manuell bestimmen.

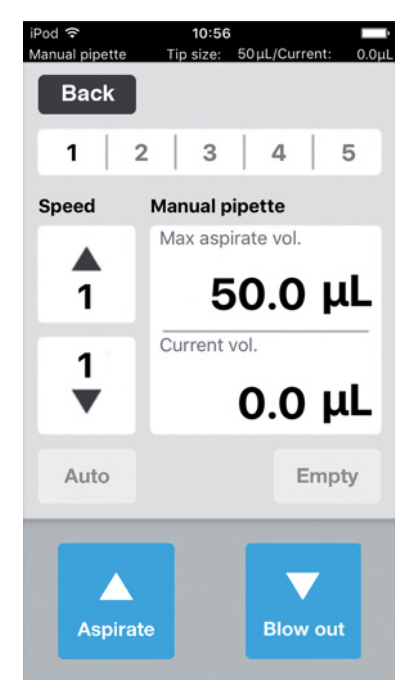

Abb. 6-6: Modus Manual pipette

#### 6.19.1 Parameter für epMotion 96

| Parameter          | Wert                                                       | Wertebereich |
|--------------------|------------------------------------------------------------|--------------|
| Speed aspirate     | Geschwindigkeitsstufe der Flüssigkeitsaufnahme einstellen. | 1 – 9        |
| Speed dispense     | Geschwindigkeitsstufe der Flüssigkeitsabgabe einstellen.   | 1 – 9        |
| Max. aspirate vol. | Abgabevolumen in μL einstellen.                            | 0,5 – 300    |
| Current vol.       | Anzeige des aktuellen Volumens in µL.                      | 0 - 300      |

#### 6.19.2 Parameter für epMotion 96xl

| Parameter          | Wert                                                       | Wertebereich |
|--------------------|------------------------------------------------------------|--------------|
| Speed aspirate     | Geschwindigkeitsstufe der Flüssigkeitsaufnahme einstellen. | 1 – 9        |
| Speed dispense     | Geschwindigkeitsstufe der Flüssigkeitsabgabe einstellen.   | 1 – 9        |
| Max. aspirate vol. | Abgabevolumen in $\mu$ L einstellen.                       | 5 – 1000     |
| Current vol.       | Anzeige des aktuellen Volumens in µL.                      | 0 – 1000     |

#### 6.19.3 Flüssigkeit aufnehmen

Voraussetzung

- Quellgefäß ist vorhanden.
- 1. Quellgefäß auf den Hubtisch stellen und Hubtisch in Arbeitsstellung fahren.
- 2. Aufnahmevolumen und Geschwindigkeitsstufen einstellen.
- 3. Aspirate gedrückt halten.

Flüssigkeit wird so lange aufgenommen bis der Button *Aspirate* losgelassen wird oder das eingestellte Aufnahmevolumen erreicht ist.

#### 6.19.4 Flüssigkeit abgeben

Voraussetzung

- Flüssigkeit ist aufgenommen.
- Zielgefäß ist vorhanden.
- 1. Zielgefäß auf den Hubtisch stellen und Hubtisch in Arbeitsstellung fahren.
- 2. Button Dispense gedrückt halten.

Flüssigkeit wird so lange abgegeben, bis der Button *Dispense* losgelassen wird oder das Flüssigkeitsvolumen aufgebraucht ist.

#### 6.20 Modus *Dilute and mix* – Flüssigkeit verdünnen und mischen

Die Applikation eignet sich zum Verdünnen von Proben und Reagenzien mit einer geeigneten Verdünnungslösung. Verdünnung aufnehmen, Luft aufnehmen, Flüssigkeitskonzentrat aufnehmen und während der Abgabe mischen.

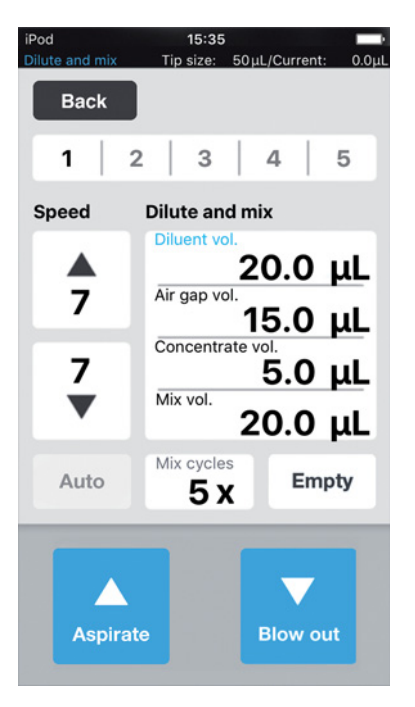

Abb. 6-7: Modus Dilute and mix

#### 6.20.1 Parameter für epMotion 96

| Parameter        | Wert                                                       | Wertebereich |
|------------------|------------------------------------------------------------|--------------|
| Speed aspirate   | Geschwindigkeitsstufe der Flüssigkeitsaufnahme einstellen. | 1 – 9        |
| Speed dispense   | Geschwindigkeitsstufe der Flüssigkeitsabgabe einstellen.   | 1 – 9        |
| Diluent vol.     | Aufnahmevolumen der Verdünnungslösung in µL einstellen.    | 0,5 - 300    |
| Air gap vol.     | Volumen des Luftpolsters in µL einstellen.                 | 0,5 - 300    |
| Concentrate vol. | Aufnahmevolumen des Konzentrats in µL einstellen.          | 0,5 - 300    |
| Mix vol.         | Mischvolumen in µL einstellen.                             | 0,5 – 300    |
| Mix cycles       | Anzahl der Mischzyklen einstellen.                         | 1 – 19       |

#### 6.20.2 Parameter für epMotion 96xl

| Parameter        | Wert                                                       | Wertebereich |
|------------------|------------------------------------------------------------|--------------|
| Speed aspirate   | Geschwindigkeitsstufe der Flüssigkeitsaufnahme einstellen. | 1 – 9        |
| Speed dispense   | Geschwindigkeitsstufe der Flüssigkeitsabgabe einstellen.   | 1 – 9        |
| Diluent vol.     | Aufnahmevolumen der Verdünnungslösung in µL einstellen.    | 5 – 1000     |
| Air gap vol.     | Volumen des Luftpolsters in µL einstellen.                 | 5 – 1000     |
| Concentrate vol. | Aufnahmevolumen des Konzentrats in µL einstellen.          | 5 – 1000     |
| Mix vol.         | Mischvolumen in µL einstellen.                             | 5 – 1000     |
| Mix cycles       | Anzahl der Mischzyklen einstellen.                         | 1 – 19       |

#### 6.20.3 Flüssigkeit aufnehmen

Voraussetzung

- Quellgefäß ist vorhanden.
- 1. Geschwindigkeitsstufen einstellen.
- 2. Flüssigkeitsvolumen für Verdünnungslösung einstellen.
- 3. Volumen für das Luftpolster einstellen.
- 4. Flüssigkeitsvolumen für Konzentrat einstellen.
- 5. Quellgefäß mit Verdünnungslösung den Hubtisch stellen und Hubtisch in Arbeitsstellung fahren.
- 6. Aspirate drücken.
  - Verdünnungslösung wird aufgenommen.
- 7. Hubtisch in Grundstellung fahren.
- 8. Aspirate drücken.

Luftpolster wird aufgenommen.

- 9. Quellgefäß mit Konzentrat auf den Hubtisch stellen und in Arbeitsstellung fahren.
- 10. Aspirate drücken.

Konzentrat wird aufgenommen. Zielgefäß kann befüllt werden.

#### 6.20.4 Flüssigkeit verdünnen und mischen

#### Voraussetzung

- Flüssigkeiten und Luftpolster sind aufgenommen.
- Zielgefäß ist vorhanden.
- 1. Zielgefäß auf den Hubtisch stellen und Hubtisch in Arbeitsstellung fahren.
- 2. Mischzyklen einstellen.
- 3. Dispense drücken.

Flüssigkeiten werden abgegeben und automatisch gemischt.

## 6.21 Modus *Multiaspirate* – Flüssigkeit mehrfach aufnehmen

Flüssigkeit in mehreren Schritten aufnehmen und Flüssigkeit in einem Schritt abgeben. Mit der Funktion *Auto* kann die automatische Flüssigkeitsaufnahme aktiviert werden.

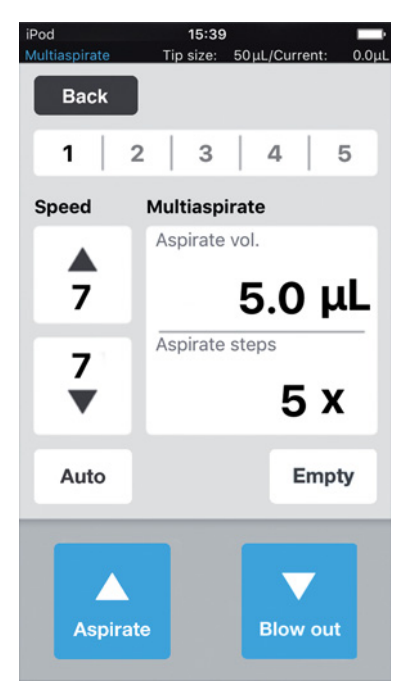

Abb. 6-8: Modus Multiaspirate

#### 6.21.1 Parameter für epMotion 96

| Parameter      | Wert                                                       | Wertebereich |
|----------------|------------------------------------------------------------|--------------|
| Speed aspirate | Geschwindigkeitsstufe der Flüssigkeitsaufnahme einstellen. | 1 – 9        |
| Speed dispense | Geschwindigkeitsstufe der Flüssigkeitsabgabe einstellen.   | 1 – 9        |
| Aspirate vol.  | Aufnahmevolumen in μL einstellen.                          | 0,5 - 300    |
| Aspirate steps | Anzahl der Aufnahmeschritte einstellen.                    | 1 – 99       |

#### 6.21.2 Parameter für epMotion 96xl

| Parameter      | Wert                                                       | Wertebereich |
|----------------|------------------------------------------------------------|--------------|
| Speed aspirate | Geschwindigkeitsstufe der Flüssigkeitsaufnahme einstellen. | 1 – 9        |
| Speed dispense | Geschwindigkeitsstufe der Flüssigkeitsabgabe einstellen.   | 1 – 9        |
| Aspirate vol.  | Aufnahmevolumen in μL einstellen.                          | 5 – 1000     |
| Aspirate steps | Anzahl der Aufnahmeschritte einstellen.                    | 1 – 99       |

#### 6.21.3 Flüssigkeit aufnehmen

Voraussetzung

- Quellgefäß ist vorhanden.
- 1. Quellgefäß auf den Hubtisch stellen und Hubtisch in Arbeitsstellung fahren.
- 2. Aufnahmevolumen und Geschwindigkeitsstufen einstellen.
- 3. Anzahl der Aufnahmeschritte einstellen.
- 4. Hubtisch absenken.
- Hubtisch gegen den Anschlag fahren und halten. Die Flüssigkeitsaufnahme wird ausgelöst.
- 6. Quellgefäß wechseln oder verschieben.

#### 6.21.4 Flüssigkeit abgeben

Voraussetzung

- Flüssigkeit ist aufgenommen.
- Zielgefäß ist vorhanden.
- 1. Zielgefäß auf den Hubtisch stellen und Hubtisch in Arbeitsstellung fahren.
- 2. Dispense drücken.
# 6.22 Modus *Sequential Dispense* – Flüssigkeit in unterschiedlich großen Teilschritten abgeben

Flüssigkeit in einem Schritt aufnehmen und in unterschiedlich großen Teilschritten abgeben.

Besonders geeignet für:

• Hubtisch mit 2-Positionenschieber

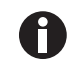

Ein 2-Positionenschieber als Umrüstsatz kann bestellt werden.

| Sequential dispe | nse Tip size: 300µL/Current: 0.0µl                                                                  |
|------------------|----------------------------------------------------------------------------------------------------|
| 1                | 2   3   4   5                                                                                       |
| Speed            | Sequential dispense                                                                                 |
| <b>▲</b><br>5    | Start volume           50.0 μL           Repeats           2 χ           Factor           Step vol. |
| 7<br>▼           | 2.0 μL<br>Resulting tip volume<br>300.0 μL                                                          |
| Auto             | Columns<br>0 / 4 Empty                                                                              |
| Aspira           | te Blow out                                                                                         |

Abb. 6-9: Modus Sequential Dispense

#### 6.22.1 Parameter für epMotion 96

| Parameter      | Wert                                                              | Wertebereich |
|----------------|-------------------------------------------------------------------|--------------|
| Speed aspirate | Geschwindigkeitsstufe der Flüssigkeitsaufnahme einstellen.        | 1 – 9        |
| Speed dispense | Geschwindigkeitsstufe der Flüssigkeitsabgabe einstellen.          | 1 – 9        |
| Dispense vol.  | Abgabevolumen in μL einstellen.                                   | 0,5 – 300    |
| Repeats        | Anzahl der Abgaben pro Sequenz einstellen.                        | 1 – 12       |
| Factor         | Faktor für die Volumenänderung zwischen den Sequenzen einstellen. | 0,2 - 5      |
| Step vol.      | Volumenänderung in µL zwischen den Sequenzen einstellen.          | 5 – 150      |

#### 6.22.2 Parameter für epMotion 96xl

| Parameter      | Wert                                                              | Wertebereich |
|----------------|-------------------------------------------------------------------|--------------|
| Speed aspirate | Geschwindigkeitsstufe der Flüssigkeitsaufnahme einstellen.        | 1 – 9        |
| Speed dispense | Geschwindigkeitsstufe der Flüssigkeitsabgabe einstellen.          | 1 – 9        |
| Dispense vol.  | Abgabevolumen in μL einstellen.                                   | 0,5 – 1000   |
| Repeats        | Anzahl der Abgaben pro Sequenz einstellen.                        | 1 – 12       |
| Factor         | Faktor für die Volumenänderung zwischen den Sequenzen einstellen. | 0,2 – 5      |
| Step vol.      | Volumenänderung in µL zwischen den Sequenzen einstellen.          | 5 – 150      |

### 6.22.3 Pipettenspitzen in ein leeres Tray einsetzen

Voraussetzung

- Ein Tray mit Pipettenspitzen ist vorhanden.
- Ein leeres Tray in der gleichen Volumengröße der verwendeten Pipettenspitzen ist vorhanden.
- Das Hilfswerkzeug "Eppendorf TipTool" (8-Kanalunterteil) ist vorhanden.

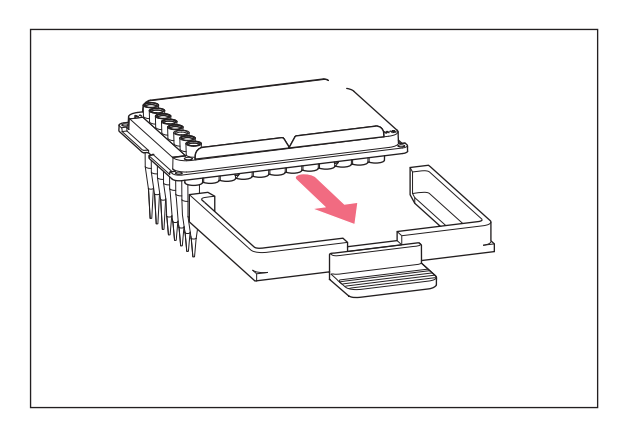

- Mit dem Hilfswerkzeug eine Spalte mit Pipettenspitzen aufnehmen.
- 2. Pipettenspitzen in die Spalte 1 des leeren Trays einsetzen.
- 3. Tray in den Laderahmen einsetzen.
- 4. Laderahmen mit Tray in den Pipettierer einsetzen und verriegeln.

#### 6.22.4 Flüssigkeit aufnehmen

Voraussetzung

- Ein Quellgefäß (z. B. Vorlagegefäß) ist vorhanden.
- Ein Zielgefäß (z. B eine 96-Well-Platte) ist vorhanden.
- 1. Quellgefäß auf die rechte Seite stellen.
- 2. Zielgefäß auf die linke Seite stellen.
- 3. Abgabevolumen und Abgabeschritte einstellen.
- 4. Geschwindigkeitsstufen einstellen.
- 5. Startvolumen einstellen.
- 6. Wiederholungen einstellen.
- 7. Faktor oder Volumen pro Schritt einstellen.
- 8. Aspirate drücken.

Das aus Startvolumen, Faktor, Volumen pro Schritt und Wiederholungen resultierende Aufnahmevolumen zur Abarbeitung der größtmöglichen Anzahl von kompletten Volumeninkrementen wird automatisch berechnet und aufgenommen.

#### 6.22.5 Flüssigkeit abgeben

Voraussetzung

- Flüssigkeit ist aufgenommen.
- 1. Zielgefäß unter der Reihe der Pipettenspitzen positionieren.

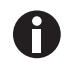

Die Zielgefäßplatte von rechts (Spalte 12) beginnend befüllen. Die Platte kann auch um 180° gedreht werden, wenn zuerst die Spalte 1 befüllt werden soll.

2. Dispense drücken.

Das erste Flüssigkeitsvolumen wird abgegeben. Der Zähler "*Columns*" wird um 1 erhöht.

3. Zielgefäß verschieben.

#### 6.22.6 Beispiel 1 – sequentielle Flüssigkeitsabgabe mit Pipettenspitzen in Spalte 1

Voraussetzung

- Ein Tray mit Pipettenspitzen in Spalte 1 ist vorbereitet und eingesetzt.
- Eine Vorlagewanne mit Flüssigkeit als Quellgefäß ist vorhanden.
- Eine 96-Well-Platte als Zielgefäß ist vorhanden.

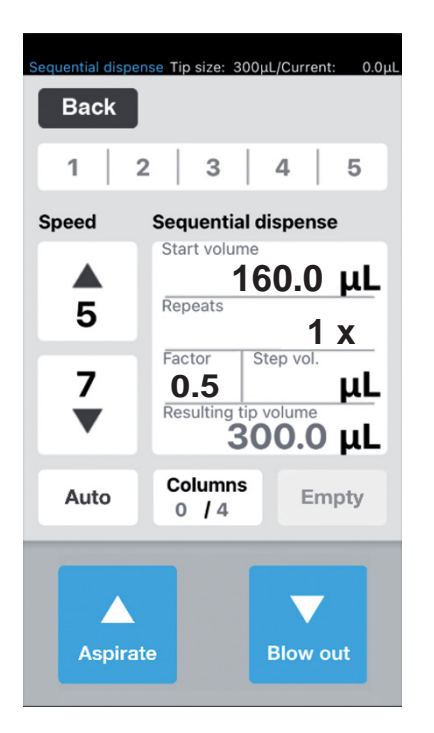

- Startvolumen 160, Wiederholungen 1x und den Faktor 0,5 einstellen.
   Das Gesamtvolumen und die Anzahl der Spalten werden berechnet und angezeigt.
- Quellgefäß auf die rechte Seite und Zielgefäß auf die linke Seite stellen.
- Quellgefäß unter den Pipettenspitzen positionieren und Flüssigkeit aufnehmen.
   300 µL Flüssigkeit wird aufgenommen.

- 5. Pipettenspitzen über Spalte 2 positionieren und Flüssigkeit abgeben.
  In Spalte 2 werden 80 μL abgegeben.
  Der Zähler in *Columns* wird um 1 erhöht.
- Das resultierende Volumen beträgt 60 μL.
  6. Pipettenspitzen über Spalte 3 positionieren und Flüssigkeit abgeben.

In Spalte 3 werden 40 μL abgegeben. Der Zähler in *Columns* wird um 1 erhöht. Das resultierende Volumen beträgt 20 μL.

 7. Pipettenspitzen über Spalte 4 positionieren und Flüssigkeit abgeben.
 In Spalte 4 werden 20 μL abgegeben.
 Der Zähler in *Columns* wird um 1 erhöht.
 Das resultierende Volumen beträgt 0 μL.

### 6.22.7 Beispiel 2 – sequentielle Flüssigkeitsabgabe mit Pipettenspitzen in Spalte 1 und 2

Voraussetzung

- Ein Tray mit Pipettenspitzen in Spalte 1 und Spalte 2 ist vorbereitet und eingesetzt.
- Eine Vorlagewanne mit Flüssigkeit als Quellgefäß ist vorhanden.
- Eine 96-Well-Platte als Zielgefäß ist vorhanden.

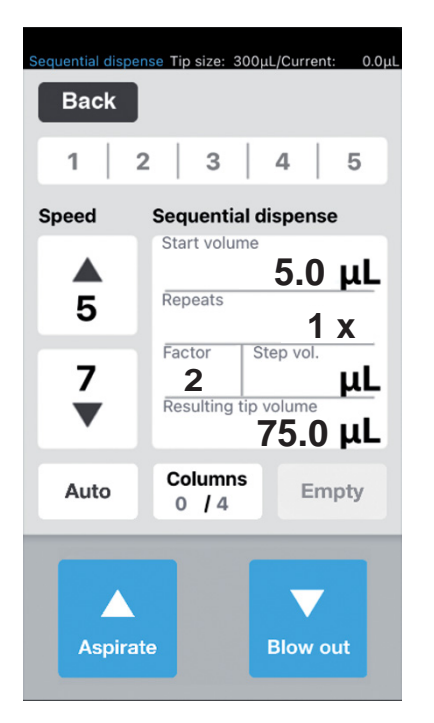

 Startvolumen 5 μL, Wiederholungen 1x und den Faktor 2 einstellen.
 Das Gesamtvolumen und die Anzahl der Spalten

werden berechnet und angezeigt.

- Quellgefäß auf die rechte Seite und Zielgefäß auf die linke Seite stellen.
- Quellgefäß unter den Pipettenspitzen positionieren und Flüssigkeit aufnehmen. 75 µL Flüssigkeit wird aufgenommen.

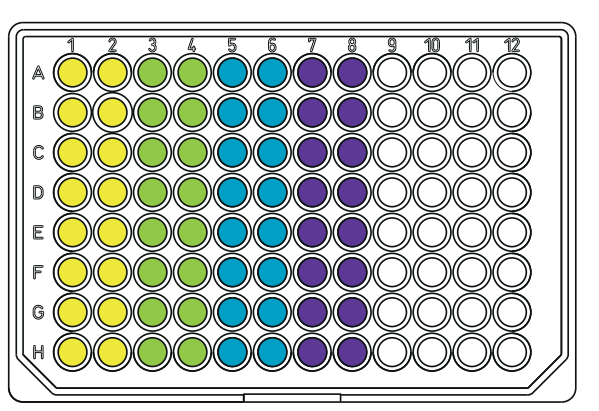

4. Pipettenspitzen über den Spalte 1 und 2 des Zielgefäßes positionieren und Flüssigkeit abgeben.

In Spalte 1 und 2  $\bigcirc$  werden jeweils 5 µL abgegeben.

Der Zähler in *Columns* wird um 1 erhöht. Das resultierende Volumen beträgt 70 µL.

- 5. Pipettenspitzen über Spalte 3 und 4 positionieren und Flüssigkeit abgeben.
   In Spalte 3 und 4 werden 10 μL abgegeben.
   Der Zähler in *Columns* wird um 1 erhöht.
- Das resultierende Volumen beträgt 60 μL.
  6. Pipettenspitzen über Spalte 5 und 6 positionieren und Flüssigkeit abgeben. In Spalte 5 und 6 werden 20 μL abgegeben. Der Zähler in *Columns* wird um 1 erhöht.
- Das resultierende Volumen beträgt 40 μL.
  7. Pipettenspitzen über Spalte 4 positionieren und Flüssigkeit abgeben.
  In Spalte 4 werden 40 μL abgegeben.

Der Zähler in Columns wird um 1 erhöht. Das resultierende Volumen beträgt 0  $\mu$ L.

Das gleiche Ergebnis erhalten Sie, wenn Sie mit Pipettenspitzen in Spalte 1 und Wiederholungen 2x arbeiten. Das aufzunehmende Flüssigkeitsvolumen verdoppelt sich dann auf 150  $\mu$ L.

# 6.23 Modus PreWet – Innenwand vorbenetzen und Luftpolster vorsättigen

Flüssigkeit mehrfach aufnehmen und abgeben. Damit wird die Innenwand der Pipettenspitze mit Flüssigkeit vorbenetzt und das Luftvolumen in der Pipettenspitze wird mit Flüssigkeit vorgesättigt, um so eine verbesserte Genauigkeit beim Pipettieren von kleinen Volumina, insbesondere mit noch unbenutzten Pipettenspitzen, zu ermöglichen.

| PreWet        | Tip size: 300µl | L/Current: 0.0µL |
|---------------|-----------------|------------------|
| Back          |                 |                  |
| 1   2         | 2 3             | 4   5            |
| Speed         | PreWet          |                  |
| <b>▲</b><br>5 | Number of st    | <b>3</b> X       |
| -             | PreWet Volur    | ne               |
| 5<br>▼        | 200             | .0 μL            |
| Auto          | Strokes<br>3/3  | Empty            |
| Aspirat       | e               | Blow out         |

Abb. 6-10: Modus PreWet

#### 6.23.1 Parameter für epMotion 96

| Parameter         | Wert                                                                        | Wertebereich |
|-------------------|-----------------------------------------------------------------------------|--------------|
| Speed aspirate    | Geschwindigkeitsstufe der Flüssigkeitsaufnahme einstellen.                  | 1 – 9        |
| Speed dispense    | Geschwindigkeitsstufe der Flüssigkeitsabgabe einstellen.                    | 1 – 9        |
| Number of strokes | Anzahl der Flüssigkeitsvolumenhübe einstellen.                              | 1 – 10       |
| PreWet Volume     | Flüssigkeitsvolumen (Nennvolumen der Pipettenspitze) in $\mu$ L einstellen. | 5 – 300      |

## 6.23.2 Parameter für epMotion 96xl

| Parameter         | Wert                                                                        | Wertebereich |
|-------------------|-----------------------------------------------------------------------------|--------------|
| Speed aspirate    | Geschwindigkeitsstufe der Flüssigkeitsaufnahme einstellen.                  | 1 – 9        |
| Speed dispense    | Geschwindigkeitsstufe der Flüssigkeitsabgabe einstellen.                    | 1 – 9        |
| Number of strokes | Anzahl der Flüssigkeitsvolumenhübe einstellen.                              | 1 – 10       |
| PreWet Volume     | Flüssigkeitsvolumen (Nennvolumen der Pipettenspitze) in $\mu$ L einstellen. | 5 – 1000     |

#### 6.23.3 Flüssigkeit aufnehmen und abgeben

Voraussetzung

- Ein Quellgefäß ist vorhanden.
- 1. Quellgefäß auf den Hubtisch stellen und Hubtisch in Arbeitsstellung fahren.
- 2. Geschwindigkeitsstufen einstellen.
- 3. Anzahl der Vorbenetzungen "Strokes" einstellen.
- 4. Flüssigkeitsvolumen "PreWet Volume" einstellen.
- 5. Aspirate drücken.

Das Flüssigkeitsvolumen wird aufgenommen.

6. Dispense drücken.

Das Flüssigkeitsvolumen wird automatisch abgegeben und aufgenommen. Der Zähler für "*Strokes*" wird mit jedem Hub um 1 erhöht.

### 6.24 Modus Run program für das angeschlossene Gerät

Verschiedene Betriebsmodi können ausgewählt, eingestellt, als Programmablauf gespeichert und ausgeführt werden. Verwenden Sie den Modus, um vordefinierte Arbeitsabläufe durchzuführen. Die Pipettenspitzen können im Programmablauf zwischen Betriebsmodi gewechselt werden.

Im angeschlossenen Zustand ("Connected") kann der Anwender Programme mit allen für die Gerätevariante erlaubten Tip-Typen schreiben, unabhängig vom tatsächlich geladenen Tip-Typ. Wird jedoch eine Programmsequenz ausgeführt, die für andere als den geladenen Spitzentyp programmiert wurde, erscheint nach dem Drücken des ersten Befehls im geladenen Programm (meistens: Aspirate) eine Fehlermeldung.

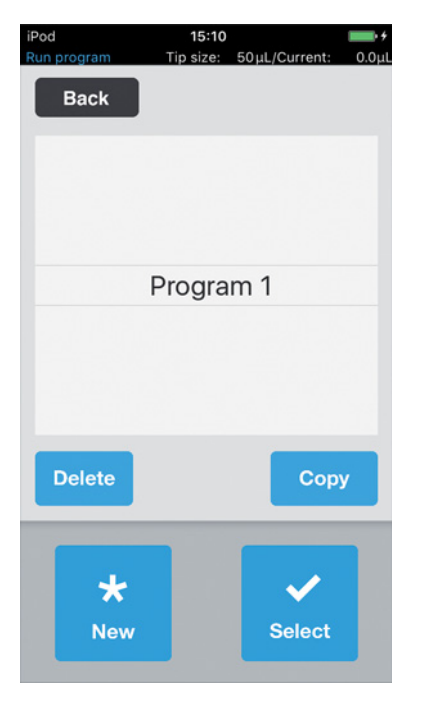

Abb. 6-11: Modus Run program

| Parameter | Wert                                        |
|-----------|---------------------------------------------|
| Delete    | Ausgewähltes Programm löschen.              |
| Сору      | Kopie des ausgewählten Programms erstellen. |
| New       | Neues Programm erstellen.                   |
| Select    | Ausgewähltes Programm öffnen.               |

### 6.24.1 Programmablauf erstellen und speichern

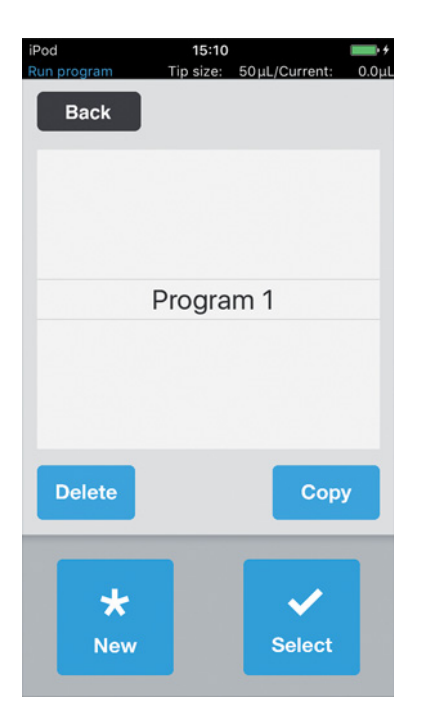

- 1. New drücken.
- Programmname eingeben.
   Der Programm-Editor öffnet sich.
- 3. Modi einfügen.
- 4. Save drücken.
  - Der Programmablauf wird gespeichert.

#### 6.24.2 Programmablauf editieren - Modus am Ende hinzufügen

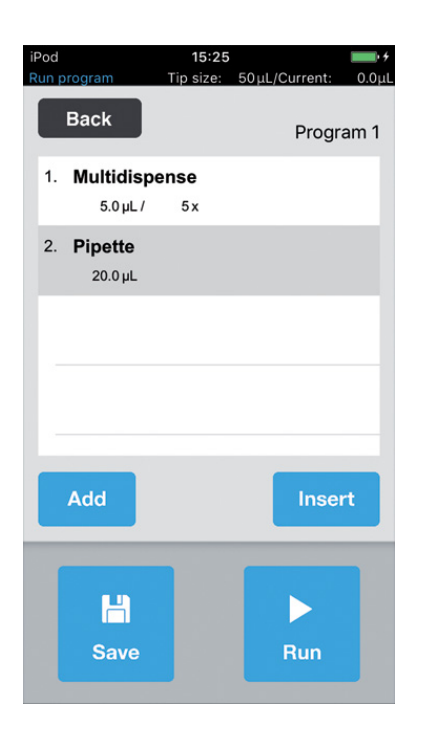

- 1. Add drücken.
- 2. Modus auswählen und mit Select bestätigen.
- 3. Parameter für den gewählten Modus auswählen und mit *Back* bestätigen.
- 4. *Save* drücken. Der Programmablauf wird gespeichert.

#### 6.24.3 Programmablauf editieren - Modus einfügen

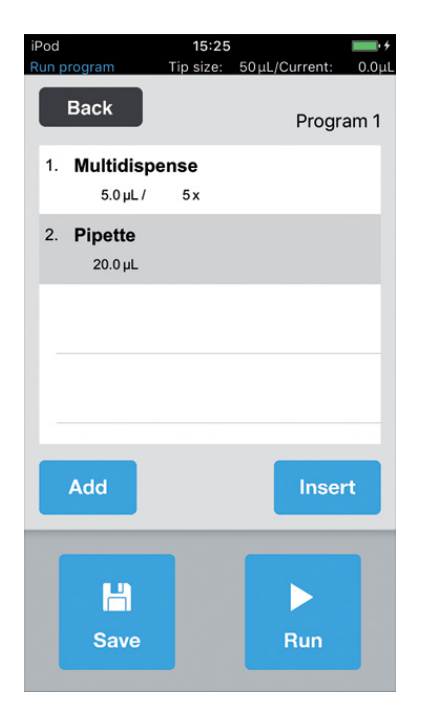

- 1. Modus auswählen, vor dem der neue Modus eingefügt werden soll.
- 2. Insert drücken.
- 3. Modus auswählen und mit Select bestätigen.
- 4. Parameter für den gewählten Modus auswählen und mit *Back* bestätigen.
- 5. *Save* drücken. Der Programmablauf wird gespeichert.

## 6.24.4 Programmablauf editieren - Parameter eines Modus ändern

- Modus auswählen und ausgewählten Eintrag gedrückt halten. Die Parameteransicht des Modus wird angezeigt.
- 2. Parameter ändern.
- 3. Mit Previous oder Next die Parameter des vorherigen oder nächsten Modus ändern.
- 4. Mit Back in die Programmlistenansicht zurückkehren.
- 5. Save drücken.

Der Programmablauf wird gespeichert.

### 6.24.5 Reihenfolge des Programmablaufs ändern

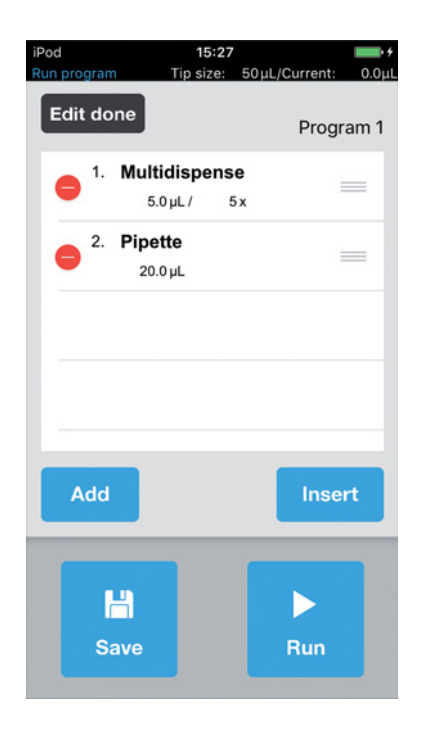

- 1. Modus im Programmablauf auswählen und zwei Mal antippen.
- 2. Modus auswählen und an der rechten Markierung im Programmablauf verschieben.
- 3. Edit done drücken.
- 4. Save drücken. Der Programmablauf wird gespeichert.

## 6.24.6 Modus im Programmablauf löschen

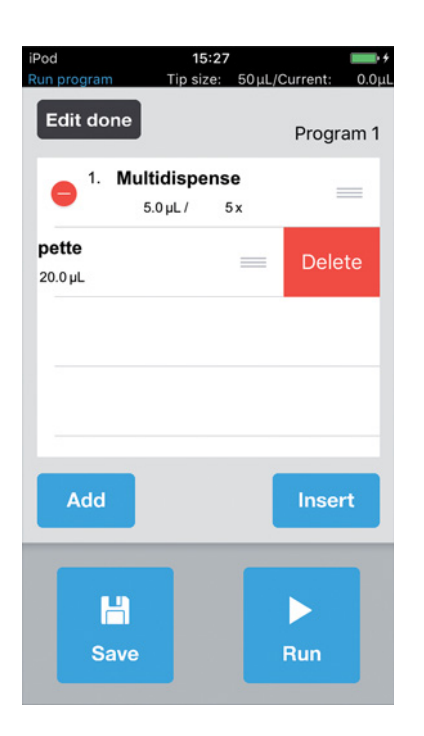

- 1. Modus im Programmablauf auswählen und zwei Mal antippen.
- 2. Modus auswählen und auf das linke Icon drücken.
- 3. Delete drücken.
- 4. Edit done drücken.
- 5. *Save* drücken. Der Programmablauf wird gespeichert.

#### 6.24.7 Programmablauf auswählen und ausführen

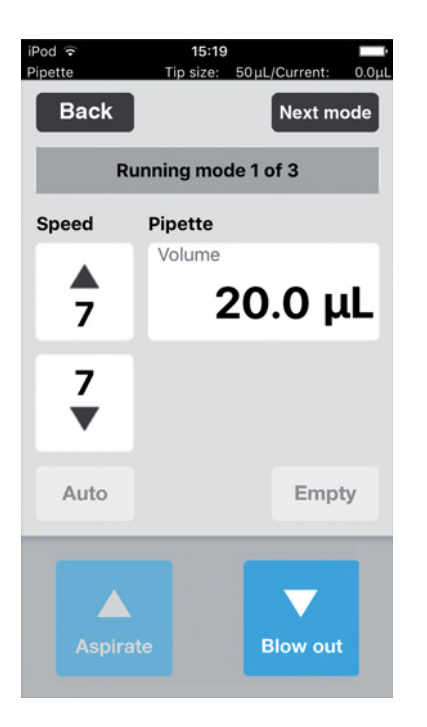

- 1. Gespeichertes Programm auswählen und mit *Select* bestätigen.
- Programmablauf mit *Run* starten.
   Programmablauf startet mit dem ersten gespeicherten Betriebsmodus.
   Anzahl der Programmschritte wird angezeigt.
- 3. Button *Blow out* drücken, wenn der nächste Programmschritt *Reverse pipette* ist.
- 4. *Next mode* drücken und den nächsten Programmschritt starten.

# 6.25 Modus *Run program* für nicht angeschlossene Geräte im Simulationsmodus

Während im Modus "Connected" nur die Programme für die aktuell geladenen Pipettenspitzen angezeigt und gestartet werden können, erlaubt der Simulationsmodus die Programmierung und Simulation von Programmen für beide Gerätevarianten und sämtliche Pipettenspitzen, die für die beiden epMotion-96-Varianten verwendet werden dürfen. Wird die WLAN-Verbindung zwischen Steuergerät und Pipettierer nach Erstellen eines Programmes hergestellt, wird automatisch durch die Software die aktuelle Gerätevariante und Pipettenspitzen erkannt und nur die damit übereinstimmenden Programme werden in der Programmauswahl aufgelistet.

Programme werden stets in Verbindung mit dem verwendeten Pipettenspitzen gespeichert. Es können also, wie in anderen Dateiverwaltungssystemen, identische Dateinamen existieren, die aber entsprechend dem oben Gesagten niemals gleichzeitig aufgelistet werden. Dies verhindert die fehlerhafte Bedienung durch ungeeignete Kombinationen von Pipettenspitzen und Gerätevariante.

Um eine bestimmte Geräte- und Pipettenspitzenkonfiguration zu simulieren, muss diese in den *Device* settings mit Max volume (µL) und Tip size (µL) vorgegeben werden ((siehe Device settings – Geräteeigenschaften einstellen auf S. 86)). Anschließend können Programme, analog wie für den "Connected" Modus ((siehe Modus Run program für das angeschlossene Gerät auf S. 80)) beschrieben, erstellt werden.

# 6.26 Settings – Systemeigenschaften einstellen

Geräte- und Softwareeigenschaften einstellen.

| Back<br>Settings | Tip size: 300μL | ./Current: 0.0µl |
|------------------|-----------------|------------------|
| Device se        | ettings         | >                |
| Pipette se       | ettings         | >                |
| App setti        | ngs             | >                |
| Global re        | set             | >                |
|                  |                 |                  |
|                  |                 |                  |
|                  |                 |                  |
|                  |                 |                  |

Abb. 6-12: Modus Settings

| Parameter        | Wert                                                             |
|------------------|------------------------------------------------------------------|
| Device settings  | Gerätevariante, WLAN-ID und Spitzentyp anzeigen bzw. einstellen. |
| Pipette settings | Pipettiereigenschaften einstellen.                               |
| App settings     | App-Einstellungen vornehmen.                                     |
| Global reset     | App auf Werkseinstellung zurücksetzen.                           |

### 6.26.1 *Device settings* – Geräteeigenschaften einstellen

Geräte- und Softwareeigenschaften einstellen.

| WiFi ID         | None |
|-----------------|------|
| Max volume (µL) | 1000 |
| Γip size (μL)   | 300  |

Abb. 6-13: Device settings - Beispiel für epMotion 96

| Parameter | Wert                           |
|-----------|--------------------------------|
| Model     | Anzeige der Modellbezeichnung. |
| WiFi ID   | Anzeige des Netzwerknamens.    |
|           |                                |

| Parameter       | Wert                                                                                                   | Standard | Wertebereich       |
|-----------------|----------------------------------------------------------------------------------------------------|----------|--------------------|
| Max volume (μL) | Maximal verwendbares Pipettenspitzenvolumen<br>anzeigen.<br>Im Simulationsmodus: auswählen und ändern. | 300/1000 | 300/1000           |
| Tip size (μL)   | Aktuelle Spitzengröße anzeigen.<br>Im Simulationsmodus: auswählen und ändern.                          | 300/1000 | 50/300<br>300/1000 |

## 6.26.2 Pipette settings – Pipettiereigenschaften einstellen

Änderungen in den Pipettiereigenschaften werden erst nach einer Neuinitialisierung übernommen.

| iPod 후<br>Settings | <b>09:17</b><br>Tip size: 300μL | /Current: 0.0μL |  |
|--------------------|---------------------------------|-----------------|--|
| Back               |                                 | 50 µL           |  |
| Pipette se         | ttings                          |                 |  |
| Reverse s          | troke (μL)                      | 3               |  |
| Remainin           | g stroke (µL)                   | 4               |  |
| Blow out           | (μL)                            | 22              |  |
| Piston pa          | use (s)                         | 1               |  |
| Auto dela          | y (s)                           | 1               |  |
|                    |                                 |                 |  |
|                    |                                 |                 |  |
|                    |                                 |                 |  |

Abb. 6-14: Pipette settings - Beispiel für epMotion 96

### 6.26.3 Parameter für epMotion 96

| Parameter                                       | Wert                                                                                                    | Pipettenspitzen | Standard | Wertebereich |
|-------------------------------------------------|----------------------------------------------------------------------------------------------------|-----------------|----------|--------------|
| Reverse stroke                                  | Zusatzvolumen für                                                                                                    | 50 μL           | 6 μL     | 0 - 6        |
|                                                 | Flüssigkeitsaufnahme in μL<br>einstellen.                                                                                         | 300 μL          | 6 μL     | 0 - 6        |
| Remaining stroke                                | Restvolumen in µL für                                                                                                    | 50 μL           | 4 μL     | -            |
| Flüssigkeitsaufnahme im Modus<br>Multidispense. | 300 μL                                                                                                    | 12 μL           | -        |              |
| Blow out                                        | Luftvolumen zur Abgabe der<br>Restflüssigkeit in µL einstellen.                                                                   | 50 μL           | 22 μL    | -            |
|                                                 |                                                                                                    | 300 μL          | 22 μL    | -            |
| Piston pause                                    | Verzögerungszeit zwischen<br>Pipettieraktionen in Sekunden<br>einstellen.                                                         | -               | 1 s      | 0 - 4        |
| Auto delay                                      | Verzögerungszeit für die<br>automatische Flüssigkeitsabgabe<br>in Sekunden einstellen (Modus<br>Multidispense und Multiaspirate). | -               | 1 s      | 0 – 5        |

### 6.26.4 Parameter für epMotion 96xl

| Parameter                                                               | Wert                                                                                                    | Pipettenspitzen | Standard | Wertebereich |
|-------------------------------------------------------------------------|----------------------------------------------------------------------------------------------------|-----------------|----------|--------------|
| Reverse stroke                                                          | Zusatzvolumen für                                                                                                    | 300 μL          | 12 μL    | 0 – 12       |
|                                                                         | Flüssigkeitsaufnahme in μL<br>einstellen.                                                                                         | 1000 μL         | 12 μL    | 0 – 12       |
| Remaining stroke                                                        | Restvolumen in µL für                                                                                                    | 300 μL          | 12 μL    | -            |
|                                                                         | Flüssigkeitsaufnahme im Modus<br>Multidispense.                                                                                   | 1000 μL         | 20 µL    | -            |
| Blow outLuftvolumen zur Abgabe der<br>Restflüssigkeit in μL einstellen. | Luftvolumen zur Abgabe der                                                                                                    | 300 μL          | 74 μL    | -            |
|                                                                         | Restflüssigkeit in µL einstellen.                                                                                                 | 1000 μL         | 74 μL    | -            |
| Piston pause                                                            | Verzögerungszeit zwischen<br>Pipettieraktionen in Sekunden<br>einstellen.                                                         | _               | 1 s      | 0 - 4        |
| Auto delay                                                              | Verzögerungszeit für die<br>automatische Flüssigkeitsabgabe<br>in Sekunden einstellen (Modus<br>Multidispense und Multiaspirate). | -               | 1 s      | 0 – 5        |

## 6.26.5 App settings – Verhalten der App einstellen

| Settings Tip size: 300µL/<br>Back<br>App settings | Current: 0.0µL |
|---------------------------------------------------|----------------|
| Tap sound                                         | Off            |
| Touch delay (ms)                                  | 750            |
|                                                   |                |
|                                                   |                |
|                                                   |                |
|                                                   |                |
|                                                   |                |

| Parameter   | Wert                                                            | Standard | Wertebereich |
|-------------|-----------------------------------------------------------------|----------|--------------|
| Tap sound   | Tastenton einschalten oder ausschalten.                         | On       | On/Off       |
| Touch delay | Zeitspanne zwischen Aktivierung und Ausführung<br>der Funktion. | 750 ms   | 200 - 3000   |

### 6.26.6 Global reset – Alle Einstellungen zurücksetzen

Mit der Funktion werden alle anwenderspezifischen Änderungen an Standardeinstellungen auf die Werkseinstellung zurückgesetzt.

| Back<br>Settings | /Current: 0.0µ |
|------------------|----------------|
| Device settings  | >              |
| Pipette settings | >              |
| App settings     | >              |
| Global reset     | >              |
|                  |                |
|                  |                |
|                  |                |
|                  |                |

Abb. 6-15: Global reset

- 1. Global reset drücken.
- 2. Abfrage mit Yes bestätigen.

Alle anwenderspezifischen Einstellungen werden zurückgesetzt.

## 6.27 *Pipette settings* – Pipettiereigenschaften einstellen

Änderungen in den Pipettiereigenschaften werden erst nach einer Neuinitialisierung übernommen.

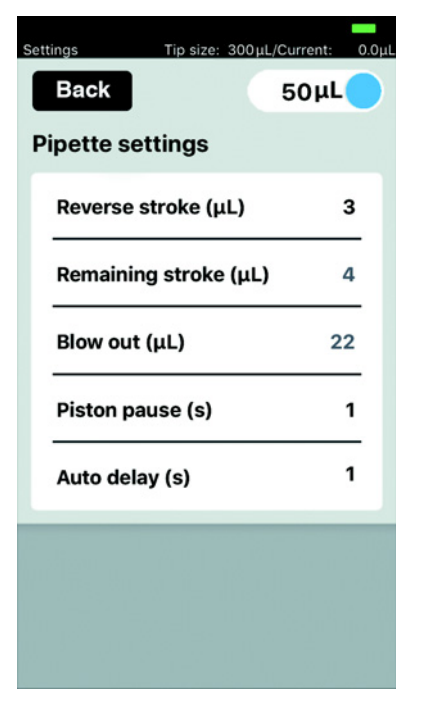

Abb. 6-16: Pipette settings – Beispiel für epMotion 96

#### 6.27.1 Parameter für epMotion 96

| Parameter                                                                   | Wert                                                                        |                 |          | Werte           |
|-----------------------------------------------------------------------------|-----------------------------------------------------------------------------|-----------------|----------|-----------------|
| Schiebeschalter                                                             | Lädt die passenden Parameter zur eingestellten Größe der<br>Pipettenspitzen |                 |          | 50 μL<br>300 μL |
| Parameter                                                                   | Wert                                                                        | Pipettenspitzen | Standard | Wertebereich    |
| Reverse stroke                                                              | Zusatzvolumen für                                                           | 50 μL           | 6 μL     | 0 - 6           |
|                                                                             | Flüssigkeitsaufnahme in μL<br>einstellen.                                   | 300 μL          | 6 μL     | 0 - 6           |
| Remaining stroke                                                            | Restvolumen in µL für                                                       | 50 μL           | 4 μL     | -               |
|                                                                             | Flüssigkeitsaufnahme im Modus <i>Multidispense</i> .                        | 300 μL          | 12 μL    | -               |
| Blow out         Luftvolumen zur Abgabe de<br>Restflüssigkeit in μL einstel | Luftvolumen zur Abgabe der                                                  | 50 μL           | 22 μL    | -               |
|                                                                             | Restflüssigkeit in µL einstellen.                                           | 300 μL          | 22 μL    | -               |
| Piston pause                                                                | Verzögerungszeit zwischen<br>Pipettieraktionen in Sekunden<br>einstellen.   | -               | 1 s      | 0 - 4           |

| Parameter  | Wert                                                                                                    | Pipettenspitzen | Standard | Wertebereich |
|------------|----------------------------------------------------------------------------------------------------|-----------------|----------|--------------|
| Auto delay | Verzögerungszeit für die<br>automatische Flüssigkeitsabgabe<br>in Sekunden einstellen (Modus<br><i>Multidispense</i> und <i>Multiaspirate</i> ). | -               | 1 s      | 0 – 5        |

# 6.27.2 Parameter für epMotion 96xl

| Parameter       | Wert                                                                        | Werte             |
|-----------------|-----------------------------------------------------------------------------|-------------------|
| Schiebeschalter | Lädt die passenden Parameter zur eingestellten Größe der<br>Pipettenspitzen | 300 μL<br>1000 μL |

| Parameter                                    | Wert                                                                                                    | Pipettenspitzen | Standard | Wertebereich |
|----------------------------------------------|----------------------------------------------------------------------------------------------------|-----------------|----------|--------------|
| Reverse stroke                               | Zusatzvolumen für                                                                                                    | 300 μL          | 12 μL    | 0 – 12       |
|                                              | Flüssigkeitsaufnahme in μL<br>einstellen.                                                                                                    | 1000 μL         | 12 μL    | 0 – 12       |
| Remaining stroke                             | Restvolumen in µL für                                                                                                    | 300 μL          | 12 μL    | -            |
| Flüssigkeitsaufnahme im Modus Multidispense. | 1000 μL                                                                                                    | 20 µL           | -        |              |
| Blow out                                     | <i>bw out</i> Luftvolumen zur Abgabe der Restflüssigkeit in μL einstellen.                                                                       | 300 μL          | 74 μL    | -            |
| Re                                           |                                                                                                    | 1000 μL         | 74 μL    | -            |
| Piston pause                                 | Verzögerungszeit zwischen<br>Pipettieraktionen in Sekunden<br>einstellen.                                                                        | -               | 1 s      | 0 - 4        |
| Auto delay                                   | Verzögerungszeit für die<br>automatische Flüssigkeitsabgabe<br>in Sekunden einstellen (Modus<br><i>Multidispense</i> und <i>Multiaspirate</i> ). | -               | 1 s      | 0 – 5        |

# 7 Problembehebung

# 7.1 Allgemeine Fehler

# 7.1.1 Pipettenspitzen

| Symptom/Meldung                                  | Mögliche Ursache                                                                                                    | Abhilfe                                                                                                    |
|--------------------------------------------------|----------------------------------------------------------------------------------------------------|----------------------------------------------------------------------------------------------------|
| Pipettenspitzen werden nicht<br>korrekt erkannt. | <ul> <li>Tray mit Pipettenspitzen ist um<br/>180° verdreht.</li> </ul>                                                                       | <ul> <li>Tray mit der Einkerbung zum<br/>Griff des Laderahmens<br/>einsetzen.</li> </ul>                                                           |
| Flüssigkeit tropft aus den<br>Pipettenspitzen.   | Falsche Pipettenspitzen.                                                                                                    | <ul> <li>Pipettenspitzen prüfen.</li> <li>epT.I.P.S. Motion Reloads 50 μL,<br/>300 μL oder 1000 μL einsetzen.</li> </ul>                           |
|                                                  | <ul> <li>Pipettenspitzen sitzen nicht<br/>richtig auf den Spitzenkonen.</li> </ul>                                                           | <ul> <li>Pipettenspitzen entriegeln.</li> <li>Zwischenraum prüfen.</li> <li>Fremdkörper entfernen.</li> <li>Pipettenspitzen verriegeln.</li> </ul> |
|                                                  | <ul> <li>O-Ringe sind beschädigt.</li> </ul>                                                                                                 | <ul> <li>Autorisierten Service<br/>kontaktieren.</li> </ul>                                                                                        |
|                                                  | <ul> <li>Nicht wässrige Flüssigkeit mit<br/>abweichenden physikalischen<br/>Eigenschaften zu Wasser (z. B.<br/>hoher Dampfdruck).</li> </ul> | <ul> <li>Flüssigkeit aufnehmen und<br/>abgeben (siehe Nichtwässrige<br/>Flüssigkeiten aufnehmen und<br/>abgeben auf S. 53).</li> </ul>             |

# 7.1.2 WLAN-Verbindung

| Symptom/Meldung  | Mögliche Ursache                                                                                               | Abhilfe                                                                                                    |
|------------------|----------------------------------------------------------------------------------------------------|----------------------------------------------------------------------------------------------------|
| Connection error | • Gerät ist ausgeschaltet.                                                                                     | <ul> <li>Gerät einschalten.</li> <li>Anwendersoftware beenden und<br/>neu starten.</li> </ul>                                                                          |
|                  | WLAN-Verbindung besteht nicht.                                                                                 | <ul> <li>Settings im iPod touch öffnen.</li> <li>Wi-Fi aktivieren.</li> <li>Anwendersoftware beenden und<br/>neu starten.</li> </ul>                                   |
|                  | <ul> <li>WLAN-Verbindung ist nicht<br/>korrekt eingerichtet.</li> </ul>                                        | <ul> <li>Settings im Steuergerät öffnen.</li> <li>Wi-Fi öffnen und<br/>Netzwerkeinstellungen prüfen.</li> <li>Anwendersoftware beenden und<br/>neu starten.</li> </ul> |
|                  | <ul> <li>WLAN-Verbindung besteht<br/>nicht.</li> <li>iPod touch ist zu weit vom Gerät<br/>entfernt.</li> </ul> | <ul> <li>iPod touch n\u00e4her an das Ger\u00e4t<br/>legen oder in die<br/>Docking-Station einsetzen.</li> </ul>                                                       |

| Symptom/Meldung     | Mögliche Ursache                                                                                                    | Abhilfe                                                                                                    |
|---------------------|----------------------------------------------------------------------------------------------------|----------------------------------------------------------------------------------------------------|
|                     | <ul> <li>WLAN-Verbindung besteht<br/>nicht.</li> <li>Steuergerät ist zu weit vom Gerät<br/>entfernt.</li> </ul>            | <ul> <li>Das Steuergerät näher an das<br/>Gerät legen.</li> </ul>                                                   |
| Display friert ein. | <ul> <li>WLAN ist überlastet.</li> <li>Kein freier WLAN-Kanal<br/>vorhanden.</li> <li>Veraltetes Betriebssystem</li> </ul> | <ul> <li>Firmware-Update durchführen<br/>(siehe S. 98).</li> <li>WLAN-Kanal zuweisen (siehe<br/>S. 102).</li> </ul> |

# 7.1.3 Flüssigkeitsvolumen

| Symptom/Meldung                                                                                                    | Mögliche Ursache                                                                                               | Abhilfe                                                                                                    |
|----------------------------------------------------------------------------------------------------|----------------------------------------------------------------------------------------------------|----------------------------------------------------------------------------------------------------|
| Pipetting volume is larger than                                                                                                    | <ul> <li>Eingestelltes</li> <li>Flüssigkeitsvolumen ist zu groß.</li> </ul>                                    | <ul> <li>Flüssigkeitsvolumen verringern.</li> </ul>                                                                          |
|                                                                                                    | • Pipettenspitzen sind zu klein.                                                                               | <ul> <li>Pipettenspitzen mit 300 µL oder<br/>1000 µL einsetzen.</li> </ul>                                                   |
| No tips installed                                                                                                    | Keine Pipettenspitzen eingesetzt.                                                                              | <ul> <li>epT.I.P.S. Motion Reloads 50 μL,<br/>300 μL oder 1000 μL einsetzen.</li> </ul>                                      |
|                                                                                                    | <ul> <li>Pipettenspitzen nicht erkannt.</li> <li>Pipettenspitzen sind nicht richtig<br/>verriegelt.</li> </ul> | <ul> <li>Hebel ganz nach hinten drücken.</li> </ul>                                                                          |
|                                                                                                    | <ul><li>Pipettenspitzen nicht erkannt.</li><li>Tray ist nicht korrekt eingesetzt.</li></ul>                    | ▶ Tray um 180° drehen.                                                                                                    |
| Input Volume exceeded the<br>allowed range. Range for this<br>tip size is Input volume set<br>to limit.                                                                  | <ul> <li>Das eingegebene Volumen passt<br/>nicht zu den verwendeten<br/>Pipettenspitzen.</li> </ul>            | <ul> <li>Einen Wert innerhalb des<br/>Volumenbereichs eingeben.</li> <li>Geeignete Pipettenspitzen<br/>einsetzen.</li> </ul> |
| Input Dispense volume<br>exceeded the allowed range.<br>Range for this tip size is<br>Input volume set to limit                                                          | <ul> <li>Das eingegebene Volumen passt<br/>nicht zu den verwendeten<br/>Pipettenspitzen.</li> </ul>            | <ul> <li>Einen Wert innerhalb des<br/>Volumenbereichs eingeben.</li> <li>Geeignete Pipettenspitzen<br/>einsetzen.</li> </ul> |
| Input Additional volume/Air<br>gap volume/Aspirate volume/<br>Dispense volume exceeded the<br>allowed range. Range for this<br>tip size is Input volume set<br>to limit. | <ul> <li>Die eingegebenen Volumina<br/>passen nicht zu den verwendeten<br/>Pipettenspitzen.</li> </ul>         | <ul> <li>Einen Wert innerhalb des<br/>Volumenbereichs eingeben.</li> <li>Geeignete Pipettenspitzen<br/>einsetzen.</li> </ul> |
| Input Pipette volume/Mix<br>volume exceeded the allowed<br>range. Range for this tip size is<br>Input volume set to limit.                                               | • Die eingegebenen Volumina<br>passen nicht zu den verwendeten<br>Pipettenspitzen.                             | <ul> <li>Einen Wert innerhalb des<br/>Volumenbereichs eingeben.</li> <li>Geeignete Pipettenspitzen<br/>einsetzen.</li> </ul> |

| Symptom/Meldung                                                                                                    | Mögliche Ursache                                                                                       | Abhilfe                                                                                                    |
|----------------------------------------------------------------------------------------------------|----------------------------------------------------------------------------------------------------|----------------------------------------------------------------------------------------------------|
| Input Max aspirate volume<br>exceeded the allowed range.<br>Range for this tip size is<br>Input volume set to limit. | <ul> <li>Die eingegebenen Volumina<br/>passen nicht zu den verwendeten<br/>Pipettenspitzen.</li> </ul> | <ul> <li>Einen Wert innerhalb des<br/>Volumenbereichs eingeben.</li> <li>Geeignete Pipettenspitzen<br/>einsetzen.</li> </ul> |
| Input Diluent/Air gap/<br>Concentrate/Mix volume<br>exceeded the allowed range.                                      | <ul> <li>Die eingegebenen Volumina<br/>passen nicht zu den verwendeten<br/>Pipettenspitzen.</li> </ul> | <ul> <li>Einen Wert innerhalb des<br/>Volumenbereichs eingeben.</li> <li>Geeignete Pipettenspitzen<br/>einsetzen.</li> </ul> |
| Input Aspirate volume<br>exceeded the allowed range.<br>Range for this tip size is<br>Input volume set to limit.     | <ul> <li>Das eingegebene Volumen passt<br/>nicht zu den verwendeten<br/>Pipettenspitzen.</li> </ul>    | <ul> <li>Einen Wert innerhalb des<br/>Volumenbereichs eingeben.</li> <li>Geeignete Pipettenspitzen<br/>einsetzen.</li> </ul> |
| Input Start volume exceeded<br>the allowed range. Range for<br>this tip size is Input volume<br>set to limit.        | <ul> <li>Das eingegebene Volumen passt<br/>nicht zu den verwendeten<br/>Pipettenspitzen.</li> </ul>    | <ul> <li>Einen Wert innerhalb des<br/>Volumenbereichs eingeben.</li> <li>Geeignete Pipettenspitzen<br/>einsetzen.</li> </ul> |
| Input Repeats value exceeded<br>the allowed range. Range is 1<br>~ 12.                                               | <ul> <li>Die eingegebene Anzahl von<br/>Wiederholungen ist zu groß.</li> </ul>                         | <ul> <li>Geben Sie eine Zahl zwischen 1<br/>und 12 ein.</li> </ul>                                                           |
| Input Step volume exceeded<br>the allowed range. Range is<br>                                                        | <ul> <li>Das eingegebene Volumen passt<br/>nicht zu den verwendeten<br/>Pipettenspitzen.</li> </ul>    | <ul> <li>Einen Wert innerhalb des<br/>Volumenbereichs eingeben.</li> </ul>                                                   |
| Input Factor value exceeded<br>the allowed range. Range is<br>0.2 ~ 5.0.                                             | <ul> <li>Der eingegebene Faktor ist<br/>außerhalb des zulässigen<br/>Bereichs.</li> </ul>              | <ul> <li>Geben Sie einen Faktor zwischen<br/>0,2 und 5,0 ein.</li> </ul>                                                     |
| Input Prewet volume exceeded<br>the allowed range. Range for<br>this tip size is Input volume<br>set to limit.       | <ul> <li>Das eingegebene Volumen passt<br/>nicht zu den verwendeten<br/>Pipettenspitzen.</li> </ul>    | <ul> <li>Einen Wert innerhalb des<br/>Volumenbereichs eingeben.</li> </ul>                                                   |
| Input Number of strokes<br>exceeded the allowed range.<br>Range is 1 ~ 10.                                           | <ul> <li>Die eingegebene Anzahl von<br/>Hüben ist größer als zulässig.</li> </ul>                      | <ul> <li>Geben Sie eine Zahl zwischen 1<br/>und 10 ein.</li> </ul>                                                           |

#### 7.1.4 Dateinamen

| Symptom/Meldung          | Mögliche Ursache                                                                                         | Abhilfe                                                              |
|--------------------------|----------------------------------------------------------------------------------------------------|----------------------------------------------------------------------|
| File name to long        | <ul> <li>Dateiname ist zu lang.</li> <li>Programm kann nicht<br/>gespeichert werden.</li> </ul>          | <ul> <li>Dateinamen mit maximal 21<br/>Buchstaben wählen.</li> </ul> |
| File name already exists | <ul> <li>Dateiname ist bereits vergeben.</li> <li>Programm kann nicht<br/>gespeichert werden.</li> </ul> | <ul> <li>Einen anderen Dateinamen<br/>wählen.</li> </ul>             |

#### 7.1.5 Sensoren

| Symptom/Meldung        | Mögliche Ursache                                                                              | Abhilfe                                                                                                    |
|------------------------|-----------------------------------------------------------------------------------------------|----------------------------------------------------------------------------------------------------|
| Lower sensor triggered | <ul> <li>Sensor f ür die Kolbenbewegung<br/>wurde ausgel öst.</li> </ul>                      | <ul> <li>Gerät aus- und einschalten.</li> <li>Bleibt der Fehler bestehen,<br/>autorisierten Service<br/>kontaktieren.</li> </ul> |
| Upper sensor triggered | <ul> <li>Gerätefehler.</li> <li>Sensor für die Kolbenbewegung<br/>wurde ausgelöst.</li> </ul> | <ul> <li>Gerät aus- und einschalten.</li> <li>Bleibt der Fehler bestehen,<br/>autorisierten Service<br/>kontaktieren.</li> </ul> |

# 8 Instandhaltung8.1 Serviceoptionen

Es wird empfohlen, das Gerät einer regelmäßigen Überprüfung und Wartung durch geschultes Fachpersonal zu unterziehen.

Dafür bietet Eppendorf maßgeschneiderte Serviceoptionen zur vorbeugenden Wartung, Qualifizierung und Kalibration Ihres Gerätes an. Weitere Informationen, Serviceanfragen und lokale Angebote unter <u>www.eppendorf.com/epservices</u> und den lokalen Internetseiten.

# 8.2 Sicherung ersetzen

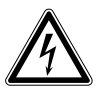

#### GEFAHR! Stromschlag.

 Schalten Sie das Gerät aus und ziehen Sie den Netzstecker, bevor Sie mit der Wartung bzw. Reinigung beginnen.

Der Sicherungshalter befindet sich zwischen der Netzanschlussbuchse und dem Netzschalter. Ersetzen Sie die Sicherung nur durch eine Sicherung des gleichen Typs.

- 1. Netzstecker ziehen.
- 2. Sicherungshalter vollständig herausziehen.
- 3. Defekte Sicherung ersetzen.
- 4. Sicherungshalter einsetzen.

#### 8.3 Anwendersoftware aktualisieren

Die Aktualisierung der Anwendersoftware erfolgt direkt über den App Store. Nach einer Aktualisierung der Anwendersoftware kann eine Aktualisierung der Firmware notwendig sein. Die benötigte Firmwareversion steht in dem Informationstext der App im App Store. Passt die Version der Anwendersoftware nicht zur Version der Firmware auf dem verbundenen Gerät, erscheint ein Meldung auf dem Steuergerät.

- 1. Installierte Firmwareversion mit der aktuellen Firmwareversion vergleichen.
- 2. Wenn die aktuelle Firmwareversion höher ist, muss eine Aktualisierung der Firmware durchgeführt werden.

#### 8.4 Backup von Einstellungen, Programmen und Log-Dateien durchführen

Die erstellten Systemeigenschaften, Programmsequenzen und Log-Dateien können vom Steuergerät auf einen externen Computer exportiert werden. Dafür wird eine Apple-ID sowie die kostenlose Software iTunes benötigt. iTunes muss auf dem Computer installiert werden.

Voraussetzung

- iTunes ist installiert.
- USB-Kabel ist vorhanden.
- 1. Steuergerät mit dem Computer verbinden.
- 2. iTunes starten.
- 3. Verbundenes Gerät auswählen.
- 4. File sharing auswählen.
- 5. Verbundenes Gerät auswählen.
  - Dateien werden angezeigt.
- 6. Gewünschte Dateien markieren und in das Zielverzeichnis kopieren
- 7. Aktion mit Fertig abschließen.
- 8. Verbindung trennen.

# 8.5 Firmware aktualisieren8.5.1 Modus *Admin* aktivieren

Voraussetzung

- Gerät ist eingeschaltet.
- Das Steuergerät ist eingeschaltet.
- Eine WLAN-Verbindung besteht.

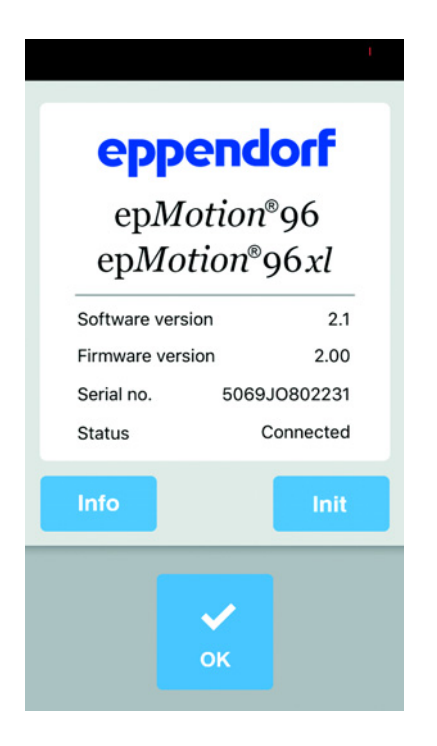

 Icon *epMotion* 96 antippen. Der Startbildschirm wird gezeigt.

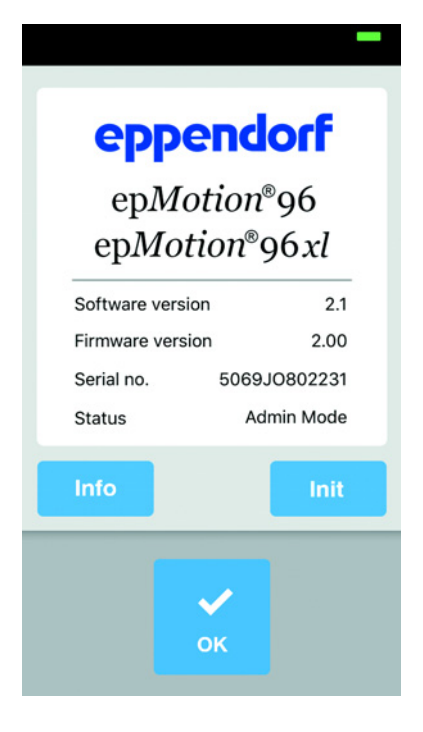

- 2. Button *Info* gedrückt halten, bis der Status von *Connected* zu *Admin Mode* wechselt.
- Button *Info* drücken.
   Das Menü Service erscheint.

### 8.5.2 Firmware-Update durchführen

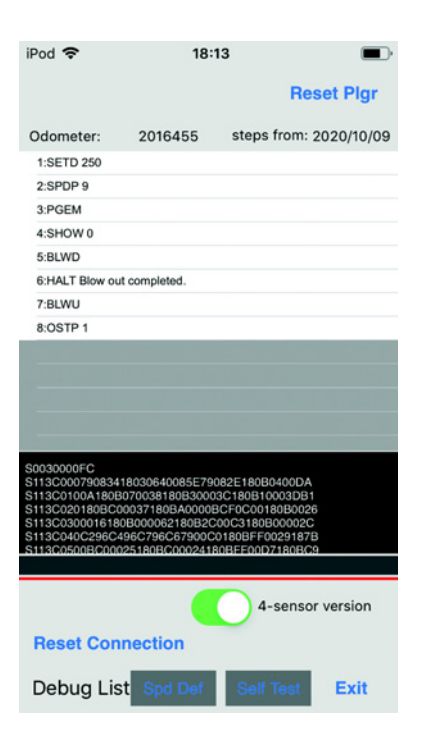

- 1. Schalter 4-sensor version aktivieren.
- 2. Button Reset connection drücken.

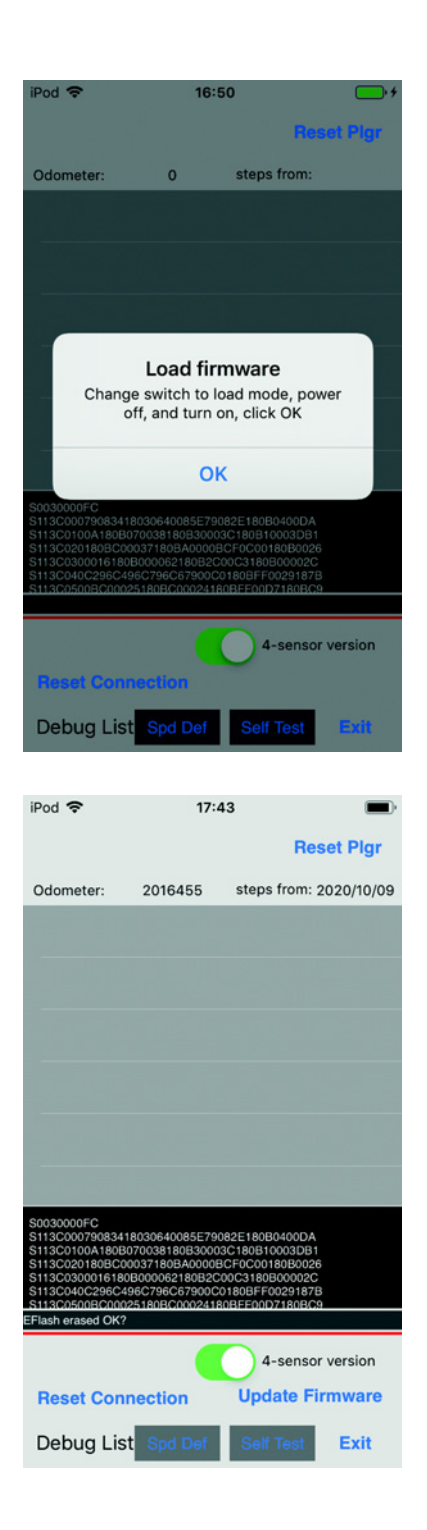

- Schalter f
  ür Firmware-Update nach links kippen. Der Schalter befindet sich in der Position LOAD. Der Schalter ist aktiv.
- 4. Gerät ausschalten.
- 5. Warten, bis die WLAN-Verbindung zum Steuergerät beendet ist.
- 6. Gerät einschalten.
- 7. Warten, bis die WLAN-Verbindung zum Steuergerät hergestellt ist.
- 8. Button OK drücken.

 Button Update Firmware drücken.
 Das Firmware-Update wird durchgeführt.
 Ein Selbstest wird durchgeführt.
 Wenn das Firmware-Update und der Selbsttest erfolgreich waren, erscheint eine Meldung.

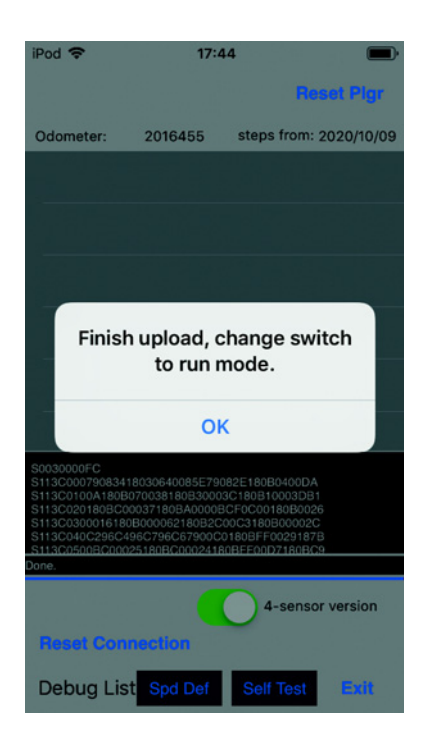

8.5.3 Modus Admin verlassen

| eppe<br>epMot<br>epMotie | ndorf<br>ion®96<br>on®96xl |
|--------------------------|----------------------------|
| Software version         | 2.1                        |
| Firmware version         | 2.00                       |
| Serial no.               | 5069JO802231               |
| Status                   | Connected                  |
| Info                     | Init                       |
| 0                        | ĸ                          |

- 10. Schalter für Firmware-Update nach rechts kippen.Der Schalter befindet sich in der Position *RUN*.Der Schalter ist inaktiv.
- 11. Warten, bis die Statusleuchte grün ist.
- 12. Button *OK* drücken.
- 13. Button *Exit* drücken. Das Menü Service wird beendet.

 Button Init drücken.
 Der Modus Admin wird beendet.
 Der Status wechselt von Admin Mode zu Connected.

#### 8.6 WLAN-Kanal zuweisen

Das WLAN-Modul der epMotion 96 kann auf einen festen WLAN-Kanal eingestellt werden.

Voraussetzung

- Das Gerät ist eingeschaltet.
- Apple iPod touch ist eingeschaltet.
- Eine WLAN-Verbindung zum Gerät besteht.
- 1. Internetbrowser starten (iPod touch).
- Netzwerknamen (siehe Netzwerktypenschild) im Format XXX.XXX.XXX.1 in die Adresszeile eintragen.
   Das Anmeldefenster erscheint.
- Benutzername admin und Passwort admin eintragen.
   Das Fenster Working Mode Configuration erscheint.

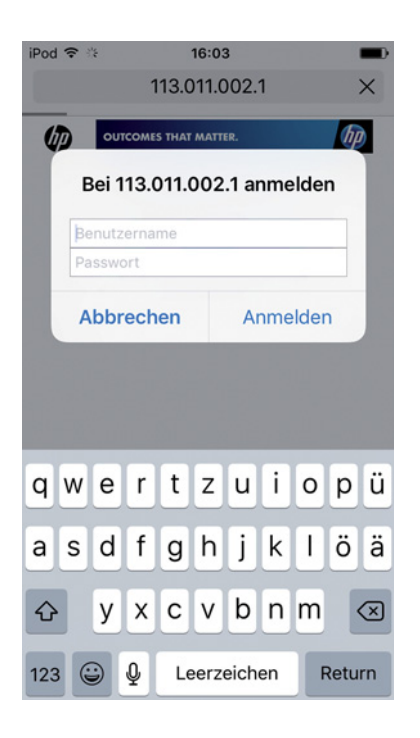

4. Untermenü *AP Interface Setting* auswählen. Das Fenster *AP Interface Setting* erscheint.

- 5. In *Frequency (Channel)* die Dropdownliste öffnen und den Eintrag 2462MHz(channel 11) wählen.
- 6. Mit *Apply* bestätigen.
  Die Einstellung wird gespeichert.
  Der WLAN-Kanal 11 ist fest eingestellt.
  Das WLAN-Modul muss neu gestartet werden.

| iPod 🗢                                                                                                    | od 🗢 14:46 🔳                                                                                                    |   |  |  |  |  |
|----------------------------------------------------------------------------------------------------|----------------------------------------------------------------------------------------------------|---|--|--|--|--|
|                                                                                                    | 113.011.002.1                                                                                                    | C |  |  |  |  |
| P a Admin<br>P a Admin<br>P a Administrative<br>P a Administrative<br>P a | Working Mode Configuration<br>Texa under the fact 2 min data with the data the stand set and the stand set and the stand s |   |  |  |  |  |
| < >                                                                                                    | <u>1</u>                                                                                                    | D |  |  |  |  |
| iPod 후                                                                                                    | 14:40                                                                                                    |   |  |  |  |  |
|                                                                                                    | 112 011 002 1                                                                                                    | * |  |  |  |  |

| Yeb Ashands     Galandea Alline     Galandea Alline     Galandea Alline     Galandea Alline     Fordea Management     Proceedings of the second second | AP Inderface Settler<br>A Inderface Settler<br>Manual Manual<br>Manual<br>Manu |  |
|----------------------------------------------------------------------------------------------------|----------------------------------------------------------------------------------------------------|--|
|                                                                                                    | <b>^</b>                                                                                                    |  |

| ou 🕈                                                                                       | 16:20                                                                                       | • |
|--------------------------------------------------------------------------------------------|---------------------------------------------------------------------------------------------|---|
|                                                                                            | 113.011.002.1                                                                               | C |
| 612.67                                                                                     |                                                                                             |   |
| Mode Selection     AP. Interface Setting     STA Interface Setting     Areliantion Setting | Set Successfully, Restart to use new setting,<br>Restart button in <u>Device Management</u> |   |
| Device Management                                                                          |                                                                                             |   |
|                                                                                            |                                                                                             |   |
|                                                                                            |                                                                                             |   |
|                                                                                            |                                                                                             |   |
|                                                                                            |                                                                                             |   |
|                                                                                            |                                                                                             |   |
|                                                                                            |                                                                                             |   |
|                                                                                            |                                                                                             |   |
|                                                                                            |                                                                                             |   |

| iPod 🗢                          | 16:22                                                             | <b>*</b> |
|---------------------------------|-------------------------------------------------------------------|----------|
|                                 | 113.011.002.1                                                     | C        |
|                                 |                                                                   |          |
|                                 |                                                                   |          |
|                                 | (29)                                                              | English  |
| Device Mar                      | agement                                                           |          |
| 4.02.10.06                      |                                                                   |          |
| You may conf<br>default setting | igure administrator account and password,<br>5 or update firware. | load     |
| Adminstrator                    | Settings                                                          |          |
| Account                         | admin                                                             | -        |
|                                 | (Assly) (Carcal)                                                  | _        |
| Restart Modu                    | le                                                                | - 11     |
| Restart Module                  | Restart                                                           |          |
| Load Factory                    | Defaults                                                          |          |
| Update Firmv                    | vare                                                              |          |
| Locations                       | Datel accessibles Keine Datel ausgewählt                          |          |
| Auth                            |                                                                   |          |
|                                 |                                                                   |          |
|                                 |                                                                   |          |
|                                 |                                                                   |          |
|                                 |                                                                   |          |
|                                 |                                                                   |          |
| 1                               | n n                                                               | -        |
| ×                               |                                                                   |          |

7. Untermenü *Device Management* wählen. Das Fenster *Device Management* erscheint.

- 8. Restart drücken.
  - Das WLAN-Modul wird neu gestartet.
- 9. Den Internetbrowser schließen.
- 10. Das Gerät ausschalten und 10 Sekunden warten.
- 11. Das Gerät wieder einschalten.
- 12. Den zugewiesenen WLAN-Kanal prüfen.

#### 8.6.1 Zugewiesenen WLAN-Kanal prüfen

Voraussetzung

- Das Gerät ist eingeschaltet.
- Apple iPod touch ist eingeschaltet.
- Eine WLAN-Verbindung zum Gerät besteht.

| iPod                  | ÷.                         | 2     |       |    | 16:03 | 3    |     |      |      | -        |
|-----------------------|----------------------------|-------|-------|----|-------|------|-----|------|------|----------|
|                       | 113.011.002.1 ×            |       |       |    |       |      | ×   |      |      |          |
| DUTCOMES THAT MATTER. |                            |       |       |    |       |      |     |      |      |          |
|                       | Bei 113.011.002.1 anmelden |       |       |    |       |      |     |      |      |          |
| 8                     | Be                         | nutz  | ernai | me |       |      |     |      |      |          |
|                       | Pa                         | ISSWO | ort   |    |       |      |     |      |      |          |
|                       | A                          | bbr   | ech   | en |       | A    | nme | lder | n    |          |
|                       |                            |       |       |    |       |      |     |      |      |          |
|                       |                            |       |       |    |       |      |     |      |      |          |
|                       |                            |       |       |    |       |      | •   |      |      |          |
| q                     | W                          | е     | r     | t  | z     | u    | i   | 0    | р    | ü        |
| а                     | s                          | d     | f     | g  | h     | j    | k   | 1    | ö    | ä        |
| ŵ                     |                            | у     | x     | с  | v     | b    | n   | m    | ŀ    | $\times$ |
| 123                   | 3                          |       | Q     | Le | erz   | eich | en  | F    | Retu | rn       |

- 1. Internetbrowser starten (iPod touch).
- Netzwerknamen (siehe Netzwerktypenschild) im Format XXX.XXX.XXX.1 in die Adresszeile eintragen. Das Anmeldefenster erscheint.
- Benutzername admin und Passwort admin eintragen.
   Das Fenster Working Mode Configuration erscheint.

| iPod 🗢                                                                                                    | 14:46                                                                                                    |   |  |  |  |
|----------------------------------------------------------------------------------------------------|----------------------------------------------------------------------------------------------------|---|--|--|--|
|                                                                                                    | 113.011.002.1                                                                                                    | C |  |  |  |
| <ul> <li>MacAbata</li> <li>Alaniana</li> <li>Alaniana</li> <li>Alaniana</li> <li>Antoniana</li> <li>Antoniana</li> <li>Transitiona</li> <li>Transitiona</li> </ul> | Control Control Contro |   |  |  |  |
| < >                                                                                                    | Δ M                                                                                                    | D |  |  |  |
| iPod 🗟                                                                                                    | 14:40                                                                                                    |   |  |  |  |

|                                                                  |                                           |                      | 1) (8400) |
|------------------------------------------------------------------|-------------------------------------------|----------------------|-----------|
| <ul> <li>Made Selection</li> <li>A7 Interface Setting</li> </ul> | AP Interface Settin                       | 10                   |           |
| STA Interface Setting                                            | AP handhor forting such as 2020, Security |                      |           |
| + Application Setting                                            | Wireless Network                          | Company and Pa       |           |
| Device Messagement                                               | Natural Name(MED)                         | TORONO MARCON        | _         |
|                                                                  | anna an anna an                           | AC OF 2142 OB 76     |           |
|                                                                  | Window Distribution System                | (with Configuration) | _         |
|                                                                  |                                           | (Ant) (Sec.0)        |           |
|                                                                  | 113011002                                 |                      |           |
|                                                                  | Mice Employies Pr                         | oromor E             |           |
|                                                                  | Repts or 13 ANCED                         | (****) (#            | -         |
|                                                                  |                                           | (het) (text)         |           |
|                                                                  | LAN Setup                                 |                      |           |
|                                                                  | IP Address(Datash DECP Ca                 | 100001 (00.0.41      |           |
|                                                                  | Salesse Mark                              | (manana)             | _         |
|                                                                  | proved topp                               | (Aver) (Cervel)      |           |
|                                                                  |                                           |                      |           |
|                                                                  |                                           |                      |           |
|                                                                  |                                           |                      |           |
|                                                                  |                                           |                      |           |
|                                                                  |                                           |                      |           |
|                                                                  |                                           |                      |           |
|                                                                  |                                           |                      |           |
|                                                                  |                                           |                      |           |
|                                                                  |                                           |                      |           |
|                                                                  |                                           |                      |           |
|                                                                  |                                           |                      |           |

4. Untermenü *AP Interface Setting* auswählen. Das Fenster *AP Interface Setting* erscheint.

 Eintrag Frequency (Channel) prüfen. Die aktuell zugewiesene Frequenz mit dem zugehörigen WLAN-Kanal werden in der Dropdownliste angezeigt.

# 8.7 Reinigung

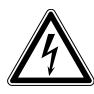

#### GEFAHR! Stromschlag durch eintretende Flüssigkeit.

- Schalten Sie das Gerät aus und trennen Sie es vom Stromnetz, bevor Sie mit der Reinigung oder Desinfektion beginnen.
- Lassen Sie keine Flüssigkeiten in das Gehäuseinnere gelangen.
- Führen Sie keine Sprühreinigung/Sprühdesinfektion am Gehäuse durch.
- Schließen Sie das Gerät nur innen und außen vollständig getrocknet wieder an das Stromnetz an.

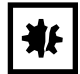

#### ACHTUNG! Schäden durch aggressive Chemikalien.

- Verwenden Sie am Gerät und Zubehör keine aggressiven Chemikalien wie z. B. starke und schwache Basen, starke Säuren, Aceton, Formaldehyd, halogenierte Kohlenwasserstoffe oder Phenol.
- Reinigen Sie das Gerät bei Verunreinigungen durch aggressive Chemikalien umgehend mit einem milden Reinigungsmittel.

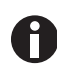

Gerät mindestens alle 4 Wochen reinigen.

- 1. Lackierte Teile und Aluminiumflächen mit einem Tuch und milden Reinigungsmitteln abwischen.
- 2. Mit einem trockenen Tuch nachreiben.

#### 8.8 Desinfektion/Dekontamination

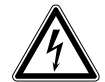

#### GEFAHR! Stromschlag durch eintretende Flüssigkeit.

- Schalten Sie das Gerät aus und trennen Sie es vom Stromnetz, bevor Sie mit der Reinigung oder Desinfektion beginnen.
- Lassen Sie keine Flüssigkeiten in das Gehäuseinnere gelangen.
- Führen Sie keine Sprühreinigung/Sprühdesinfektion am Gehäuse durch.
- Schließen Sie das Gerät nur innen und außen vollständig getrocknet wieder an das Stromnetz an.
- 1. Schalten Sie das Gerät aus und trennen Sie es vom Stromnetz.
- 2. Entfernen Sie alle Kabel und Zubehörteile vom Gerät.
- 3. Reinigen Sie das Gerät vor der Desinfektion mit einem milden Reinigungsmittel.
- 4. Wählen Sie eine Desinfektionsmethode, die den für Ihren Anwendungsbereich geltenden gesetzlichen Bestimmungen und Richtlinien entspricht.

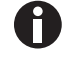

Verwenden Sie z.B. Alkohol (Ethanol, Isopropanol) oder alkoholhaltige Desinfektionsmittel.

- 5. Wischen Sie die Oberflächen mit einem feuchten, fusselfreien Tuch ab, welchen Sie mit Desinfektionsmittel befeuchtet haben.
- 6. Desinfizieren Sie alle Teile, die mit dem Gerät eingeschickt werden sollen.
#### 8.9 O-Ringe pflegen und austauschen

#### 8.9.1 O-Ringe pflegen

Voraussetzung

• Fett für O-Ringe ist vorhanden.

Werden Lösungsmittel eingesetzt, müssen die O-Ringe regelmäßig gepflegt werden.

1. O-Ringe nachfetten.

#### 8.9.2 O-Ringe austauschen

Beschädigte O-Ringe können ausgetauscht werden.

In folgenden Fällen sollten O-Ringe getauscht werden:

- O-Ring ist beschädigt.
- Flüssigkeit wird ungleichmäßig aufgenommen.
- Pipettenspitzen tropfen.

#### Voraussetzung

- Gerät ist ausgeschaltet.
- Netzkabel ist entfernt.
- Laderahmen ist entfernt.
- O-Ring-Werkzeugset ist vorhanden.
- 1. Hebel verriegeln.
- 2. Gerät vorsichtig auf die linke Seite legen.
- 3. Beschädigten O-Ring zerschneiden.
- 4. Reste des O-Rings entfernen.
- 5. Spitzenkonus mit fusselfreiem Tuch reinigen.
- 6. Neuen O-Ring aufsetzen und vorsichtig in die Nut drücken.

#### 8.10 Wartung und Service

Um Ihr Gerät warten und zertifizieren zu lassen, stehen Ihnen die Serviceleistungen der Eppendorf AG zur Verfügung.

Die Eppendorf AG empfiehlt eine jährliche Wartung des Geräts.

Serviceleistungen:

- Wartung
- Betriebsqualifizierung (OQ) nach Herstellerspezifikationen
- Elektrische Sicherheitsprüfung nach länderspezifischen Regularien

Informationen über die Servicedienstleistungen erhalten Sie auf unserer Internetseite <u>www.eppendorf.com/epservices</u>.

110

#### 9 Technische Daten

#### 9.1 epMotion 96

#### 9.1.1 Volumen

| Volumenbereich | 0,5 μL – 300 μL |
|----------------|-----------------|
| Inkrement      | 0,1 μL          |

#### 9.1.2 Gewicht/Maße – einfacher Hubtisch

| Breite  | 215 mm  |
|---------|---------|
| Tiefe   | 344 mm  |
| Höhe    | 525 mm  |
| Gewicht | 19670 g |

#### 9.1.3 Gewicht/Maße – 2-Positionenschieber

| Breite  | 348 mm  |
|---------|---------|
| Tiefe   | 344 mm  |
| Höhe    | 525 mm  |
| Gewicht | 20580 g |

#### 9.2 epMotion 96xl

#### 9.2.1 Volumen

| Volumenbereich | 5 μL – 1000 μL |
|----------------|----------------|
| Inkrement      | 0,1 μL         |

#### 9.2.2 Gewicht/Maße – einfacher Hubtisch

| Breite  | 215 mm  |
|---------|---------|
| Tiefe   | 344 mm  |
| Höhe    | 576 mm  |
| Gewicht | 20220 g |

#### 9.2.3 Gewicht/Maße – 2-Positionenschieber

| Breite  | 348 mm  |
|---------|---------|
| Tiefe   | 344 mm  |
| Höhe    | 576 mm  |
| Gewicht | 21200 g |

### 9.3 Schnittstellen

| Docking-Station | Apple Lightning kompatibler Anschluss |
|-----------------|---------------------------------------|

#### 9.4 Stromversorgung

| Spannung               | 100 V – 240 V, AC |
|------------------------|-------------------|
| Frequenz               | 50 Hz – 60 Hz     |
| Leistungsaufnahme      | 175 W             |
| Schutzklasse           | 1                 |
| Überspannungskategorie | 11                |
| Feinsicherung          | F 3 A/250 V       |

### 9.5 Messabweichungen

### 9.5.1 epMotion 96

| Prüfspitze | Prüfvolumen | Messabweichung<br>systematisch zufällig |     |
|------------|-------------|-----------------------------------------|-----|
|            |             |                                         |     |
|            |             | ± %                                     | ± % |
| 50 μL      | 1 μL        | 2                                       | < 3 |
| 300 μL     | 5 μL        | 2                                       | < 3 |

#### 9.5.2 epMotion 96xl

| Prüfspitze | Prüfvolumen | Messabweichung<br>systematisch zufällig |     |
|------------|-------------|-----------------------------------------|-----|
|            |             |                                         |     |
|            |             | ± %                                     | ± % |
| 300 μL     | 5 μL        | 2                                       | < 3 |
| 1000 μL    | 10 μL       | 2                                       | < 3 |

### 9.6 Prüfbedingungen

Das Gerät wird entsprechend einer firmeninternen SOP geprüft.

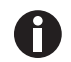

Die SOP wird auf Anfrage zur Verfügung gestellt.

## 9.7 Umgebungsbedingungen

| Umgebung             | Verwendung nur in Innenräumen.    |
|----------------------|-----------------------------------|
| Umgebungstemperatur  | 15 °C – 24 °C                     |
| Relative Luftfeuchte | 55 % – 75 %, nicht kondensierend. |
| Luftdruck            | 860 hPa – 1060 hPa                |

## 10 Transport, Lagerung und Entsorgung

#### 10.1 Lagerung

|                        | Lufttemperatur  | Relative Luftfeuchte | Luftdruck          |
|------------------------|-----------------|----------------------|--------------------|
| in Transportverpackung | -20 °C – +70 °C | 10 % - 80 %          | 300 hPa – 1060 hPa |
| ohne                   | -20 °C – +70 °C | 10 % - 80 %          | -                  |
| Transportverpackung    |                 |                      |                    |

### 10.2 Dekontamination vor Versand

Wenn Sie das Gerät im Reparaturfall zum autorisierten Technischen Service oder im Entsorgungsfall zu Ihrem Vertragshändler schicken, beachten Sie Folgendes:

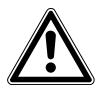

#### WARNUNG! Gesundheitsgefahr durch kontaminiertes Gerät.

- 1. Beachten Sie die Hinweise der Dekontaminationsbescheinigung. Sie finden diese als PDF-Datei auf unserer Internetseite (<u>https://www.eppendorf.com/decontamination</u>).
- 2. Dekontaminieren Sie alle Teile, die Sie versenden.
- 3. Legen Sie der Sendung die vollständig ausgefüllte Dekontaminationsbescheinigung bei.

#### 10.3 Transport

|                       | Lufttemperatur  | Relative Luftfeuchte | Luftdruck          |
|-----------------------|-----------------|----------------------|--------------------|
| Allgemeiner Transport | -20 °C – +70 °C | 10 % - 80 %          | 300 hPa – 1060 hPa |

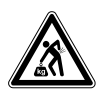

#### VORSICHT! Verletzungsgefahr durch Heben und Tragen schwerer Lasten

Das Gerät ist schwer. Heben und Tragen des Geräts kann zu Rückenschäden führen.

- Transportieren und heben Sie das Gerät mit einer ausreichenden Anzahl von Helfern.
- Verwenden Sie für den Transport eine Transporthilfe.

Führen Sie folgende Handlungsschritte vor dem Transport aus:

- 1. Pipettenspitzen entfernen.
- 2. Laderahmen und Adapter entfernen und separat verpacken.
- 3. Pipettierer in der Originalverpackung verpacken.

#### 10.4 Entsorgung

Bei einer Entsorgung des Produkts sind die einschlägigen gesetzlichen Vorschriften zu beachten.

## Hinweise zur Entsorgung von elektrischen und elektronischen Geräten in der Europäischen Gemeinschaft:

Innerhalb der Europäischen Gemeinschaft wird die Entsorgung von elektrischen Geräten durch nationale Vorschriften geregelt, die auf der EU-Richtlinie 2012/19/EU über Elektro- und Elektronik-Altgeräte (WEEE) basieren.

Nach diesen Vorschriften dürfen alle nach dem 13. August 2005 gelieferten Geräte im Business-to-Business-Bereich, in den dieses Produkt einzuordnen ist, nicht mehr im kommunalen Abfall oder Hausmüll entsorgt werden. Um dies zu dokumentieren, sind sie mit folgendem Symbol gekennzeichnet:

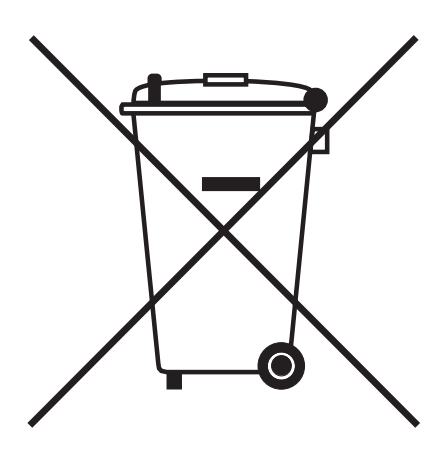

Da sich die Entsorgungsvorschriften innerhalb der EU von Land zu Land unterscheiden können, bitten wir Sie, sich bei Bedarf bei Ihrem Lieferanten zu informieren.

#### 11 Bestellinformationen

#### 11.1 epMotion 96

| BestNr.<br>(International) | BestNr.<br>(Nordamerika) | Beschreibung                            |
|----------------------------|--------------------------|-----------------------------------------|
| 5069 000.012               | 5069000004               | epMotion 96                             |
| 5069 000.110               | 5069000101               | epMotion 96<br>mit 2-Positionenschieber |

#### epMotion 96xl 11.2

| BestNr.         | BestNr.       | Beschreibung             |
|-----------------|---------------|--------------------------|
| (International) | (Nordamerika) |                          |
| 5069 000.217    | 5069000209    | epMotion 96xl            |
| 5069 000.314    | 5069000306    | epMotion 96xl            |
|                 |               | mit 2-Positionenschieber |

#### Zubehör 11.3

| BestNr.         | BestNr.       | Beschreibung                                                |  |
|-----------------|---------------|-------------------------------------------------------------|--|
| (International) | (Nordamerika) |                                                             |  |
| 5069 074.008    | 5069074008    | Umrüstsatz "2-Positionenschieber"                           |  |
| 5069 072.005    | 5069072005    | Laderahmen                                                  |  |
| 5069 073.001    | 5069073001    | Adapter für 384-Well-Platten                                |  |
|                 |               | Thermoadapter                                               |  |
| 5075 787.008    | 960002199     | für PCR-Platten, 96 Wells, skirted                          |  |
| 5075 788.004    | 960002202     | für PCR-Platten, 384 Wells, skirted                         |  |
|                 |               | Thermoblock                                                 |  |
| 5075 766.000    | 960002083     | für 96 Reaktionsgefäße 0,2 mL, 77 PCR-Gefäße 0,5 mL oder    |  |
|                 |               | eine PCR-Platte mit 96 Wells                                |  |
| 5075 767.007    | 960002091     | für eine PCR-Platte mit 384 Wells                           |  |
|                 |               | O-Ring-Werkzeugset                                          |  |
| 5069 858.505    |               | mit Separator, Klinge, Haken, Montagekegel, Montagezylinder |  |
| 5069 884.000    |               | Fett für O-Ringe                                            |  |

## 11.4 Pipettenspitzen und Boxen11.4.1 50 μL

• epMotion 96

| BestNr.         | BestNr.       | Beschreibung                           |
|-----------------|---------------|----------------------------------------|
| (International) | (Nordamerika) |                                        |
|                 |               | epT.I.P.S. Motion Filter Reloads 50 μL |
|                 |               | 12 × 2 Trays à 96 Spitzen              |
| 0030 014.529    | 0030014529    | PCR clean und Sterile                  |
| 0030 014.430    | 0030014430    | PCR clean                              |
|                 |               | epT.I.P.S. Motion Reloads 50 μL        |
|                 |               | 12 × 2 Trays à 96 Spitzen              |

116

| BestNr.         | BestNr.       | Beschreibung                   |
|-----------------|---------------|--------------------------------|
| (International) | (Nordamerika) |                                |
| 0030 014.421    | 0030014421    | Eppendorf Quality              |
|                 |               | Box                            |
|                 |               | für epT.I.P.S. Motion 1 000 μL |
| 0030 014.677    | 0030014677    | 10 Stück                       |

### 11.4.2 300 μL

epMotion 96

• epMotion 96xl

| BestNr.         | BestNr.       | Beschreibung                            |  |
|-----------------|---------------|-----------------------------------------|--|
| (International) | (Nordamerika) |                                         |  |
|                 |               | epT.I.P.S. Motion Filter Reloads 300 μL |  |
|                 |               | 12 × 2 Trays à 96 Spitzen               |  |
| 0030 014.537    | 0030014537    | PCR clean und Sterile                   |  |
| 0030 014.472    | 0030014472    | PCR clean                               |  |
|                 |               | epT.I.P.S. Motion Reloads 300 μL        |  |
|                 |               | 12 × 2 Trays à 96 Spitzen               |  |
| 0030 014.464    | 0030014464    | Eppendorf Quality                       |  |
|                 |               | Box                                     |  |
|                 |               | für epT.I.P.S. Motion 1 000 μL          |  |
| 0030 014.677    | 0030014677    | 10 Stück                                |  |

#### 11.4.3 1000 μL

epMotion 96xl

| BestNr.         | BestNr.       | Beschreibung                               |
|-----------------|---------------|--------------------------------------------|
| (International) | (Nordamerika) |                                            |
|                 |               | epT.I.P.S. Motion Filter Reloads 1 000 μL  |
|                 |               | 12 × 2 Trays à 96 Spitzen                  |
| 0030 014.510    | 0030014510    | PCR clean                                  |
|                 |               | epT.I.P.S. Motion Reloads 1 000 μL         |
|                 |               | 12 × 2 Trays à 96 Spitzen                  |
| 0030 014.502    | 0030014502    | Eppendorf Quality                          |
|                 |               | Box                                        |
|                 |               | für epT.I.P.S. Motion 10 μL, 50 μL, 300 μL |
| 0030 014.669    | 0030014669    | 10 Stück                                   |
|                 |               | Box                                        |
|                 |               | für epT.I.P.S. Motion 1 000 μL             |
| 0030 014.677    | 0030014677    | 10 Stück                                   |

# **eppendorf** Declaration of Conformity

The product named below fulfills the requirements of directives and standards listed. In the case of unauthorized modifications to the product or an unintended use this declaration becomes invalid.

#### **Product name:**

epMotion® 96

including accessories

**Product type:** 

Semi- automated electronic pipette

#### Relevant directives / standards:

| 2014/35/EU: | EN 61010-1                         |                                |
|-------------|------------------------------------|--------------------------------|
|             | UL 61010-1, CAN/CSA C22.2 No. 610  | 010-1                          |
| 2014/30/EU: | EN 61326-1, ETSI EN 301 489-1 V1.9 | .2, ETSI EN 301 489- 17 V2.2.1 |
| 2011/65/EU: | EN 50581                           |                                |
| 2014/53/EU: | ETSI EN 300 328 V1.7.1             |                                |
|             | EN ISO 14971, EN 60068- 2- 30      |                                |

Date: December 13, 2016

Management Board

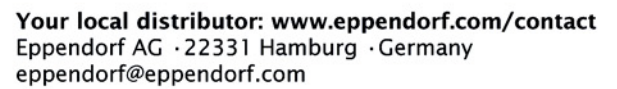

Eppendorf<sup>e</sup>, the Eppendorf logo and ep*Motion*<sup>e</sup> are registered trademarks of Eppendorf AG, Germany. All rights reserved, incl. graphics and pictures. Copyright © 2016 by Eppendorf AG.

www.eppendorf.com

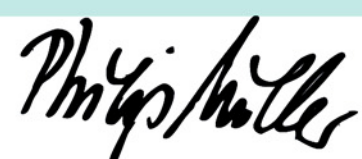

Portfolio Management

ISO

14001

Certified

ISO

13485

Certified

**ISO 9001** 

Certified

# eppendorf

# Evaluate Your Manual

Give us your feedback. www.eppendorf.com/manualfeedback

Your local distributor: www.eppendorf.com/contact Eppendorf AG  $\cdot$  Barkhausenweg 1  $\cdot$  22339 Hamburg  $\cdot$  Germany eppendorf@eppendorf.com  $\cdot$  www.eppendorf.com